GEODETICKÝ A KARTOGRAFICKÝ ÚSTAV BRATISLAVA

Chlumeckého 4, 827 45 Bratislava II

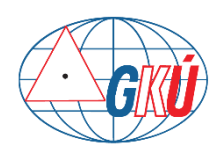

www.gku.sk, www.geoportal.sk

# Návod na prácu s mračnom bodov v aplikácii QGIS verzia 4.0

Ing. Tomáš Dekan tomas.dekan@skgeodesy.sk

# Obsah

| 1. Pridanie do projektu a nastavenie súradnicového systému              | 5  |
|-------------------------------------------------------------------------|----|
| 2. Pridanie mračien bodov zo servera alebo cloudu                       | 9  |
| 3. Nastavenie symboliky                                                 | 11 |
| Ofarbenie podľa klasifikácie                                            | 11 |
| Ofarbenie podľa hodnôt atribútu                                         | 15 |
| Ofarbenie podľa hodnôt RGB                                              | 17 |
| Eye-Dome Lighting efekt                                                 |    |
| Zobrazenie vybraných tried bodov                                        | 21 |
| 4. Identifikácia hodnôt atribútov bodov                                 | 22 |
| 5. Výber bodov podľa hodnôt atribútov                                   | 23 |
| 6. Export do iných formátov                                             | 31 |
| 7. Transformácia do iného polohového súradnicového systému              | 43 |
| 8. 3D zobrazenie                                                        | 45 |
| 9. Zobrazenie na podklade DMR a ortofotomozaiky                         | 50 |
| 10. Odmeranie výškového profilu                                         | 52 |
| 11. Vytvorenie tlačových výstupov                                       | 56 |
| 12. Vygenerovanie metaúdajov o súbore mračna bodov                      | 62 |
| 13. Vytvorenie rastra hustoty bodov                                     | 64 |
| 14. Vytvorenie polygónu hranice vrstvy mračna bodov                     | 66 |
| 15. Vytvorenie zriedenej vrstvy mračna bodov                            | 69 |
| Zriedenie počtu bodov podľa zvolenej vzdialenosti                       | 69 |
| Zriedenie počtu bodov ponechaním každého n-tého bodu                    | 72 |
| 16. Zlúčenie mračien bodov do jedného súboru                            | 75 |
| 17. Vytvorenie výrezu                                                   | 78 |
| 18. Vytvorenie dlaždíc                                                  | 80 |
| 19. Vytvorenie COPC (Cloud Optimized Point Cloud) indexových súborov    | 83 |
| 20. Vytvorenie vrstvy mračna bodov vo formáte VPC (Virtual Point Cloud) | 86 |
| 21. Vytvorenie rastra z mračna bodov metódou IDW                        | 90 |
| Raster DMR                                                              | 91 |
| Raster plochy vegetácie                                                 | 99 |
| Raster intenzity                                                        |    |
|                                                                         |    |

| 21. Vytvorenie rastra z mračna bodov metódou TIN |  |
|--------------------------------------------------|--|
| Raster DMR                                       |  |

## Návod na prácu s mračnom bodov v aplikácii QGIS

Mračno bodov predstavuje množinu priestorových bodov popisujúcich povrch terénu a objektov na ňom, ktoré sú výsledkom merania pomocou leteckého alebo pozemného laserového skenovania. Súbory mračien bodov z leteckého laserového skenovania poskytované Geodetickým a kartografickým ústavom Bratislava sú dostupné bezodplatne a je ich možné stiahnuť priamo z aplikácie <u>MAPKA</u> alebo získať na základe <u>objednávky</u> vo formátoch LAS alebo LAZ v súradnicových systémoch:

- S-JTSK[JTSK03] (kód EPSG:8353) s výškami v Baltskom výškovom systéme po vyrovnaní [Bpv] (kód EPSG:8357)
- ETRS89-TM34 (kód EPSG:3046) s výškami h<sub>ETS89</sub> (elipsoidická výška v systéme ETRS89 nad elipsoidom GRS80)

Viac informácií nájdete na Geoportáli.

V aplikácii QGIS je možné pracovať s mračnom bodov od verzie 3.20. QGIS je možné bezodplatne stiahnuť na stránke <u>https://www.qgis.org/en/site/forusers/download.html</u>. Všetky vydané verzie QGIS je možné stiahnuť na stránke <u>https://qgis.org/downloads/</u>. Návod bol aktualizovaný pre verziu 3.38.1 (19.7.2024).

**Upozornenie:** Názvy priečinkov a súborov, ktoré sa v budú v aplikácii používať, by mali byť pomenované bez diakritiky a medzier, pretože niektoré nástroje s tým môžu mať problém.

## 1. Pridanie do projektu a nastavenie súradnicového systému

Aplikácia QGIS umožňuje pracovať s mračnami bodov vo formátoch LAS, LAZ, Etwine Point Clouds (ETP.JSON), COPC Points Clouds (COPC.LAZ) alebo Virtual Point Cloud (VPC). Pre pridanie súborov s mračnami bodov do projektu treba v hlavnom menu kliknúť na panel *Layer*  $\rightarrow$  *Add Layer*  $\rightarrow$  *Add Point Cloud Layer*:

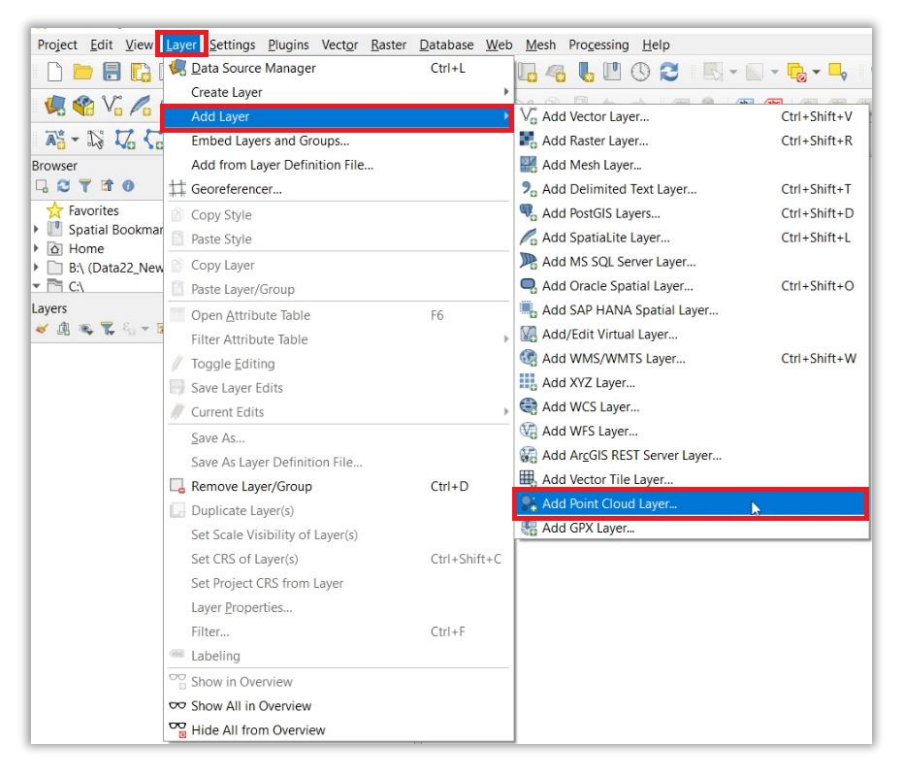

Otvorí sa okno *Data Source Manager | Point Cloud*, kde v časti *Source Type* označiť *File* a v časti *Point cloud dataset(s)* vybrať súbor s mračnom bodov a potom kliknúť na tlačidlo *Add*:

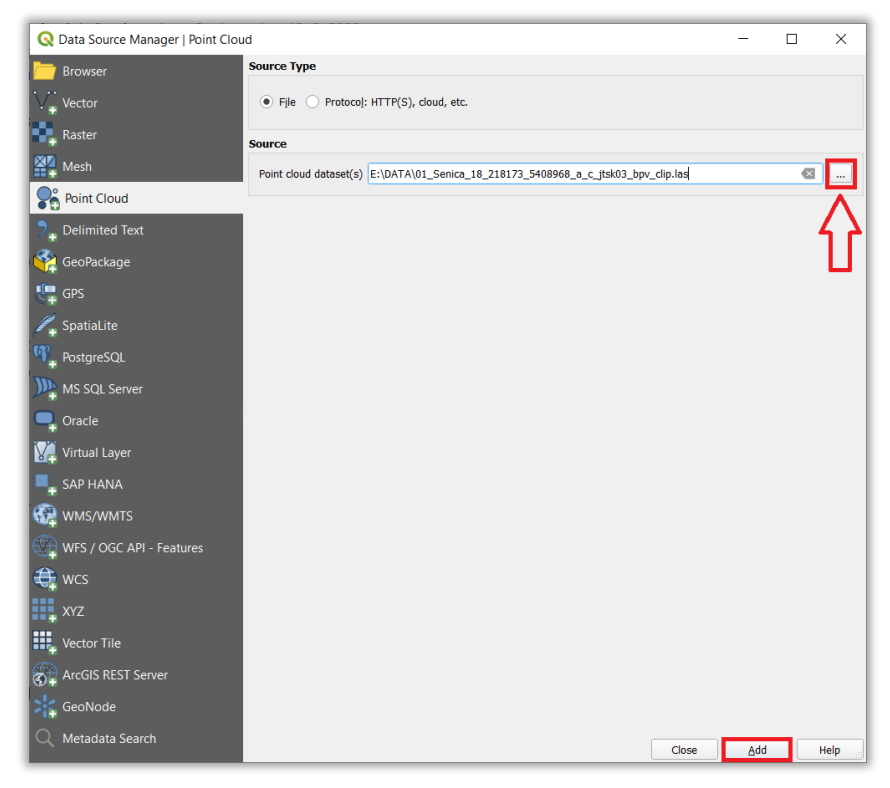

Následné sa do panelu Layers pridá vrstva s mračnom bodov a zobrazí v mapovom okne:

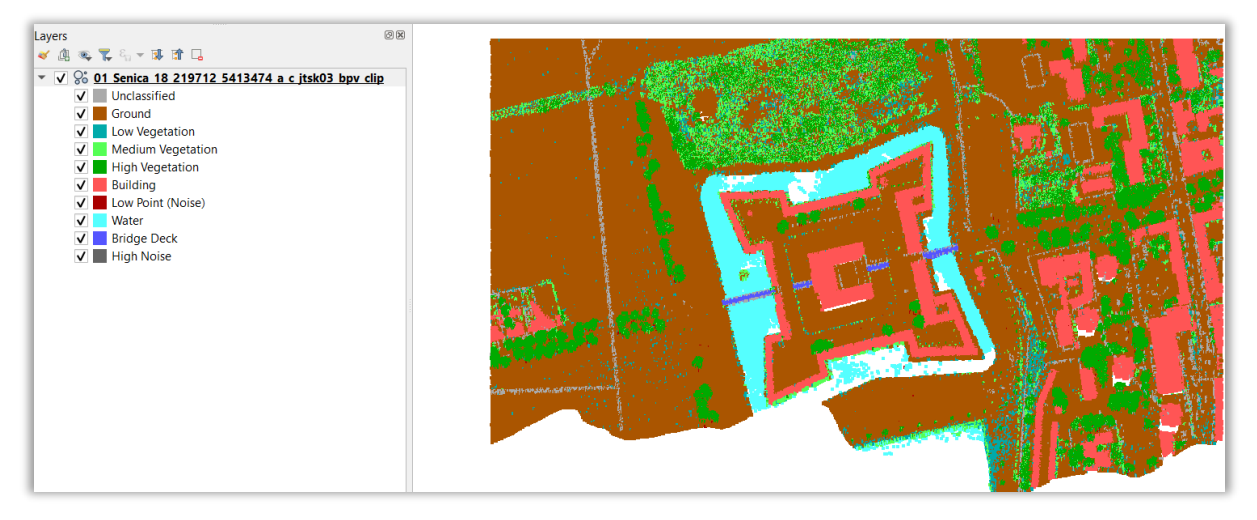

Po pridaní vrstvy mračna bodov do projektu skontrolovať nastavený súradnicový systém. V paneli *Layers* kliknúť pravým tlačidlom myši na vrstvu a vybrať *Properties* a tam v časti *Source* je uvedený súradnicový systém vrstvy. Ak sa v políčku *Assigned Coordinate Reference System (CRS)* nezobrazuje

správny súradnicový systém, tak pre jeho nastavenie kliknúť na tlačidlo *Select CRS* 2, po čom sa otvorí okno *Coordinate Reference System Selector*, kde v hornom políčku vybrať možnosť *Predefined CRS*. Následne súradnicový systém vybrať zo zoznamu súradnicových systémov v časti *Coordinate Reference System* alebo jednoducho vyhľadať po zadaní jeho EPSG do políčka *Filter*. Vyhľadaný súradnicový systém sa zobrazí v okne *Coordinate Reference System*, kde ho treba označiť ľavým tlačidlom myši a potom ešte kliknúť na tlačidlo *OK*:

| Q Coordinate Reference System Selector                                                                                                    | ×                                      |
|----------------------------------------------------------------------------------------------------|----------------------------------------|
| Predefined CRS                                                                                                    | •                                      |
| Filter Q 8353                                                                                                    | 8                                      |
| Recently Used Coordinate Reference Systems                                                                                                    |                                        |
| Coordinate Reference System                                                                                                    | Authority ID                           |
| EPSG:8353 - S-JTSK [JTSK03] / Krovak East North                                                                                                    | EPSG:8353                              |
|                                                                                                    |                                        |
| Predefined Coordinate Reference Systems Coordinate Reference System The Discreted The Discreted                                                                                             | Hide deprecated CRSs<br>Authority ID   |
|                                                                                                    |                                        |
| S-JTSK [JTSK03] / Krovak East North                                                                                                    | EPSG:8353                              |
| 4]                                                                                                    |                                        |
| S-JTSK [JTSK03] / Krovak East North                                                                                                    | · ~ ~~~~~~~~~~~~~~~~~~~~~~~~~~~~~~~~~~ |
| Properties<br>• Units: meters<br>• Static (relies on a datum which is plate-fixed)<br>• Celestial body: Earth<br>• Method: Krovak<br>WKT<br>FROJCRS ["S-<br>JUTSK 01/C (Krovak Fast North", |                                        |
| Disconcepcille Imer (ImerAll                                                                                                    |                                        |
|                                                                                                    | OK Cancel Help                         |

Mračná bodov poskytované ÚGKK SR sú súradnicovom systéme S-JTSK[JTSK03] (kód EPSG:8353) alebo ETRS89-TM34 (kód EPSG:3046).

Nakoniec po výbere súradnicového systému v okne Layer Properties kliknúť na tlačidlo Apply a OK:

| Q Layer Properties - 0 | 1_Senica_18_219712_5413474_a_c_jtsk03_bpv_clip — Source X                                                                                                    |
|------------------------|----------------------------------------------------------------------------------------------------|
| Q                      | ▼ Settings                                                                                                    |
| 🥡 Information          | Layer name 01_Senica_18_219712_5413474_a_c_jtsk03_bpv_clip                                                                                                    |
| 🗞 Source               | ▼ Assigned Coordinate Reference System (CRS)                                                                                                    |
| 💸 Symbology            | EPSG:8353 - S-JTSK [JTSK03] / Krovak East North                                                                                                    |
| 🔶 3D View              | Changing this option does not modify the original data source or perform any reprojection of points.<br>Rather, it can be used to override the layer's CRS within this project if it could not be detected or has been<br>incorrectly detected. |
| 🞸 Rendering            | - Develder Frederic Filter                                                                                                    |
| Elevation              | Provider reature ritter                                                                                                    |
| 📝 Metadata             |                                                                                                    |
| Statistics             |                                                                                                    |
|                        |                                                                                                    |
|                        |                                                                                                    |
|                        |                                                                                                    |
|                        |                                                                                                    |
|                        | Ouery Builder                                                                                                    |
|                        |                                                                                                    |
|                        |                                                                                                    |
|                        | Style * OK Cancel Apply Help                                                                                                    |

Súradnicový systém projektu, v ktorom sa budú zobrazovať všetky vrstvy, sa dá nastaviť v ľavom dolnom rohu mapového okna po kliknutí na tlačidlo *Current CRS* (19):

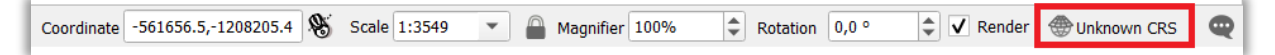

Otvorí sa okno *Project Properties – CRS*, kde treba v časti *Coordinate Reference System* vybrať požadovaný súradnicový systém:

| Q Project Properties                 |                                                                                                    | Х                       |
|--------------------------------------|----------------------------------------------------------------------------------------------------|-------------------------|
| Q                                    | Project Coordinate Reference System (CRS)                                                                                                    |                         |
| 🔀 General                            | No CRS (or unknown/non-Earth projection)                                                                                                    |                         |
| 📝 Metadata                           | Filter Q 8353 Recently Used Coordinate Reference Systems                                                                                                    | <                       |
| 🔛 View Settings                      | Coordinate Reference System                                                                                                    | Authority ID            |
| 💮 CRS                                | S-JTSK [JTSK03] / Krovak East North                                                                                                    | EPSG:8353               |
| Transformations                      |                                                                                                    |                         |
| 🐳 Styles                             |                                                                                                    |                         |
| Data Sources                         |                                                                                                    |                         |
| Relations                            |                                                                                                    | Þ                       |
| 8 Variables                          | Predefined Coordinate Reference Systems                                                                                                    | Hide deprecated CRSs    |
| 🙆 Macros                             | Coordinate Reference System           • Image: Coordinate Systems                                                                                                    | Authority ID            |
| QGIS Server     Temporal     Terrain | Knowle S-JTSK [JTSK03] / Knowak East North     Universal Transverse Mercator (UTM)     GDA94 / MGA zone 53                                                                                                    | EPSG:8353<br>EPSG:28353 |
| Arrain                               | S-JTSK [JTSK03] / Krovak East North Properties    • Units: meters  • Static (relies on a datum which is plate-fixed)  • Celestial body: Earth • Nethod: Krovak WKT PRAJCRS("S- JTSK (JTSK03] / Krovak East North" |                         |
|                                      | ок                                                                                                    | Cancel Apply Help       |

Súradnicový systém projektu je tak nastavený:

Coordinate -562288.4,-1207987.5 🗞 Scale 1:3549 💌 🚔 Magnifier 100% 💠 Rotation 0,0 ° 🗘 🗸 Render 🐡 EPSG:8353 📿

**Poznámka:** Informácie o správnom nastavení súradnicových systémov a transformácií používaných na území Slovenska sú uvedené v návode Súradnicový systém S-JTSK[JTSK03] v QGIS (<u>https://www.geoportal.sk/files/gz/s-jtsk\_jtsk03\_v\_qgis.pdf</u>).

Pre trvalé priradenie súradnicového systému súboru mračna bodov treba použiť nástroj Assign projection, ktorý sa nachádza v paneli Processing Toolbox  $\rightarrow$  Point cloud data management: Na výstupe vnikne nový súbor mračna bodov vo vybranom formáte.

Po spustení tohto nástroja sa otvorí okno *Point Cloud Data Management - Assign Projection*, kde treba vyplniť požadované parametre a potom kliknúť na tlačidlo *Run*:

- Input layer vybrať vstupnú vrstvu mračna bodov.
- Desired CRS po kliknutí na tlačidlo Select CRS vybrať správny súradnicový systém zo zoznamu v časti Predefined Coordinate Reference Systems alebo po zadaní EPSG kódu daného súradnicového systému do políčka Filter:

| Coordinate Reference System Selector                                                                                                    |                           |                 | Assign projection<br>This algorithm assigns point cloud CRS if it |
|----------------------------------------------------------------------------------------------------|---------------------------|-----------------|-------------------------------------------------------------------|
| Predefined CRS                                                                                                    |                           | •               | not present or wrong.                                             |
| ilter 🔍 8353                                                                                                    |                           |                 |                                                                   |
| Recently Used Coordinate Reference Systems                                                                                                    |                           |                 |                                                                   |
| Coordinate Reference System                                                                                                    | Authority ID              |                 |                                                                   |
| EPSG:8353 - S-JTSK [JTSK03] / Krovak East North                                                                                                    | EPSG:8353                 | 8               |                                                                   |
| Predefined Coordinate Reference Systems                                                                                                    | Hide                      | deprecated CRSs |                                                                   |
|                                                                                                    |                           |                 |                                                                   |
| Coordinate Reference System                                                                                                    | Authority ID              |                 |                                                                   |
| Coordinate Reference System     Frojected                                                                                                    | Authority ID              |                 |                                                                   |
| Coordinate Reference System           Image: marginal projected           Image: Krovak                                                                                                    | Authority ID              |                 |                                                                   |
| Coordinate Reference System Territor Devices Territoria Projected <i>Krovak</i> S-JTSK [JTSK03] / Krovak East North                                                                                                    | Authority ID<br>EPSG:8353 |                 |                                                                   |
| Coordinate Reference System  The projected  Projected  Source  Source  Source  Norveak  Norveak  Norve | Authority ID<br>EPSG:8353 |                 |                                                                   |
| Coordinate Reference System                                                                                                    | Authority ID<br>EPSG:8353 | Þ               |                                                                   |
| Coordinate Reference System                                                                                                    | Authority ID<br>EPSG:8353 | •               |                                                                   |
| Coordinate Reference System                                                                                                    | Authority ID<br>EPSG:8353 |                 | Cance                                                             |

Pre návrat do hlavného okna kliknúť na tlačidlo Go back <a>[</a>.

- Output layer po kliknutí na tlačidlo vybrať možnosť Save to File a zadať názov, formát (LAS, LAZ, VPC) a umiestnenie výstupného súboru.
- *Open output file after running algorithm* po označení tohto políčka sa vytvorená vrstva mračna bodov otvorí v projekte.

| Q Point Cloud Data Management - Assign Projection      | ×                                               |
|--------------------------------------------------------|-------------------------------------------------|
| Parameters Log                                         | Assign projection                               |
| Input layer                                            | This algorithm assigns point cloud CRS if it is |
| \% 01_Senica_18_220194_5413469_a_c_jtsk03_bpv_clip []  | not present or wrong.                           |
| Desired CRS                                            |                                                 |
| EPSG:8353 - S-JTSK [JTSK03] / Krovak East North        |                                                 |
| Output layer                                           |                                                 |
| C:/DATA/01_Senica_18_220194_5413469_a_c_jtsk03_bpv.las |                                                 |
|                                                        |                                                 |
| 0%                                                     | Cancel                                          |
| Advanced 👻 Run as Batch Process                        | Run Close Help                                  |

## 2. Pridanie mračien bodov zo servera alebo cloudu

QGIS umožňuje prácu aj s mračnami bodov vo formáte ETP (<u>Etwine Point Tile</u>), ktoré môžu byť načítané zo vzdialeného servera HTTP(S). Príklady takýchto mračien bodov:

 USGS LIDAR data: <u>https://usgs.entwine.io/</u> (napr. <u>https://s3-us-west-2.amazonaws.com/usgs-lidar-public/TN\_Nashville\_2011/ept.json</u>)

Pre ich pripojenie do projektu treba v hlavnom menu kliknúť na panel Layer  $\rightarrow$  Add Layer  $\rightarrow$  Add Point Cloud Layer. Následne sa otvorí sa okno Data Source Manager | Point Cloud. Tam v časti Source Type zvoliť možnosť Protocol:HTTP(S), cloud, etc. a do políčka Source zadať URL adresu na mračno bodov vo formáte ETP zo servera. V prípade zabezpečeného servera v časti Authentification  $\rightarrow$  Bacis vyplniť prihlasovacie údaje: používateľské meno (User name) a heslo (Password). Nakoniec kliknúť na tlačidlo Add:

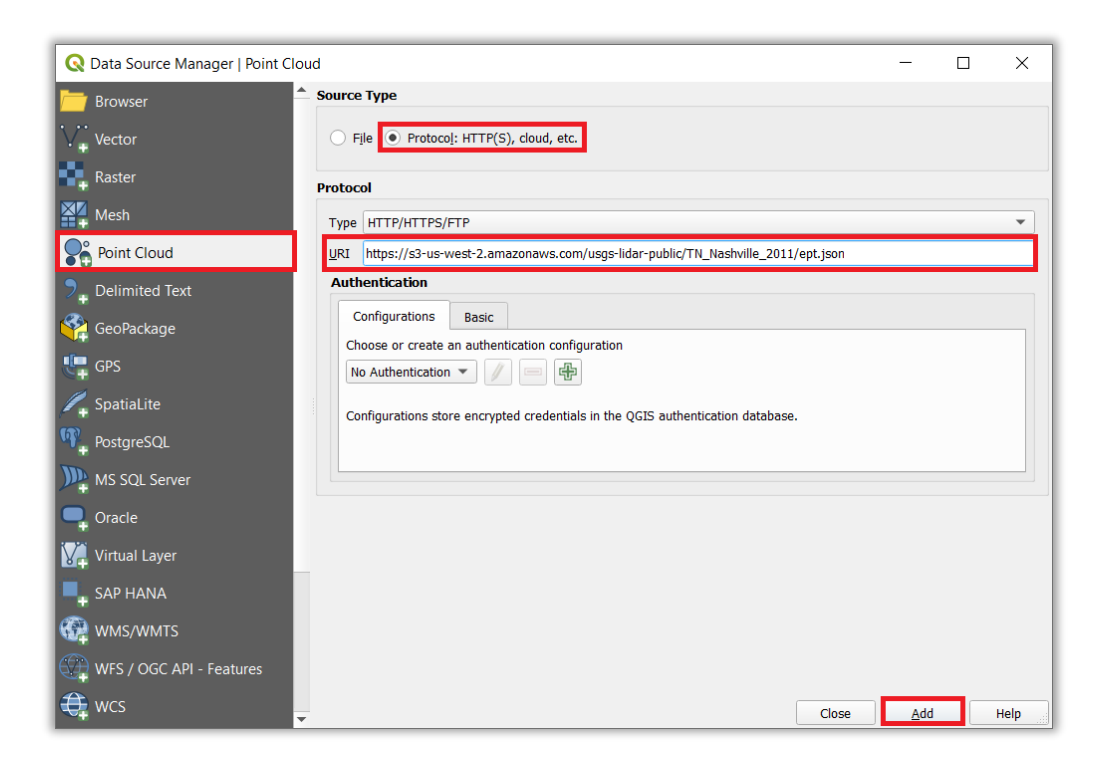

Mračno bodov vo formáte ETP pridané do projektu:

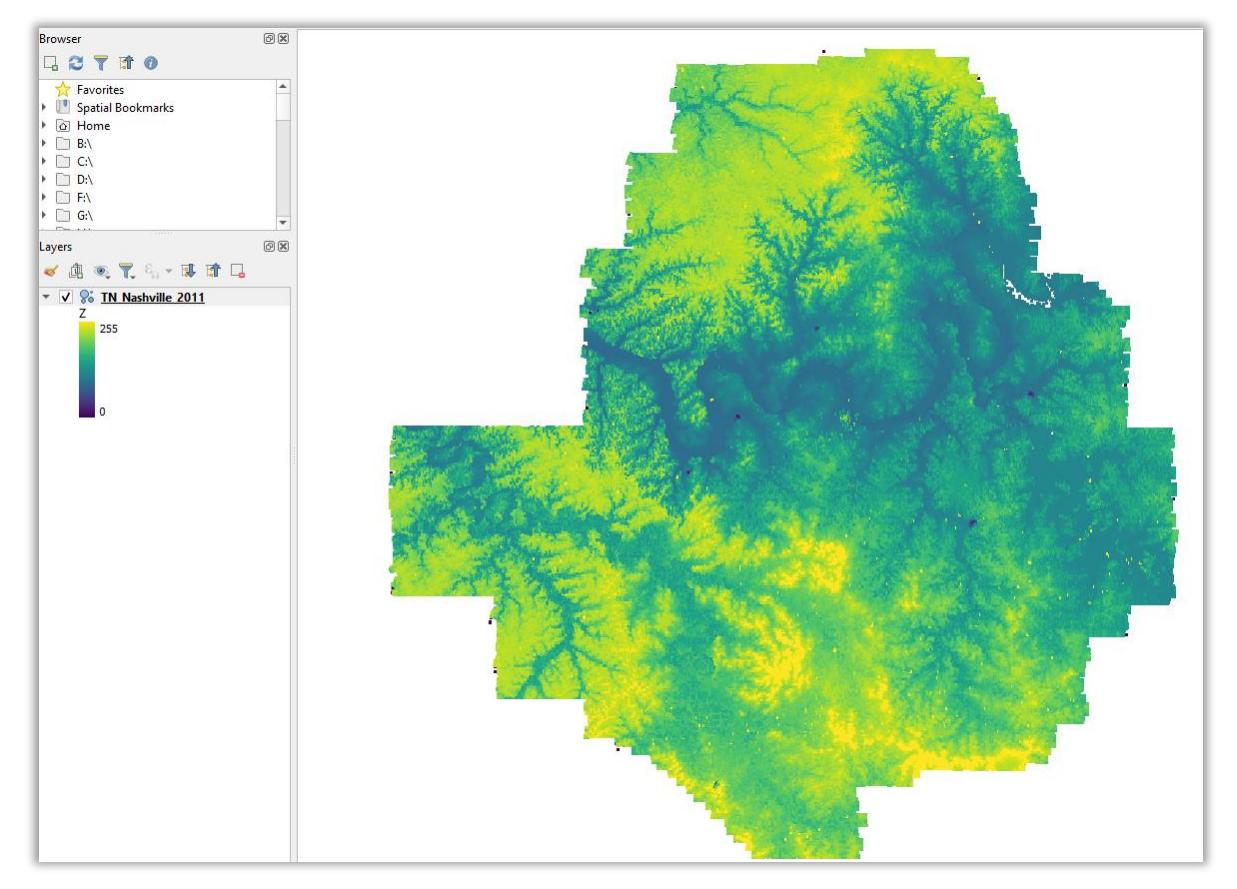

## 3. Nastavenie symboliky

#### Ofarbenie podľa klasifikácie

Po pridaní mračna bodov do projektu sa automaticky nastaví symbolika (ofarbenie) bodov podľa hodnôt atribútu *Classification* (triedy klasifikácie):

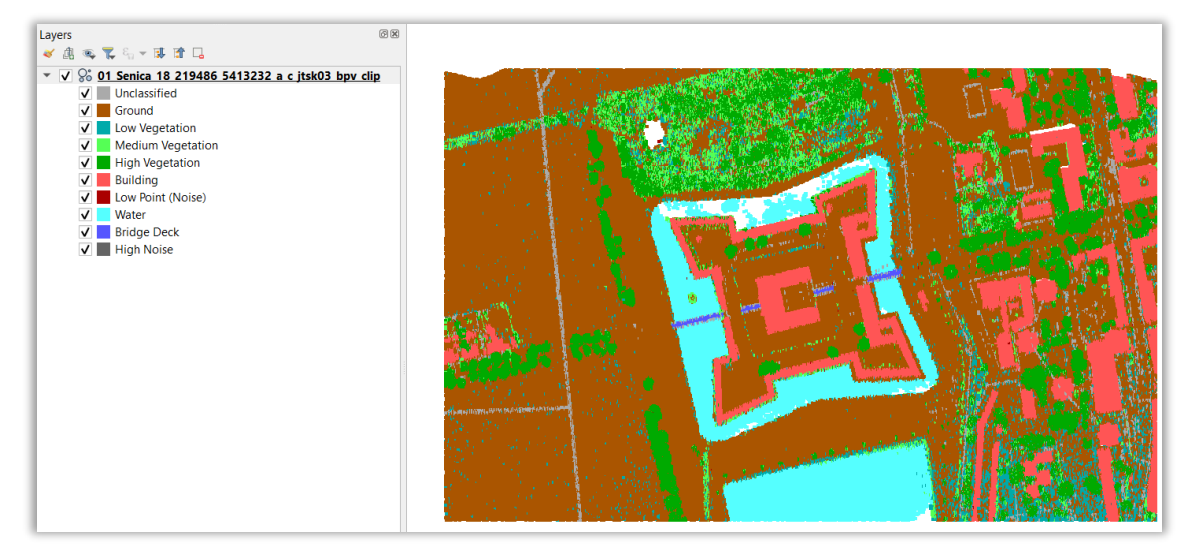

Od verzie QGIS 3.26. sa zobrazia iba tie triedy, ktoré sa nachádzajú v mračne bodov. Takisto sa už zobrazia aj iné triedy ako pôvodných 18 základných (<u>tabuľka č. 1</u>), ak sa v mračne bodov takéto triedy nachádzajú.

Zmenu symboliky bodov je možné vykonať vo vlastnostiach vrstvy Properties v časti Symbology:

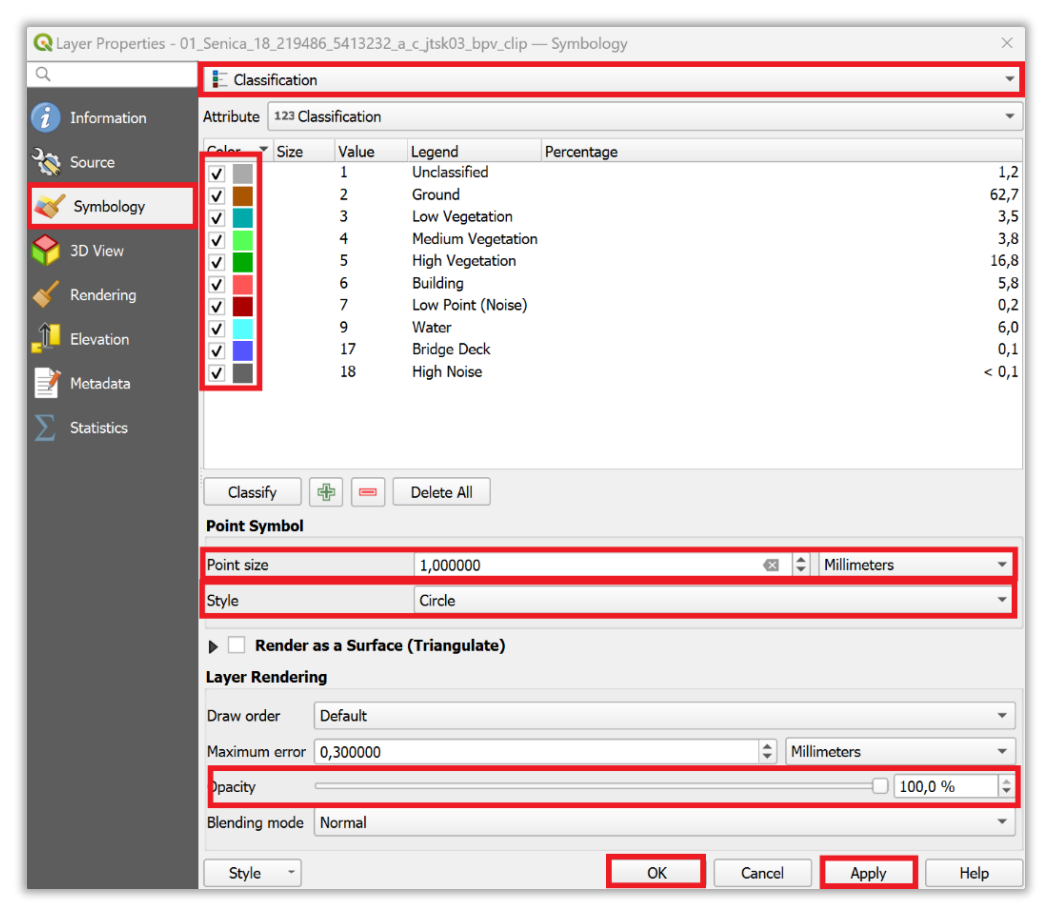

Zmenu ofarbenia bodov je možné urobiť tak, že v časti *Color* kliknúť na štvorček s farbou, následne vybrať požadovaný farebný odtieň a potom kliknúť na tlačidlo *OK*:

| Building |                       |    |
|----------|-----------------------|----|
| s (1)    | н 356°                | 1  |
|          | S 95%                 | 4  |
|          | • v                   | 4  |
|          | ○ R 247               | 44 |
|          | ○ G <b>[</b> 12       | 1  |
|          | Ов 27                 | 4  |
|          | Opacity 100%          | 1  |
|          | HTML notation #f70c1b | -  |

V stĺpci *Percentage* je uvedené percentuálne zastúpenie bodov danej triedy vzhľadom na celkový počet bodov v mračne:

| Attribute 123 Classification |         |                   |            |  |  |
|------------------------------|---------|-------------------|------------|--|--|
| Color                        | ▼ Value | Legend            | Percentage |  |  |
| ✓                            | 1       | Unclassified      | 1,2        |  |  |
| $\checkmark$                 | 2       | Ground            | 62,7       |  |  |
| ✓                            | 3       | Low Vegetation    | 3,5        |  |  |
| ✓                            | 4       | Medium Vegetation | 3,8        |  |  |
| $\checkmark$                 | 5       | High Vegetation   | 16,8       |  |  |
| ✓                            | 6       | Building          | 5,8        |  |  |
| ✓                            | 7       | Low Point (Noise) | 0,2        |  |  |
| ✓                            | 9       | Water             | 6,0        |  |  |
| ✓                            | 17      | Bridge Deck       | 0,1        |  |  |
| ✓                            | 18      | High Noise        | < 0,1      |  |  |
|                              |         |                   |            |  |  |

V časti Point Symbol je možné nastaviť:

- *Point size* veľkosť symbolu.
- *Style* typ symbolu: *Square* (štvorec), *Cicle* (kruh).
- Render as a Surface (Triangulate) označenie tejto funkcie vykoná triangulácia vrstvy mračna bodov v 2D zobrazení a vykreslí ju v podobe siete trojuholníkov namiesto bodov.
   Označením políčka *Skip triangles longer than* je možné nastaviť krajnú hodnotu maximálnej dĺžky strany trojuholníkov, ktorá sa pri vykreslení zohľadní. To môže byť obzvlášť užitočné, ak je potrebné identifikovať diery v mračne bodov.
   Príklad vykreslenia bodov z triedy Ground:

|             | 📃 Classif  | ication                                 |                    |            |             |         |
|-------------|------------|-----------------------------------------|--------------------|------------|-------------|---------|
| Information | Attribute  | 123 Classificati                        | ion                |            |             |         |
| C           | Color 👻    | Size Valu                               | ue Legend          | Percentage |             |         |
| Source      |            | 1                                       | Unclassified       |            |             | 1,      |
|             | <b>v</b>   | 2                                       | Ground             |            |             | 62,     |
|             |            | 3                                       | Low Vegeta         | tion       |             | 3,5     |
| 3D View     |            | 5                                       | High Vegeta        | ition      |             | 16.8    |
|             |            | 6                                       | Building           |            |             | 5,8     |
| Rendering   |            | 7                                       | Low Point (I       | Noise)     |             | 0,2     |
| ovation     |            | 9                                       | Water              |            |             | 6,0     |
| vacion      |            | 17                                      | Bridge Deck        |            |             | 0,1     |
| data        |            | 18                                      | High Noise         |            |             | < 0,1   |
| stics       | Classify   | / I I I I I I I I I I I I I I I I I I I | Delete All         |            |             |         |
|             | Point Syn  | nbol                                    |                    |            |             |         |
|             | Point size |                                         | 1,000000           |            | Millimeters | -       |
|             | Style      |                                         | Circle             |            |             | •       |
|             | 🚽 🗸 Re     | nder as a Su                            | Irface (Triangulat | e)         |             |         |
|             | 🗸 Skip tri | iangles longer                          | than !             | 5,000000   | Millimeters | -       |
|             | Layer Ren  | ndering                                 |                    |            |             |         |
|             | Draw orde  | r Default                               | t                  |            |             | •       |
|             | Maximum    | error 0,3000                            | 00                 |            | Millimeters |         |
|             | Opacity    |                                         |                    |            |             | <b></b> |
|             |            |                                         |                    |            |             |         |

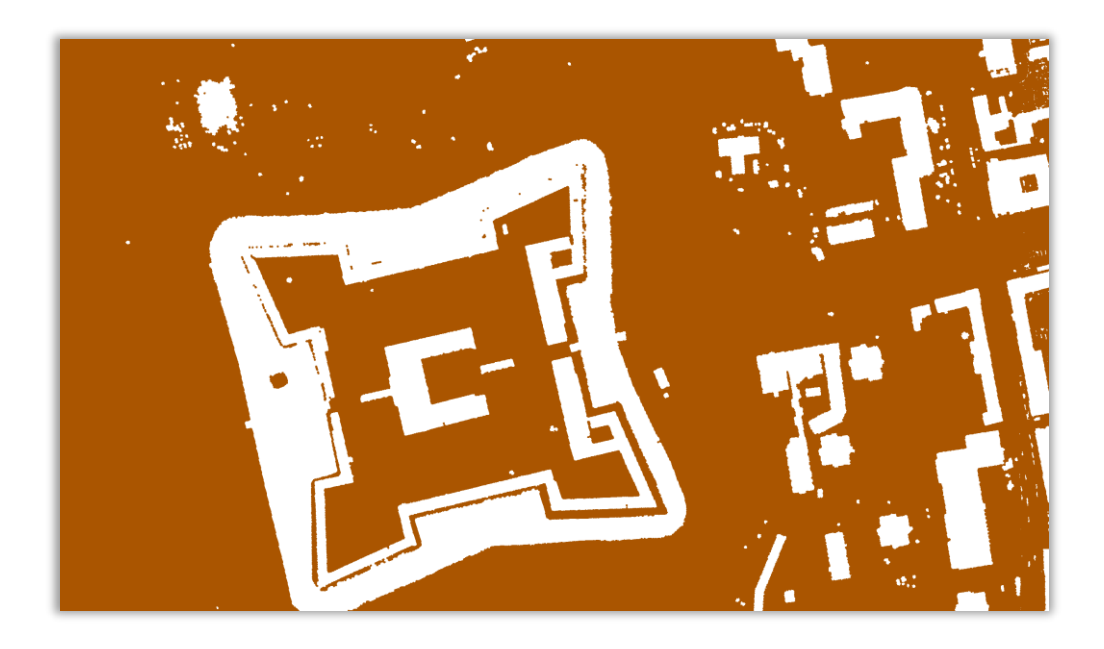

V časti Layer Rendering je možné nastaviť parameter Opacity - priehľadnosť bodov.

#### Označenie jednotlivých tried bodov je možné upraviť po kliknutí na názov triedy v časti *Legend*:

| <b>Q</b> Layer Properties - 01 | _Senica_18   | 3_21948   | 6_5413232_   | a_c_jtsk03_bpv_clip - | – Symbology |        |        |             | ×     |
|--------------------------------|--------------|-----------|--------------|-----------------------|-------------|--------|--------|-------------|-------|
| Q                              | E Class      | ificatior |              |                       |             |        |        |             | -     |
| 🥡 Information                  | Attribute    | 123 Cla   | ssification  |                       |             |        |        |             | •     |
| Course                         | Color 🔹      | Size      | Value        | Legend                | Percentage  |        |        |             |       |
| No Source                      | ✓            |           | 1            | Unclassified          |             |        |        |             | 1,2   |
| Symbology                      | ✓            |           | 2            | Ground                |             |        |        |             | 62,7  |
| V Cymbology                    | ✓            |           | 3            | Low Vegetation        |             |        |        |             | 3,5   |
| SD View                        | $\checkmark$ |           | 4            | Medium Vegetation     |             |        |        |             | 3,8   |
|                                |              |           | 5            | High Vegetation       |             |        |        |             | 16,8  |
| 💰 Rendering                    |              |           | 5            | Budovy                |             |        |        |             | 5,8   |
| <u> </u>                       |              |           | 0            | Low Point (Noise)     |             |        |        |             | 6.0   |
| Elevation                      | V            |           | 17           | Bridge Deck           |             |        |        |             | 0,0   |
|                                | V            |           | 18           | High Noise            |             |        |        |             | < 0.1 |
| 📝 Metadata                     | •            |           | 10           | right Holde           |             |        |        |             | ,.    |
| Statistics                     |              |           |              |                       |             |        |        |             |       |
|                                | Classif      | fy        | <b>₽</b>     | Delete All            |             |        |        |             |       |
|                                | Point Sy     | mbol      |              |                       |             |        |        |             |       |
|                                | Point size   |           |              | 1,000000              |             |        |        | Millimeters | -     |
|                                | Chile        |           |              | Circle                |             |        |        |             |       |
|                                | Style        |           |              | Circle                |             |        |        |             | _     |
|                                | • 🛛 R        | ender     | as a Surface | e (Triangulate)       |             |        |        |             |       |
|                                | Layer Re     | enderir   | g            |                       |             |        |        |             |       |
|                                | Draw and     |           | Default      |                       |             |        |        |             |       |
|                                | Draw oru     | er        | Delault      |                       |             |        |        |             |       |
|                                | Maximum      | error     | 0,600000     |                       |             |        | Millim | neters      | -     |
|                                | Opacity      |           |              |                       |             |        |        | 100,0 %     | ÷     |
|                                | Blending     | mode      | Normal       |                       |             |        |        |             | •     |
|                                | Style        | •         |              |                       | ОК          | Cancel |        | Apply He    | elp   |

#### Tab. 1 Základné triedy klasifikácie bodov

| Classification | Názov triedy                            | Názov triedy                                        |
|----------------|-----------------------------------------|-----------------------------------------------------|
| [hodnota]      | [anglicky]                              | [slovensky]                                         |
| 1              | Unclassified                            | Neklasifikované                                     |
| 2              | Ground                                  | Reliéf (terén)                                      |
| 3              | Low Vegetation                          | Nízka vegetácia                                     |
| 4              | Medium Vegetation                       | Stredná vegetácia                                   |
| 5              | High Vegetation                         | Vysoká vegetácia                                    |
| 6              | Building                                | Budovy                                              |
| 7              | Low point (noise)                       | Nízky šum                                           |
| 8              | Reserved                                | -                                                   |
| 9              | Water                                   | Voda                                                |
| 10             | Rail                                    | Koľajnice                                           |
| 11             | Road Surface                            | Povrch vozovky                                      |
| 12             | Reserved                                | -                                                   |
| 13             | Wire – Guard (Shield)                   | Elektrické vedenia (ochranné<br>uzemňovacie vodiče) |
| 14             | Wire – Conductor (Phase)                | Elektrické vedenia (vodiče)                         |
| 15             | Transmission Tower                      | Stožiare elektrického<br>vedenia                    |
| 16             | Wire-Structure Connector<br>(Insulator) | Elektrické vedenia (izolátory)                      |
| 17             | Bridge Deck                             | Mosty                                               |
| 18             | Hight Noise                             | Vysoký šum                                          |

Informácie o klasifikácii mračna bodov poskytovaného GKÚ Bratislava sú uvedené na stránke https://www.geoportal.sk/sk/udaje/lls-dmr/o-projekte/ .

#### Ofarbenie podľa hodnôt atribútu

Postup nastavenie symboliky podľa atribútu:

- a) V hornom políčku nastaviť Attribute by Ramp.
- b) V políčku *Attribute* vybrať požadovaný atribút (napr. *Intensity* alebo *Z*) a kliknúť na tlačidlo *Load*.
- c) V políčku Interpolation vybrať Linear.
- d) V políčku Color Ramp vybrať farebnú škálu.
- e) V políčku Mode nastaviť spôsob zobrazenie (napr. Continuous (súvislé)).
- f) Kliknúť na tlačidlo *Classify*.
- g) Nastaviť parametre zobrazenia symbolov bodov (Point size, Style, Opacity).
- h) V prípade potreby zapnúť funkciu Render as a Surface (Triangulate).
- i) Nakoniec kliknúť na tlačidlo Apply a OK.

| Q Layer Properties - | 01_Senica_18_219486_54                                                                                                    | 13232_a_c_jtsk03_bp | v_clip — Symbology X |
|----------------------|----------------------------------------------------------------------------------------------------|---------------------|----------------------|
| Q                    | Attribute by Ramp                                                                                                    | 5                   | -                    |
| 🧃 Information        | Attribute 123 Intensit                                                                                                    | у                   | -                    |
| Source               | Min 0,0000                                                                                                    | 0                   | ♦ Max 65535,00000    |
|                      | Interpolation                                                                                                    | L                   | inear 🗸 🗸            |
| Symbology            | Color ramp                                                                                                    |                     |                      |
| SD View              | Label unit suffix                                                                                                    |                     |                      |
| 🞸 Rendering          | Label precision                                                                                                    | 4                   |                      |
| 1 Elevation          | Value Col                                                                                                    | lor Label           |                      |
| Metadata             | 0                                                                                                    | 0,0000              |                      |
| Statistics           | 1284,99717                                                                                                    | 1284,9972           |                      |
|                      | 2570,00089                                                                                                    | 2570,0009           |                      |
|                      | 3854,99807                                                                                                    | 3854,9981           |                      |
|                      | 5140,00179                                                                                                    | 5140,0018           |                      |
|                      | Mode Continuous                                                                                                    | -                   | Classes 5 🖨          |
|                      | Classify                                                                                                    | -                   | Legend Settings      |
|                      | Clip out of range va                                                                                                    | alues               |                      |
|                      | Point Symbol                                                                                                    |                     |                      |
|                      | Point size                                                                                                    | 0,500000            | 🐼 🗘 Millimeters 👻    |
|                      | Style                                                                                                    | Circle              | •                    |
|                      | Render as a state of the second second se | Surface (Triangulat | e)                   |
|                      | Draw order Defa                                                                                                    |                     | -                    |
|                      | Maximum error 0.60                                                                                                    | 0000                | Millimators          |
|                      |                                                                                                    | 0000                |                      |
|                      | Blending mode Norm                                                                                                    | nal                 |                      |
|                      | Biending mode Morn                                                                                                    |                     |                      |
|                      | Style *                                                                                                    |                     | OK Cancel Apply Help |

Zobrazenie mračna bodov podľa intenzity odrazeného laserového lúča:

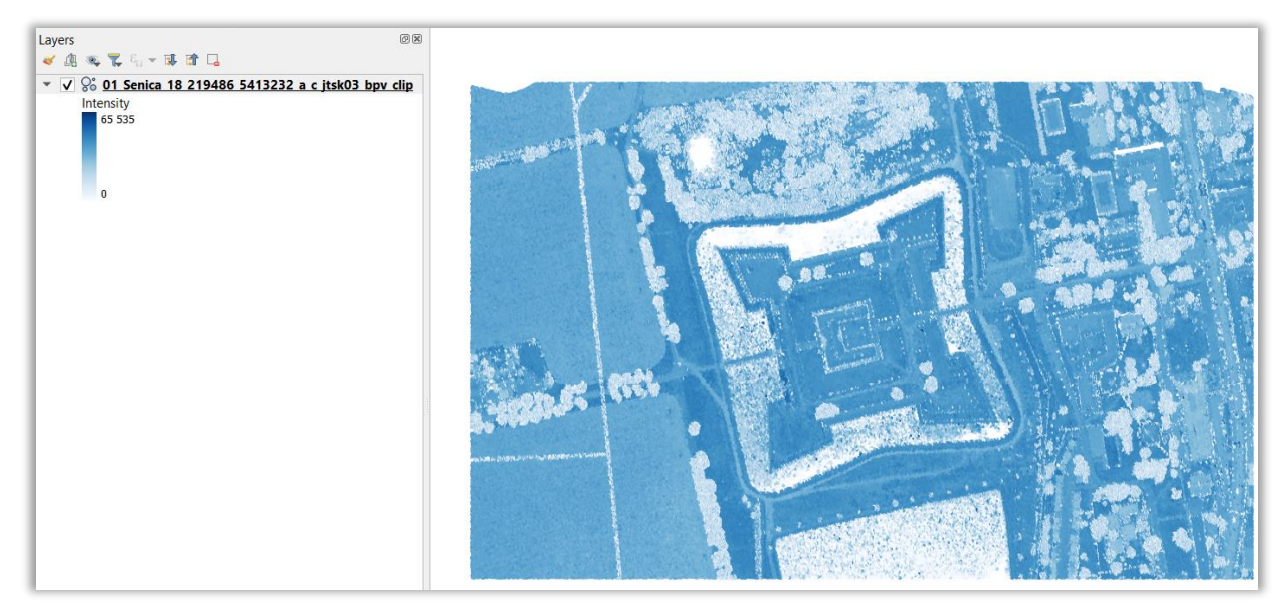

Atribút *Intensity* predstavuje hodnotu intenzity odrazeného laserového lúča, ktorý vygeneroval daný bod. Hodnota intenzity je založená aj na odrazivosti objektu zasiahnutého laserovým lúčom. Mení sa podľa zloženia povrchu objektu, od ktorého sa lúč odrazil.

Zobrazenie mračna bodov podľa hodnôt výšky (súradnice Z) bodov:

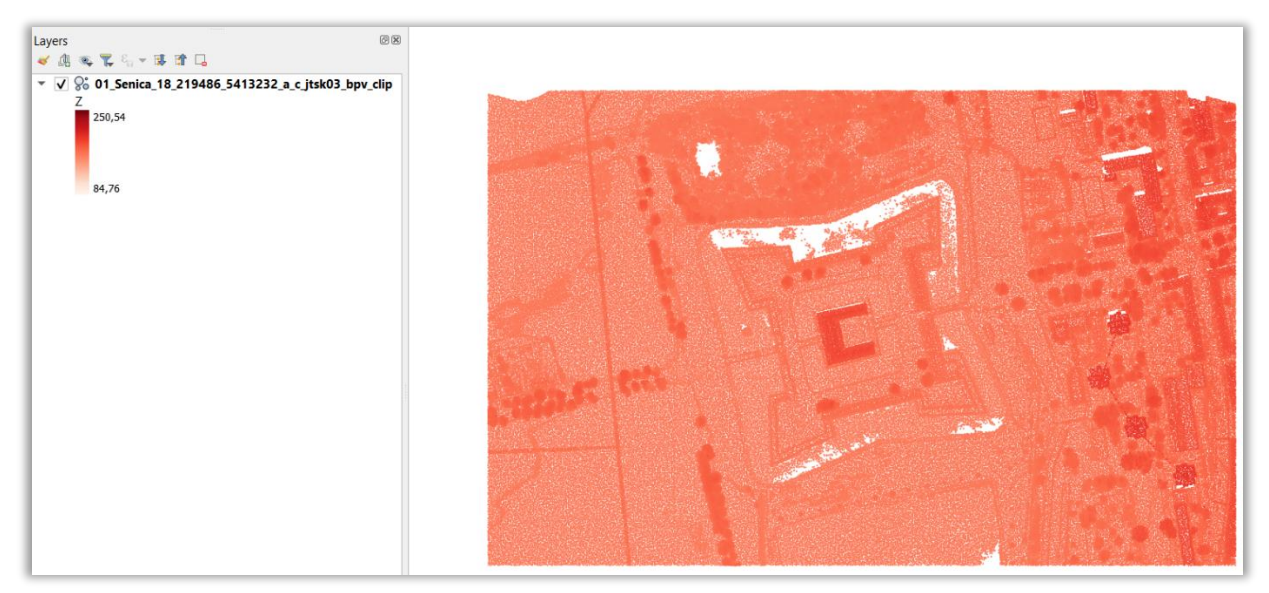

## Ofarbenie podľa hodnôt RGB

Ak mračno bodov má vyplnené atribúty *Blue, Green* a *Red,* ktoré obsahujú hodnoty farieb bodov prevzatých napr. z leteckých snímok, tak je potom možné mračno zobraziť aj vo farebnej symbolike RGB:

| Feature             | ▲ Value            |
|---------------------|--------------------|
| 25GN1_02            |                    |
| ▼ 1 (Ground)        |                    |
| Blue                | 75                 |
| Classification      | 2 (Ground)         |
| ClassificationFlags | 0                  |
| EdgeOfFlightLine    | 0                  |
| GpsTime             | 2619.142451440217  |
| Green               | 56                 |
| Infrared            | 41                 |
| Intensity           | 46                 |
| NumberOfReturns     | 1                  |
| PointSourceld       | 59024              |
| Red                 | 51                 |
| ReturnNumber        | 1                  |
| ScanAngleRank       | 36                 |
| ScanDirectionFlag   | 0                  |
| ScannerChannel      | 0                  |
| UserData            | 2                  |
| Х                   | 121271.33899999999 |
| Y                   | 487321.6440000003  |
| Z                   | 1.99300000000002   |

| Q Layer Properties - 25 | iGN1_02 — Sym           | nbology           |               |     |                   | $\times$ |
|-------------------------|-------------------------|-------------------|---------------|-----|-------------------|----------|
| Q                       | RGB                     |                   |               |     |                   | -        |
| information             | Red band                | 123 Red           |               |     |                   | •        |
| Source                  |                         | Min 0             |               | Max | 255               |          |
| Sumhalam.               | Green band              | 123 Green         |               |     |                   | -        |
| Symbology               |                         | Min 0             |               | Max | 255               |          |
| Y 3D View               | Blue band               | 123 Blue          |               |     |                   | -        |
| ≼ Rendering             |                         | Min 0             |               | Мах | 255               |          |
| Elevation               | Contrast<br>enhancement | Stretch to MinMa  | ах            |     |                   | -        |
| Metadata                |                         |                   |               |     |                   |          |
|                         | Point Symbo             | ı                 |               |     |                   |          |
|                         | Point size              |                   | 1,000000      |     | 🐼 🗘 Millimeters   | -        |
|                         | Style                   |                   | Circle        |     |                   | •        |
|                         | Rende                   | er as a Surface ( | (Triangulate) |     |                   |          |
|                         | Skip triang             | les longer than   | 5,000000      |     | # Millimeters     | Ŧ        |
|                         | Lavor Bondo             | rina              |               |     |                   |          |
|                         |                         | D. G. h           |               |     |                   |          |
|                         | Draw order              | Default           |               |     |                   |          |
|                         | Maximum erro            | r 0,300000        |               |     | Millimeters       | -        |
|                         | Opacity                 |                   |               |     | 100,0 %           | ÷        |
|                         | Blending mode           | e Normal          |               |     |                   | •        |
|                         | Style ~                 | ]                 |               | OK  | Cancel Apply Help | ,        |

Príklad takého mračna bodov z oblasti Amsterdamu (zdroj: https://geotiles.nl/):

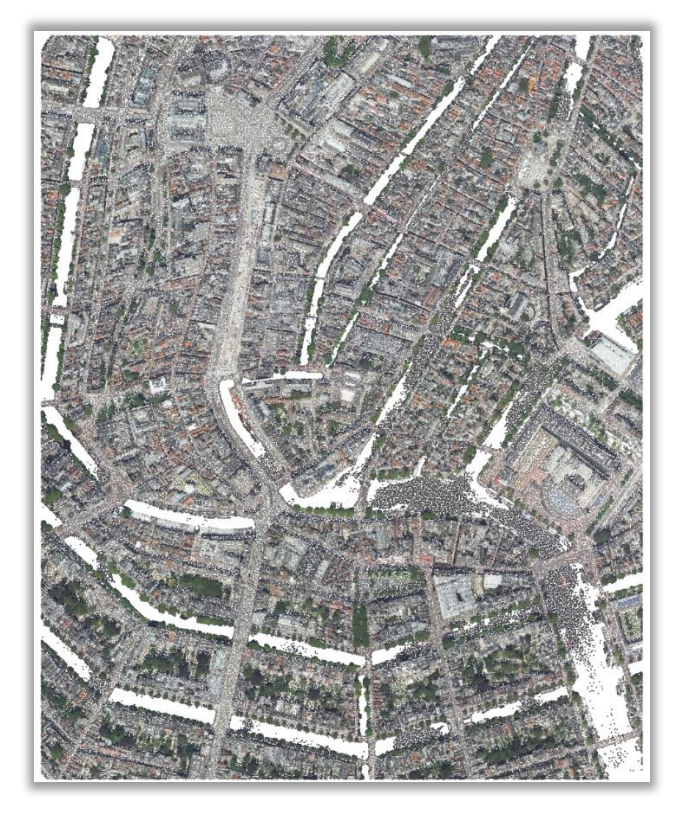

#### **Eye-Dome Lighting efekt**

Eye-Dome Lighting je efekt osvetlenia mračna bodov, ktorý zvýši kontrast a pridáva jemné tieňovanie, vďaka čomu je v mračne bodov oveľa jednoduchšie identifikovať rôzne prvky, ktoré by inak to bolo ťažšie vidieť.

Pre zapnutie funkcie Eye-Dome Lighting treba prejsť do hlavného menu do časti *Project* a tam do *Properties*:

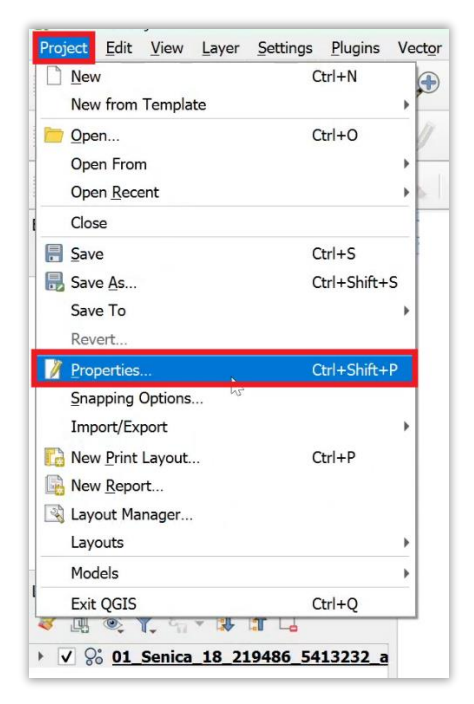

Potom v okne *Project Properties* v časti *Elevation* označiť políčko *Global Map Shading*. Funkcia Eye-Dome Lighting bude aktívna, ak je zapnuté políčko, ktoré sa pri nej nachádza. Zmenu nastavenia tejto funkcie je možnú urobiť v parametroch:

- *Strength* zväčšenie tohto parametra zvyšuje kontrast.
- Distance zväčšenie tohto parametra spôsobuje hrubšie okraje.

| <b>Q</b> P | roject Properties — Ele | evation                                                                 |                             |                            |                          | ×            |
|------------|-------------------------|-------------------------------------------------------------------------|-----------------------------|----------------------------|--------------------------|--------------|
| Q          |                         | Vertical Reference System                                               |                             |                            |                          |              |
| ×          | General                 | Not set                                                                 |                             |                            |                          | -            |
|            | Metadata                | Elevation Range                                                         |                             |                            |                          |              |
|            | View Settings           | When set, these heights define the upper and lowe                       | er elevation limits for the | area of interest in this p | roject.                  |              |
| 400        | Them Sectings           | Lower                                                                   | Not set                     |                            |                          | <b>•</b>     |
|            | CRS                     | Upper                                                                   | Not set                     |                            |                          | \$           |
|            | Transformations         | Terrain                                                                 |                             |                            |                          |              |
| ~          | Styles                  | Туре                                                                    | Flat Terrain                |                            |                          | •            |
|            | Data Sources            | Terrain height                                                          | 0,00                        |                            |                          | \$           |
| Ē          | Relations               | Global Map Shading                                                      |                             |                            |                          |              |
| 3          | Variables               | Apply shading on the canvas following elevation of<br>Method to combine | point cloud layers, mesh    | Highest Elevation          | If they represent elevat | ion surface. |
| ٩          | Macros                  | ▼ V Eye-Dome Lighting                                                   |                             |                            |                          |              |
| <b>_</b>   | QGIS Server             | Strength                                                                | 1000                        | \$                         |                          |              |
|            |                         | Distance                                                                | 0,50                        | \$                         | Millimeters              | •            |
|            | lemporal                | ▼ Hillshading                                                           |                             |                            |                          |              |
| 1          | Elevation               | Z Factor                                                                |                             | 1,000000                   |                          | \$           |
| (•)        | Sensors                 | Multidirectional                                                        |                             |                            |                          |              |
|            |                         | Azimuth 315,0°                                                          |                             |                            |                          |              |
|            |                         | Altitude 45,0°                                                          |                             |                            |                          | •            |
|            |                         |                                                                         |                             | ОК                         | Cancel                   | Apply Help   |

Zobrazenie mračna bodov s nastavenou symbolikou podľa tried klasifikácie bez zapnutej funkcie *Eye Dome Lighting*:

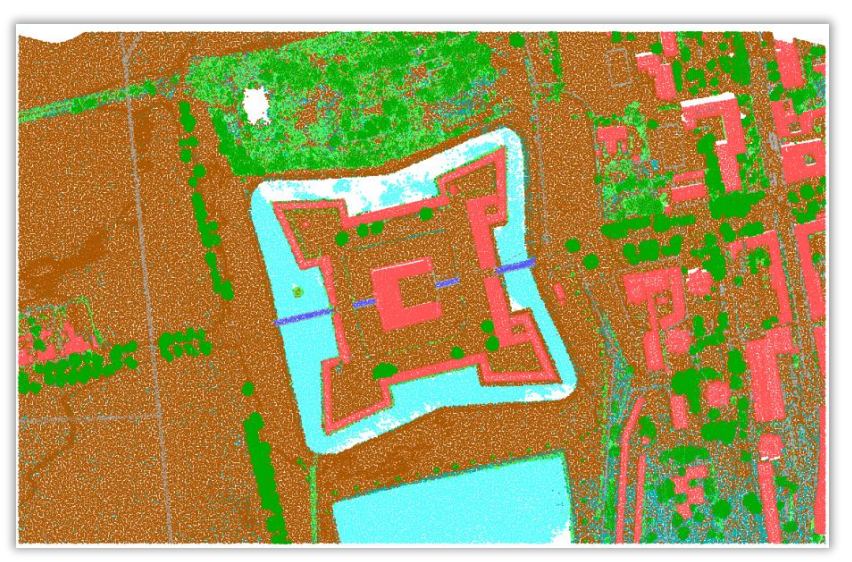

Príklady zobrazenie mračna bodov so zapnutou funkciou Eye Dome Lighting:

• nastavenie parametrov *Strength* = 1000 a *Distance* = 0,5:

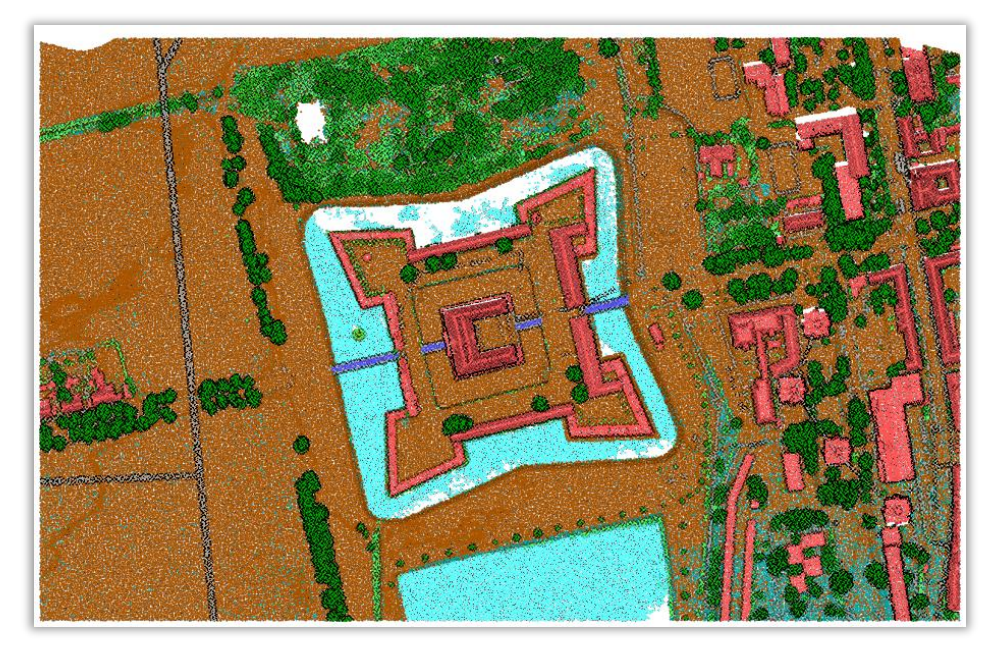

• nastavenie parametrov *Strength* = 3000 a *Distance* = 0,5:

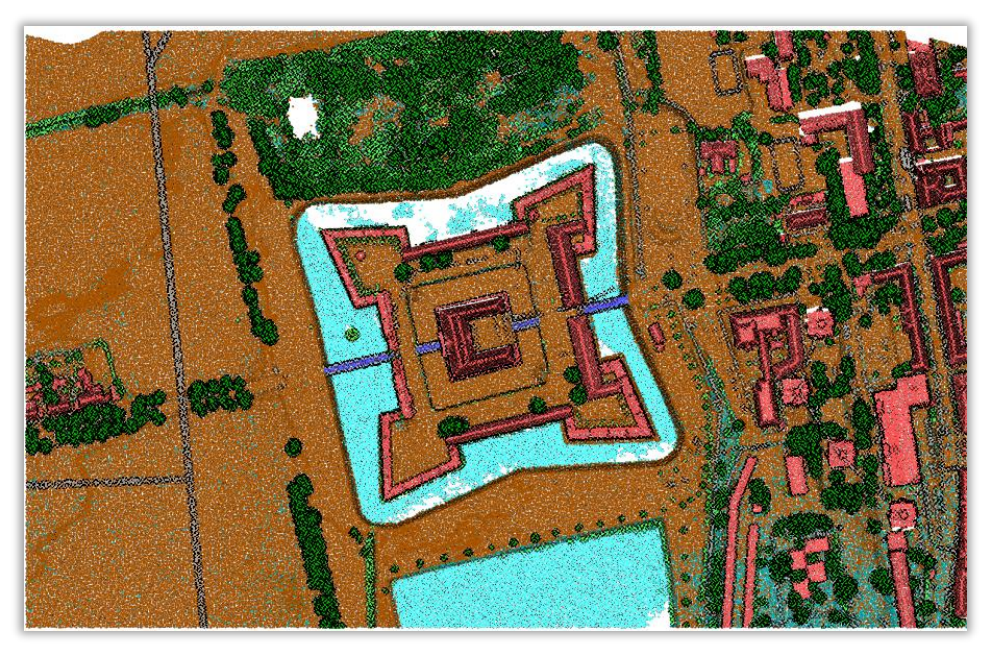

• natavenie parametrov *Strength* = 2000 a *Distance* = 2:

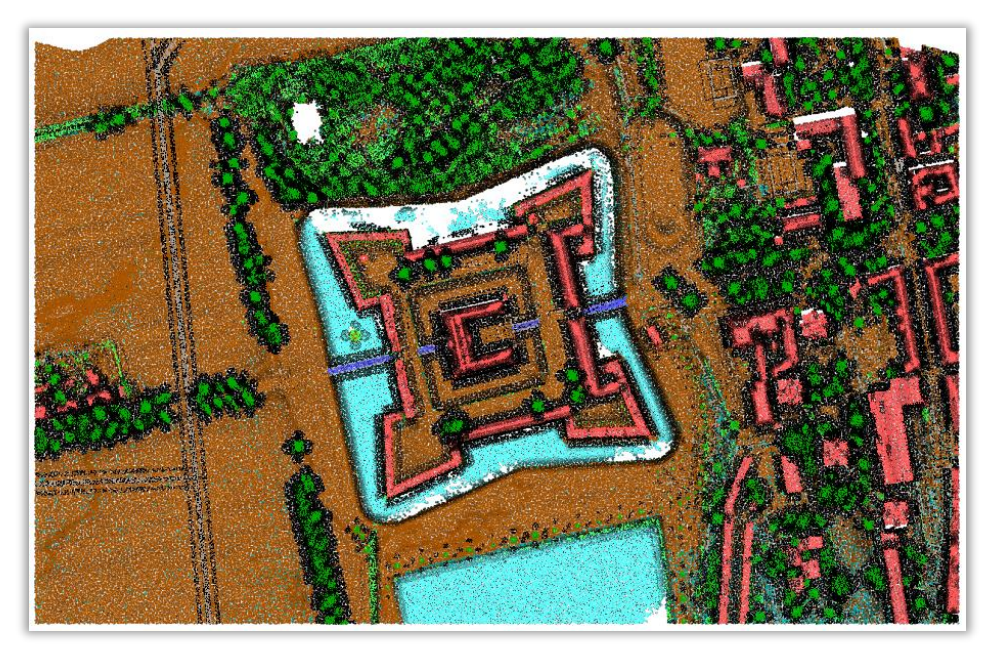

## Zobrazenie vybraných tried bodov

Ak je potrebné zobraziť len vybranú alebo vybrané triedy bodov, tak treba nechať okne *Symbology* alebo v paneli *Layers* označené iba tie:

| -             |                                            |           |                    |                   | , ,,       |                                                                                                    |                                  |
|---------------|--------------------------------------------|-----------|--------------------|-------------------|------------|----------------------------------------------------------------------------------------------------|----------------------------------|
|               | Class                                      | fication  |                    |                   |            |                                                                                                    |                                  |
| ] Information | Attribute                                  | 123 Cla   | ssification        |                   |            |                                                                                                    | -                                |
| Courses       | Color 🔻                                    | Size      | Value              | Legend            | Percentage |                                                                                                    |                                  |
| S Source      |                                            |           | 1                  | Unclassified      |            |                                                                                                    | 1,                               |
|               |                                            |           | 2                  | Ground            |            |                                                                                                    | 62,                              |
| Symbology     |                                            |           | 3                  | Low Vegetation    |            |                                                                                                    | 3,                               |
| 3D View       |                                            |           | 4                  | Medium Vegetation |            |                                                                                                    | 3,8                              |
| 30 VICW       |                                            |           | 5                  | High Vegetation   |            |                                                                                                    | 16,                              |
| Rendering     | ✓                                          |           | 6                  | Building          |            |                                                                                                    | 5,8                              |
|               |                                            |           | 7                  | Low Point (Noise) |            |                                                                                                    | 0,2                              |
| Elevation     |                                            |           | 9                  | Water             |            |                                                                                                    | 6,0                              |
|               |                                            |           | 17                 | Bridge Deck       |            |                                                                                                    | 0,1                              |
| Metadata      |                                            |           | 18                 | High Noise        |            |                                                                                                    | < 0,1                            |
|               | Classif<br>Point Sy                        | y<br>mbol | ÷                  | Delete All        |            |                                                                                                    |                                  |
|               | Point size                                 |           |                    | 0,700000          |            | Millimeters                                                                                                    | ٣                                |
|               | Style                                      |           |                    | Circle            |            |                                                                                                    | ٣                                |
|               | ▶ 🗆 R                                      | ender     | as a Surfac        | e (Triangulate)   |            |                                                                                                    |                                  |
|               | Layer Re                                   | nderir    | g                  |                   |            |                                                                                                    |                                  |
|               |                                            | er        | Default            |                   |            |                                                                                                    | -                                |
|               | Draw ord                                   |           |                    |                   |            |                                                                                                    |                                  |
|               | Draw ord                                   | orror     | 0 300000           |                   |            | A Millimeters                                                                                                    | -                                |
|               | Draw ord<br>Maximum                        | error     | 0,300000           |                   |            | A Millimeters                                                                                                    | *                                |
|               | Draw ord<br>Maximum<br>Opacity             | error     | 0,300000           |                   |            |                                                                                                    | <ul> <li>▼</li> <li>↓</li> </ul> |
|               | Draw ord<br>Maximum<br>Opacity<br>Blending | i error   | 0,300000           |                   |            | ↓ Millimeters 100,0 %                                                                                                    | •<br>•                           |
|               | Draw ord<br>Maximum<br>Opacity<br>Blending | error     | 0,300000<br>Normal |                   |            | Image: Millimeters           Image: Image: I | •<br>•                           |

Zobrazenie len bodov z triedy budovy (Building):

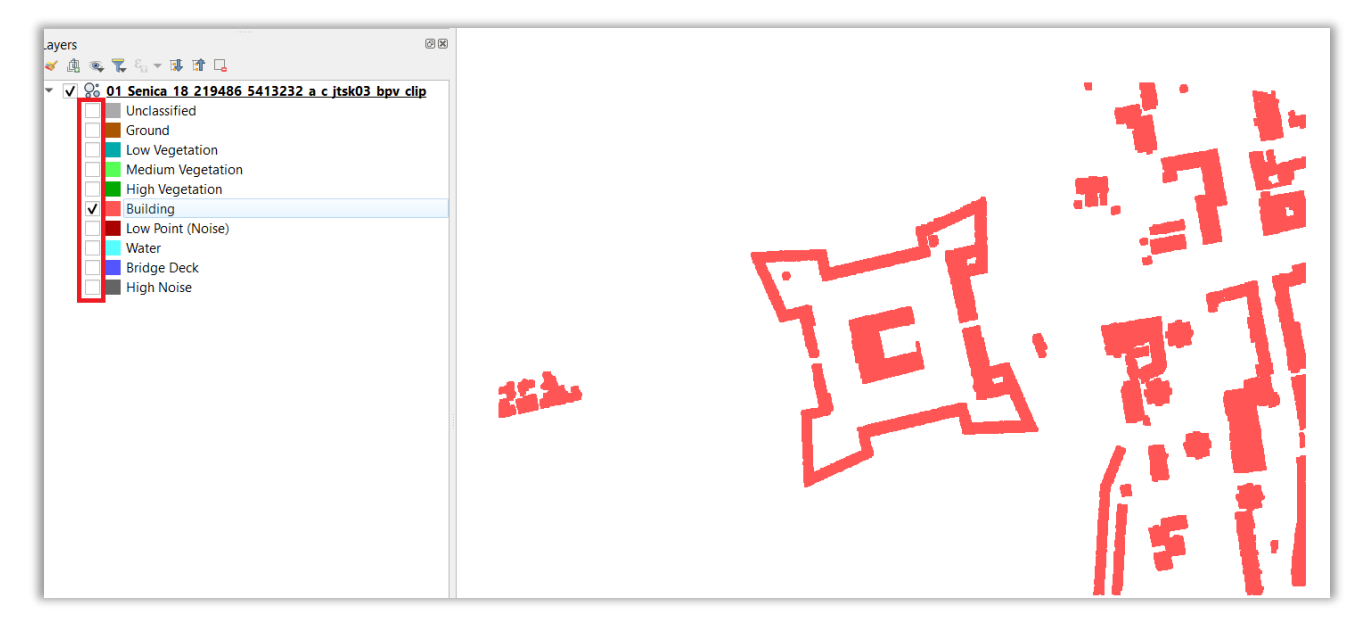

# 4. Identifikácia hodnôt atribútov bodov

Hodnoty atribútov jednotlivých bodov mračna bodov je možné zistiť v mapovom okne pomocou nástroja *Identify Features*, ktorý sa nachádza v paneli *Attribute Toolbar*:

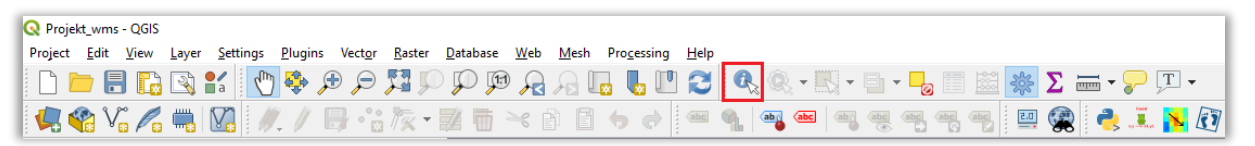

Panel *Attribute Toolbar* je možné zapnúť po kliknutí na panel *View* v hlavnom menu, kde vybrať *Toolbars* a označiť *Attribute Toolbar*.

Po označení ikonky 🕵 tohto nástroja myšou sa v mapovom okne priblížiť a kliknúť ľavým tlačidlom myši na zvolený bod:

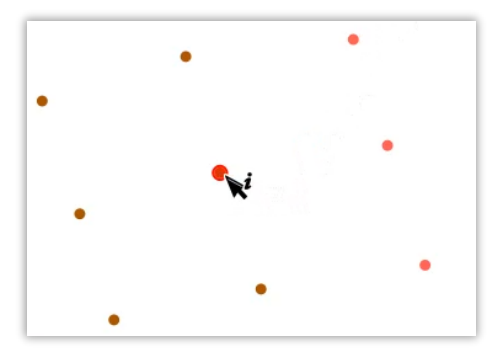

Následne sa otvorí okno *Identify Results* s výsledkami identifikácie, kde sú uvedené hodnoty atribútov napr.:

- Classification označenie triedy klasifikácie, do ktorej bod patrí.
- Intensity intenzita odrazeného laserového lúča, ktorý vygeneroval daný bod.
- *X*, *Y*, *Z* priestorové súradnice bodu.

| Identify Results                                  |                               | ØX |  |  |  |  |  |  |
|---------------------------------------------------|-------------------------------|----|--|--|--|--|--|--|
| 🖹   🐺 🟦 🗱   🔂   🖄                                 | 🖂   🗊 🏦   🎭   🙆 👄   🎇 🛩 🔧   📓 |    |  |  |  |  |  |  |
| Feature                                           | Value                         |    |  |  |  |  |  |  |
| • 01_Senica_18_219486_5413232_a_c_jtsk03_bpv_clip |                               |    |  |  |  |  |  |  |
| 1 (Ground)                                        |                               |    |  |  |  |  |  |  |
| ClassFlags                                        | 0                             |    |  |  |  |  |  |  |
| Classification                                    | 2 (Ground)                    |    |  |  |  |  |  |  |
| EdgeOfFlightLine                                  | 0                             |    |  |  |  |  |  |  |
| GpsTime                                           | 0                             |    |  |  |  |  |  |  |
| Intensity                                         | 41898                         |    |  |  |  |  |  |  |
| NumberOfReturns                                   | 1                             |    |  |  |  |  |  |  |
| PointSourceld                                     | 335                           |    |  |  |  |  |  |  |
| ReturnNumber                                      | 1                             |    |  |  |  |  |  |  |
| ScanAngleRank                                     | 13                            |    |  |  |  |  |  |  |
| ScanChannel                                       | 0                             |    |  |  |  |  |  |  |
| ScanDirectionFlag                                 | 1                             |    |  |  |  |  |  |  |
| UserData                                          | 0                             |    |  |  |  |  |  |  |
| X                                                 | -562635.09                    |    |  |  |  |  |  |  |
| Y                                                 | -1207605.06                   |    |  |  |  |  |  |  |
| Z                                                 | 164.745                       |    |  |  |  |  |  |  |

# 5. Výber bodov podľa hodnôt atribútov

Z mračna bodov je možné vybrať, zobraziť alebo následne aj vyexportovať do iného súboru len vybrané body podľa zvolenej podmienky pomocou nasledujúcich nástrojov *Filter:* **1)** *Filter* – nástroj je možné spustiť po kliknutí pravým tlačidlom myši na vrstvu mračna bodov v paneli *Layers*:

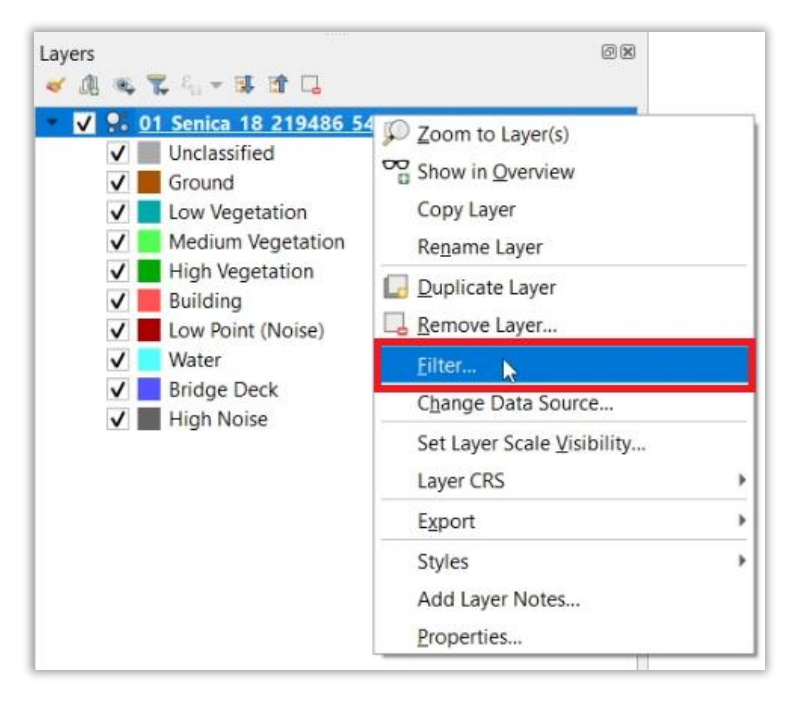

Po spustení tohto nástroja sa otvorí okno *Query Filter*, kde sa v časti *Fields* zobrazia atribúty, ktoré súbor mračna bodov obsahuje, v časti *Values* sa zobrazia hodnoty vybraného atribútu a do časti *Provider Specific Filter Expression* treba zadať podmienku na výber bodov. Nakoniec treba kliknúť na tlačidlo *OK*:

| et provider filter on 01_Senica_18_219486 54132 | 32_a_c_jtsk03_bpv_clip                   |
|-------------------------------------------------|------------------------------------------|
| elds                                            | Values                                   |
|                                                 |                                          |
| X                                               | 0: Created, Never Classified             |
| Y                                               | 1: Unclassified                          |
| Z                                               | 2: Ground                                |
| Intensity                                       | 3: Low Vegetation                        |
| ReturnNumber                                    | 4: Medium Vegetation                     |
| NumberOfReturns                                 | 5: High Vegetation                       |
| ScanDirectionFlag                               | 6: Building                              |
| EdgeOfElightLine                                | 7: Low Point (Noise)                     |
| Classification                                  | 8: Reserved                              |
| ScanAngleRank                                   | 9: Water                                 |
| UserData                                        | 10: Rail                                 |
| PointSourceld                                   | 11: Road Surface                         |
| ScannerChannel                                  | 12: Reserved                             |
| ClassificationFlags                             | 13: Wire - Guard (Shield)                |
| GpsTime                                         | 14: Wire - Conductor (Phase)             |
|                                                 | 15: Transmission Tower                   |
|                                                 | 16: Wire-Structure Connector (Insulator) |
|                                                 | 17: Bridge Deck                          |
|                                                 | 18: High Noise                           |
|                                                 |                                          |
| ovider Specific Filter Expression               |                                          |
| ovider Specific Filter Expression               |                                          |
| ovider Specific Filter Expression               |                                          |
| ovider Specific Filter Expression               |                                          |
| ovider Specific Filter Expression               |                                          |
| ovider Specific Filter Expression               |                                          |
| ovider Specific Filter Expression               |                                          |
| ovider Specific Filter Expression               |                                          |
| ovider Specific Filter Expression               |                                          |
| ovider Specific Filter Expression               |                                          |
| ovider Specific Filter Expression               |                                          |
| ovider Specific Filter Expression               |                                          |
| ovider Specific Filter Expression               |                                          |
| ovider Specific Filter Expression               |                                          |
| ovider Specific Filter Expression               |                                          |
| ovider Specific Filter Expression               |                                          |
| ovider Specific Filter Expression               |                                          |
| ovider Specific Filter Expression               |                                          |
| ovider Specific Filter Expression               |                                          |
| ovider Specific Filter Expression               |                                          |
| ovider Specific Filter Expression               |                                          |
| ovider Specific Filter Expression               |                                          |
| ovider Specific Filter Expression               |                                          |
| vider Specific Filter Expression                |                                          |
| vider Specific Filter Expression                |                                          |

Pomocou nástroja Filter je možné mračno bodov selektovať napr. podľa:

- triedy klasifikácie
  - príklad výberu bodov len z triedy Building (Classification = 6):

| ale est fi est i en | 6   |   |
|---------------------|-----|---|
| Classification =    | - 0 |   |
|                     |     |   |
|                     |     |   |
|                     |     |   |
|                     |     |   |
|                     |     |   |
|                     |     |   |
|                     |     |   |
|                     |     |   |
|                     |     |   |
|                     |     |   |
|                     |     |   |
|                     |     |   |
| 1                   |     | • |
|                     |     | , |

#### Výsledok:

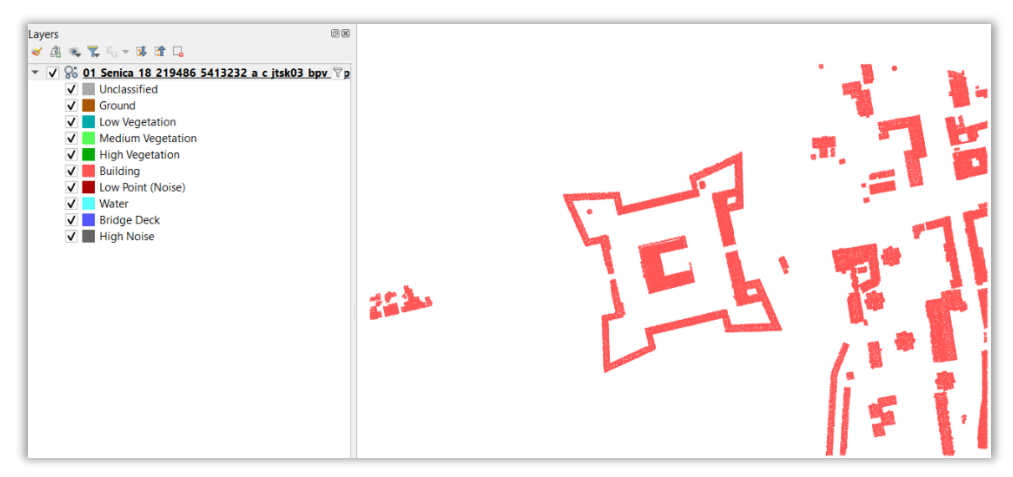

- hodnôt súradnice Z (výšky)
  - príklad výberu bodov s nadmorskou výškou nad 170 m (Z > 170):

| ovider | Specific | Filter Expre | ssion |    |   |      |               |      |           |          |    |
|--------|----------|--------------|-------|----|---|------|---------------|------|-----------|----------|----|
| Z >    | 170      |              |       |    |   |      |               |      |           |          |    |
|        |          |              |       |    |   |      |               |      |           |          |    |
|        |          |              |       |    |   |      |               |      |           |          |    |
|        |          |              |       |    |   |      |               |      |           |          |    |
|        |          |              |       |    |   |      |               |      |           |          |    |
|        |          |              |       |    |   |      |               |      |           |          |    |
|        |          |              |       |    |   |      |               |      |           |          |    |
|        |          |              |       |    |   |      |               |      |           |          |    |
|        |          |              |       |    |   |      |               |      |           |          |    |
|        |          |              |       |    |   |      |               |      |           |          |    |
|        |          |              |       |    |   |      |               |      |           |          |    |
|        |          |              |       |    |   |      |               |      |           |          |    |
|        |          |              |       |    |   |      |               |      |           |          |    |
|        |          |              |       |    |   |      |               |      |           |          |    |
|        |          |              |       |    |   |      |               |      |           |          |    |
|        |          |              |       |    |   |      |               |      |           |          |    |
|        |          |              |       |    |   |      |               |      |           |          |    |
| 4      |          |              |       |    |   |      |               |      |           |          | Þ  |
|        |          |              | _     | _  | _ |      |               |      |           |          |    |
|        |          |              |       | ОК |   | Test | <u>C</u> lear | Save | <br>Load. | <br>Cano | el |

#### Výsledok:

| Layers                                                                                                    |  |
|----------------------------------------------------------------------------------------------------|--|
| <ul> <li>✓ S 0 1 Senica 18 219485 5413232 a c itsk03 bpy ♥p</li> <li>✓ Unclassified</li> <li>✓ Ground</li> <li>✓ Low Vegetation</li> <li>✓ High Vegetation</li> <li>✓ Building</li> <li>✓ Low Point (Noise)</li> <li>✓ Water</li> <li>✓ Bridge Deck</li> <li>✓ High Noise</li> </ul> |  |

- hodnôt intenzity
  - príklad výberu bodov zo zvoleného intervalu hodnôt intenzity od 10000 do 15000 (Intensity > 10000 AND Intensity < 15000)</li>

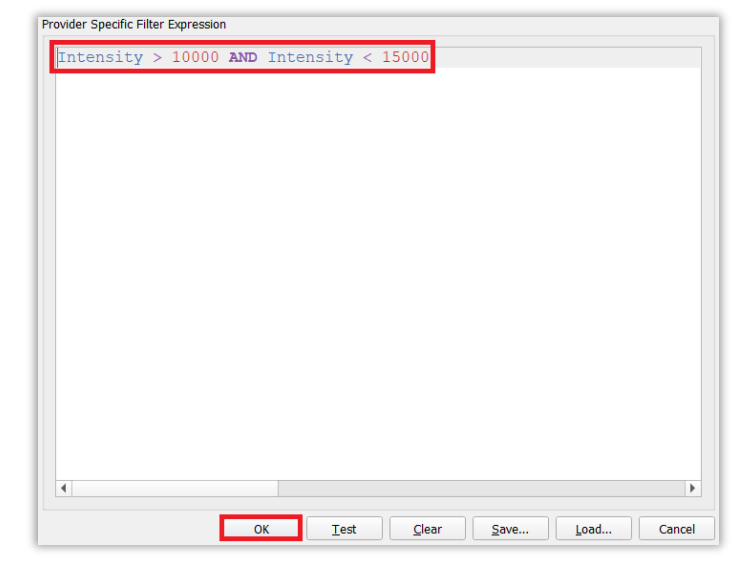

### Výsledok:

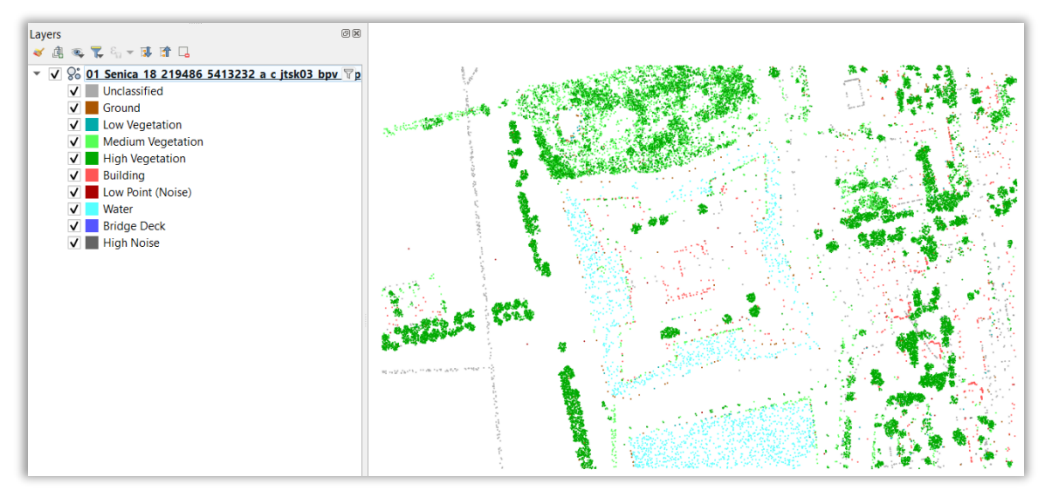

- výber podľa hodnôt viacerých atribútov
  - príklad výberu bodov z triedy Building s nadmorskou výškou nad 170 m (Classification = 6 AND Z > 170):

| Class | fica | tion | = 6 | AND | Z > | 170 |   |        |   |         |        |
|-------|------|------|-----|-----|-----|-----|---|--------|---|---------|--------|
| _     |      |      |     |     |     |     |   |        |   |         |        |
|       |      |      |     |     |     |     |   |        |   |         |        |
|       |      |      |     |     |     |     |   |        |   |         |        |
|       |      |      |     |     |     |     |   |        |   |         |        |
|       |      |      |     |     |     |     |   |        |   |         |        |
|       |      |      |     |     |     |     |   |        |   |         |        |
|       |      |      |     |     |     |     |   |        |   |         |        |
|       |      |      |     |     |     |     |   |        |   |         |        |
|       |      |      |     |     |     |     |   |        |   |         |        |
|       |      |      |     |     |     |     |   |        |   |         |        |
|       |      |      |     |     |     |     |   |        |   |         |        |
|       |      |      |     |     |     |     |   |        |   |         |        |
|       |      |      |     |     |     |     |   |        |   |         |        |
|       |      |      |     |     |     |     |   |        |   |         |        |
|       |      |      |     |     |     |     |   |        |   |         |        |
|       |      |      |     |     |     |     |   |        |   |         |        |
|       |      |      |     |     |     |     |   |        |   |         |        |
|       |      |      |     |     |     |     |   |        |   |         |        |
|       |      |      |     |     |     |     |   |        |   |         |        |
| 4     |      |      |     |     |     |     |   |        |   |         | Þ      |
|       |      |      |     |     | _   |     |   |        |   |         |        |
|       |      |      |     |     |     | T . | - | Class. | C | A see d | Consel |

### Výsledok:

| Layers         © 20           ✓ ▲ ★ ★ ★ ★ ★ ↓ ↓         ↓           ✓ ▲ ↓ ○ Senica 18 219485 5413232 a c (tsk03 bpv, ♥p         ↓           ✓ ● Unclassified         ✓           ✓ ● Unclassified         ✓           ✓ ● Unclassified         ✓           ✓ ● Unclassified         ✓           ✓ ● Unclassified         ✓           ✓ ● Unclassified         ✓           ✓ ● Unclassified         ✓           ✓ ● Unclassified         ✓           ✓ ● Unclassified         ✓           ✓ ● Unclassified         ✓           ✓ ● Unclassified         ✓           ✓ ● Unclassified         ✓           ✓ ● Unclassified         ✓           ✓ ● Building         ✓           ✓ ● Bridge Deck         ✓           ✓ ● High Noise         ✓ |  |
|----------------------------------------------------------------------------------------------------|--|
|----------------------------------------------------------------------------------------------------|--|

Takto vybrané body podľa zvolenej podmienky je následné možné vyexportovať do iného súboru vo zvolenom formáte (LAS, LAZ, GeoPackage, ESRI Shapefile, DXF, CSV) podľa postupu uvedeného v <u>6. kapitole</u>.

**2)** Filter - umožňuje výber bodov zo vstupnej vrstvy mračna bodov na základe zadanej podmienky alebo zvolenej oblasti do formátov LAS, LAZ, VPC. Nástroj sa nachádza v paneli *Processing Toolbox* → *Point cloud extraction*:

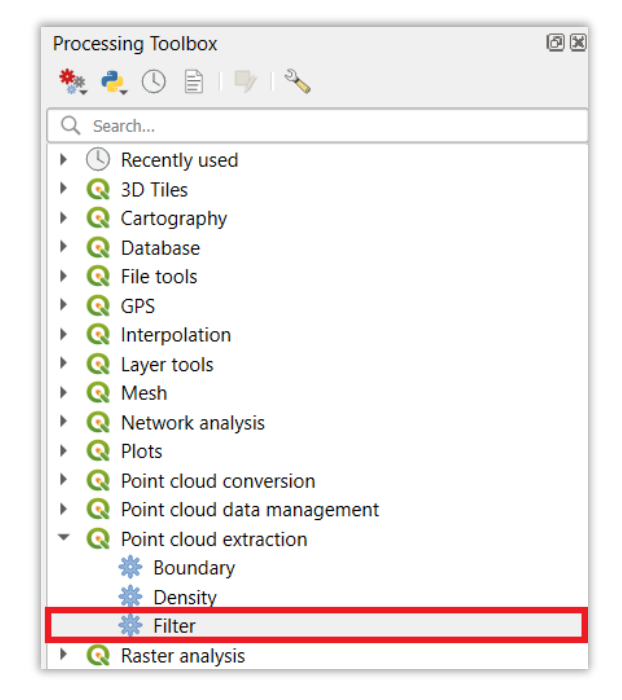

Po spustení tohto nástroja sa otvorí okno *Point Cloud Extraction - Filter*, kde treba vyplniť požadované parametre a potom kliknúť na tlačidlo *Run*:

- Input layer vybrať vstupnú vrstvu mračna bodov.
- *Filter expression* zadať podmienku pre výber vybranej podmnožiny bodov z mračna bodov (napr. vybrané triedy klasifikácie). Príklad výberu bodov z triedy č. 6 Buildings (budovy):

| ttributes                                     | ١  | /alues                               |              |   |
|-----------------------------------------------|----|--------------------------------------|--------------|---|
| Intensity                                     |    | 0: Created, Neve                     | r Classified |   |
| ReturnNumber                                  |    | 1: Unclassified                      |              |   |
| NumberOfReturns                               |    | 2: Ground                            |              |   |
| canDirectionFlag                              |    | 3: Low Vegetatio                     | n            |   |
|                                               |    | 4: Medium veget<br>5: High Vogotatic | ation        |   |
| ScanAngleRank                                 |    | 6: Building                          | Л            |   |
| IserData                                      |    | 7: Low Point (No                     | ise)         |   |
|                                               | •  |                                      | ,            |   |
| operators                                     |    |                                      |              |   |
| = <                                           | >  | AND                                  | IN           |   |
| <= >=                                         | != | OR                                   | NOT IN       |   |
|                                               |    |                                      |              |   |
| <pre>lter Expression Classification = 6</pre> |    |                                      |              |   |
| Classification = 6                            |    |                                      |              | Þ |

- *Cropping extent* zadanie priestorového rozsahu pre výber podmnožiny bodov z mračna bodov (voliteľný parameter). Dostupné metódy:
  - Calculate from Layer použije sa priestorový rozsah (bounding box BBOX) vrstvy načítanej v aktuálnom projekte.

| 17.156142327,17.157626185,48.808163213,48.809121526 [EPSG:4326] | 63 B <sub>26</sub> -      |                                                                                                    |
|-----------------------------------------------------------------|---------------------------|----------------------------------------------------------------------------------------------------|
| Filtered                                                        | Calculate from Layer      | % 01_Senica_18_218173_5408968_a_c_jtsk03_bpv_clip                                                                                                    |
| [Save to temporary file]                                        | Calculate from Layout Map | % 01_Senica_18_219400_5412764_a_c_jtsk03_bpv_clip                                                                                                    |
| Copen output file after running algorithm                       | Calculate from Bookmark   | <ul> <li>\$6 01_Senica_18_219450_5412998_ac_tjsk03_bpv_clip</li> <li>\$6 01_Senica_18_219486_5413232_ac_tjsk03_bpv_clip</li> <li>\$6 01_Senica_18_219486_5413221_ac_tjsk03_bpv_clip</li> <li>\$6 01_Senica_18_219758_5413721_ac_tjsk03_bpv_clip</li> <li>\$6 01_Senica_18_201945_413469_ac_tjsk03_bpv_clip</li> <li>\$6 01_Senica_18_20194_5413469_ac_tjsk03_bpv_clip</li> <li>\$6 01_Senica_18_20194_5413469_ac_tjsk03_bpv_clip</li> <li>\$6 01_Senica_18_20194_5413469_ac_tjsk03_bpv_clip</li> <li>\$6 01_Senica_18_20194_5413469_ac_tjsk03_bpv_clip</li> <li>\$6 01_Senica_18_20194_5413469_ac_tjsk03_bpv_clip</li> <li>\$6 01_Senica_18_20194_5413469_ac_tjsk03_bpv_clip</li> </ul> |
|                                                                 |                           | C polygon vyber                                                                                                    |

- Calculate from Layout Map použije sa priestorový rozsah nastavený v uloženom mapovom projekte pre tlač (<u>layout map item</u>).
- *Calculate from Bookmark* použije sa priestorový rozsah z uloženej záložky nastaveného obsahu mapového okna (<u>bookmark</u>).
- Use Current Map Canvas Extent použije sa nastavený priestorový rozsah mapového okna.
- *Draw on Map Canvas* kliknúť do mapového okna a nakresliť obdĺžnik ohraničujúci oblasť, z ktorej sa vyberú body.
- Do políčka priamo zadať súradnice priestorového ohraničenia v tvare *xmin, xmax, ymin, ymax*.
- Filtered po kliknutí na tlačidlo vybrať možnosť Save to File a zadať názov, formát (LAS, LAZ, VPC) a umiestnenie výstupného súboru.
- *Open output file after running algorithm* po označení tohto políčka sa vytvorená vrstva mračna bodov otvorí v projekte.

Príklad výberu bodov z triedy č. 6 Buildings (budovy) a podľa ohraničenia zvolenej polygónovej vrstvy:

| Q Point Cloud Extraction - Filter                               |   |                                 |                                    | ×                                   |
|-----------------------------------------------------------------|---|---------------------------------|------------------------------------|-------------------------------------|
| Parameters Log                                                  | • | Filter                          |                                    |                                     |
| Input layer                                                     | • | This algorithr<br>point cloud w | n extracts point<br>hich match PDA | from the input<br>L expression and/ |
| Filter expression                                               |   | or are inside                   | of a cropping re                   | ctangle.                            |
| Classification = 6                                              |   |                                 |                                    |                                     |
| Cropping extent [optional]                                      |   |                                 |                                    |                                     |
| 17.156142327,17.157626185,48.808163213,48.809121526 [EPSG:4326] |   |                                 |                                    |                                     |
| Filtered C:/DATA/mracno_bodov_vyber.las                         |   |                                 |                                    |                                     |
| ✓ Open output file after running algorithm                      |   |                                 |                                    |                                     |
|                                                                 | • |                                 |                                    |                                     |
|                                                                 |   |                                 |                                    |                                     |
| 0%                                                              |   |                                 |                                    | Cancel                              |
| Advanced 👻 Run as Batch Process                                 |   | Run                             | Close                              | Help                                |

Vstupná vrstva mračna bodov a polygónová vrstva pre výber bodov:

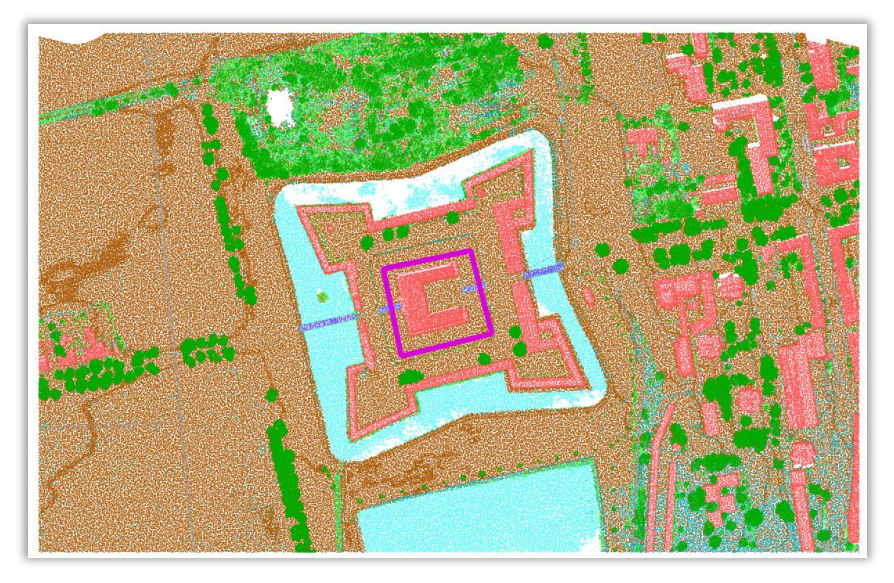

Výsledok výberu bodov z triedy č. 6 Buildings (budovy) podľa priestorového ohraničenia (BBOX) zvolenej polygónovej vrstvy:

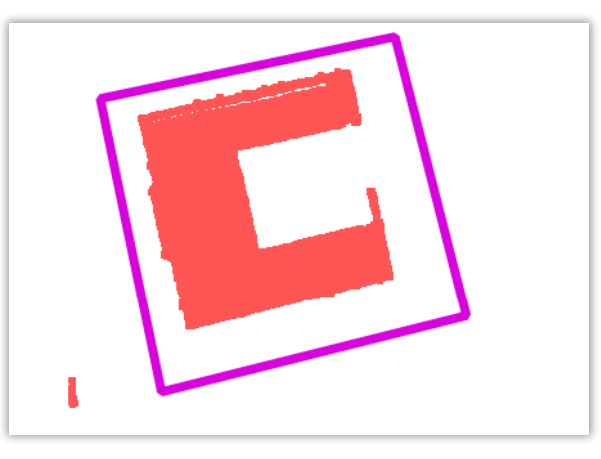

Príklad výberu všetkých bodov z mračna bodov podľa priestorového ohraničenia (BBOX) zvolenej polygónovej vrstvy:

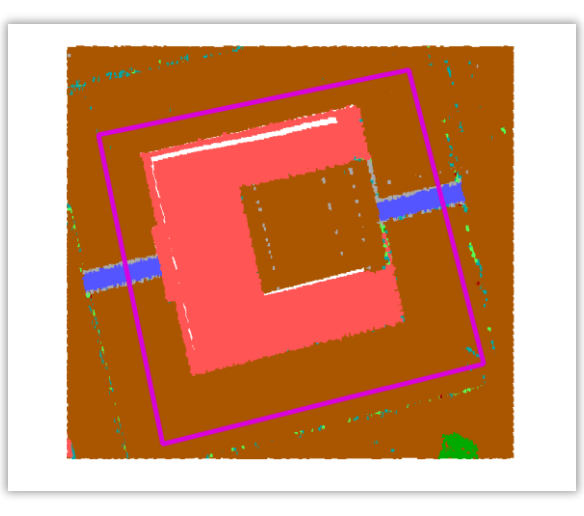

# 6. Export do iných formátov

Mračno bodov je možné vyexportovať celé alebo iba jeho časť vybranú podľa postupu uvedeného v <u>5. kapitole</u> do nasledujúcich formátov:

- LAS
- LAZ
- GeoPackage
- ESRI Shapefile
- DXF
- CSV (Comma separated values)

Na export mračna bodov do iných formátov slúžia nástroje:

**1)** *Export*  $\rightarrow$  *Save as* – nástroj je možné spustiť po kliknutí pravým tlačidlom myši na vrstvu mračna bodov v paneli *Layers*:

| Image: Section 2010       Image: Section 2010       Image: Sectio | 9486 5413232 a c itek∩3 bow cS2                 |   |                                                                |
|----------------------------------------------------------------------------------------------------|-------------------------------------------------|---|----------------------------------------------------------------|
|                                                                                                    | Set Layer Scale <u>V</u> isibility<br>Layer CRS | , |                                                                |
|                                                                                                    | E <u>x</u> port                                 |   | Save <u>A</u> s                                                |
|                                                                                                    | Styles<br>Add Layer Notes<br>Properties         | , | Save as Layer Definition File<br>Save as QGIS Layer Style File |

Po spustení tohto nástroja sa otvorí okno *Save Vector Layer as,* kde treba vyplniť požadované parametre a potom kliknúť na tlačidlo *OK*:

- Format zvoliť formát výstupného súboru.
- File name zadať názov a umiestnenie výstupného súboru.
- Layer name zadať názov vrstvy vo výstupnom súbore.
- *CRS* zvoliť súradnicový systém výstupného súboru. Týmto spôsobom je tak možné body pretransformovať aj do iného polohového súradnicového systému (<u>7. kapitola</u>).
- *Select fields to export* po označení tohto políčka bude výstupný súbor obsahovať všetky alebo len vybrané atribúty mračna bodov:

| Attribute         |              |
|-------------------|--------------|
| Attribute         |              |
| ✓ Intensity       |              |
| ✔ ReturnNumber    |              |
| NumberOfReturns   |              |
| ScanDirectionFlag |              |
| EdgeOfFlightLine  |              |
| Select All        | Decelect All |

Ak sa nechá políčko neoznačené, tak vo výstupnom súbore sa bude nachádzať len identifikátor bodu (napr. fid pri formáte GeoPackage).

• *Extent* – označiť v prípade, ak je potrebné vyexportovať mračno bodov podľa priestorového ohraničenie mapového okna (*Map Canvas Extent*):

| North             | -1207614,2160                   |
|-------------------|---------------------------------|
| West -562752,2046 | East -562625,9968               |
| South             | -1207714,5924                   |
| Calculate from    | Layer 🔻 Layout Map 🔻 Bookmark 💌 |
| Current Lay       | yer Extent Map Canvas Extent    |

alebo inej vrstvy (Calculate from: Layer):

|      | North          | -1207607,8615             |                           |
|------|----------------|---------------------------|---------------------------|
| West | -562746,0871   | Eas                       | t -562626,9680            |
|      | South          | -1207724,8141             | ]                         |
|      | Calculate from | Layer 👻 Layout Map 👻 Bo   | okmark 🔻                  |
|      | Current La     | 8 01_Senica_18_219486_541 | 13232_a_c_jtsk03_bpv_clip |
|      |                | polygon_vyber             |                           |

• *Filter by Polygon Layer* – označiť v prípade, ak je potrebné vyexportovať body, ktoré sa nachádzajú len v oblasti zvolenej polygónovej vrstvy:

| ▼ 🗸 Filter by Polygon Layer                    |   |
|------------------------------------------------|---|
| Export points intersecting features from layer |   |
| 🗭 polygon_vyber                                | - |
| Selected features only                         |   |

• *Elevation range* – označiť v prípade, ak je potrebné vyexportovať body len zo zvoleného výškového intervalu:

| Elevation Range |        |  |
|-----------------|--------|--|
| Minimum Z value | 165,00 |  |
| Maximum Z value | 200,00 |  |
|                 |        |  |

• *Limit number of points* – označiť v prípade, ak je potrebné vyexportovať len určitý zvolený počet bodov (*Limit total number of exported points to*):

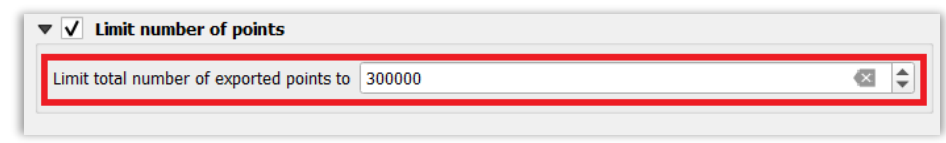

Príklad exportu mračna bodov do formátu GeoPackage.

| Format      | GeoPackage        |                  |                 |                   |                           | •       |
|-------------|-------------------|------------------|-----------------|-------------------|---------------------------|---------|
| File name   | E:\DATA\NAVC      | DY\Mracno_bod    | ov_QGIS\Holics  | ky_zamok\EXPORTY\ | Holic_all_attributes.gpkg |         |
| Layer name  | 01_senica_18_     | 219486_541323    | 2_a_c_jtsk03_b  | pv_clip           |                           |         |
| CRS         | EPSG:8353 - S     | -JTSK [JTSK03]   | / Krovak East N | lorth             |                           | -       |
|             |                   | _                |                 |                   |                           |         |
| ▼ 🗸 Sek     | ect fields to ex  | port             |                 |                   |                           |         |
| A           | Attribute         |                  |                 |                   |                           |         |
| ✓ Inter     | nsity             |                  |                 |                   |                           |         |
| 🗸 Retu      | urnNumber         |                  |                 |                   |                           |         |
| ✓ Nun       | nberOfReturns     |                  |                 |                   |                           |         |
| ✓ Scar      | DirectionFlag     |                  |                 |                   |                           |         |
| J Eda       | eOfFlightline     | -                |                 |                   |                           | *       |
| V Lug       | Se                | ect All          |                 |                   | Deselect All              |         |
|             |                   |                  |                 |                   |                           |         |
| ▼ Ext       | ent (current: r   | ione)            |                 |                   |                           |         |
|             |                   | North            | -1207471,380    | 0                 |                           |         |
| West -50    | 52892,8100        |                  |                 | East              | -562485,0800              |         |
|             |                   | South            | -1207853,760    | 0                 |                           |         |
|             |                   | Calculate from   | Layer 🔻         | Layout Map 🔻 Boo  | okmark 🔻                  |         |
|             |                   | Current La       | yer Extent      | Map Canvas E      | xtent                     |         |
| w Gitz      | or by Dolygon I   | over             |                 |                   |                           |         |
| Evport no   | inte intersecting | fosturos from la | vor             |                   |                           |         |
|             | nnts intersecting | reatures from la | yei             |                   |                           | -       |
| Selec       | ted features only | 1                |                 |                   |                           |         |
|             | ,                 |                  |                 |                   |                           |         |
| ▼ _ Elev    | ation Range       |                  |                 |                   |                           |         |
| Minimum     | Z value           |                  |                 | 154,97            |                           | \$<br>* |
| Maximum     | Z value           |                  |                 | 245,86            |                           | A<br>V  |
| ▼ Lim       | it number of p    | oints            |                 |                   |                           |         |
| Linzik kaka | I number of our   | uted aciate to   | 1000000         |                   |                           |         |
| cimit tota  | number of expo    |                  | 1000000         |                   |                           | V       |
| Limit tota  | I number of expo  | orted points to  | 1000000         |                   |                           | -       |
|             |                   |                  |                 |                   |                           |         |

#### Ukážky exportov

Vstupná vrstva mračna bodov a polygón pre výber bodov:

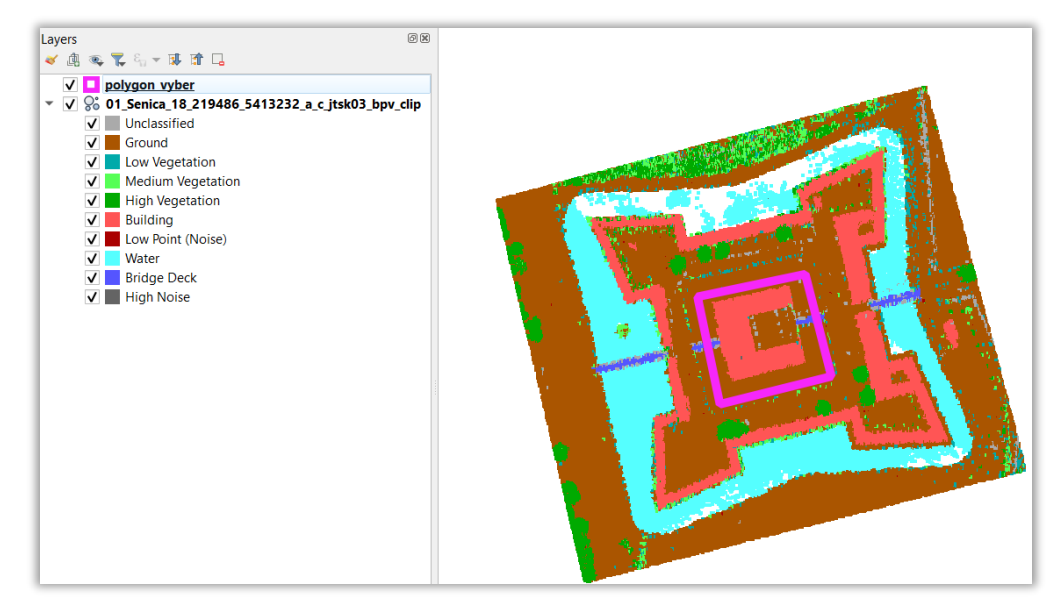

Výstupný súbor vo formáte GeoPackage so všetkými bodmi a atribútmi:

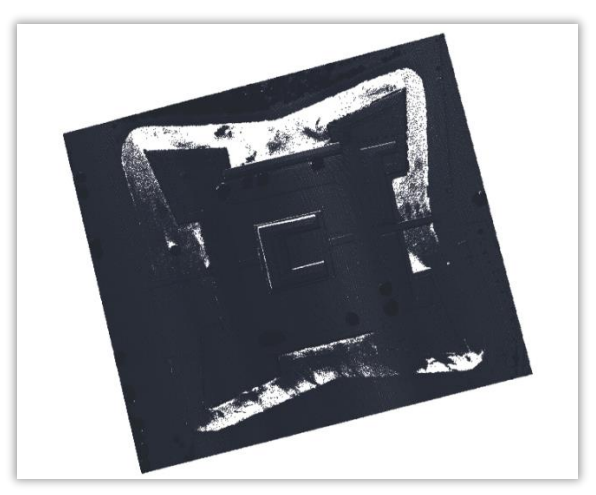

| Q Hol | licsky_zamok — Fea | atures Total: 75160 | 6, Filtered: 751606, | Selected: 0     |                   |                  |                |               |          |               |                |                     | - 0          | ×   |
|-------|--------------------|---------------------|----------------------|-----------------|-------------------|------------------|----------------|---------------|----------|---------------|----------------|---------------------|--------------|-----|
| / 🖾 I | 80.50              | 0 0 1 % 🗮 🕻         | s 🔩 🕆 🖬 🔶 S          | D   16 16 🕅 🧰   | 🚊 🔍 🗊             |                  |                |               |          |               |                |                     |              |     |
|       | fid                | Intensity           | ReturnNumber         | NumberOfReturns | ScanDirectionFlag | EdgeOfFlightLine | Classification | ScanAngleRank | UserData | PointSourceId | ScannerChannel | ClassificationFlags | GpsTime      |     |
| 1     | 1                  | 47818               | 1                    | 1               | 1                 | 0                | 2              | 71            | 0        | 335           | C              | 0                   | 227641,52211 | 0   |
| 2     | 2                  | 46835               | 1                    | 1               | 1                 | 0                | 2              | 71            | 0        | 335           | C              | 0                   | 227641,52211 | 5   |
| 3     | 3                  | 36612               | 1                    | 1               | 1                 | 0                | 2              | -96           | 0        | 335           | C              | 0                   | 227641,52911 | 7   |
| 4     | 4                  | 41571               | 1                    | 1               | 1                 | 0                | 2              | -96           | 0        | 335           | C              | 0                   | 227641,52912 | 2   |
| 5     | 5                  | 45503               | 2                    | 2               | 1                 | 0                | 2              | 71            | 0        | 335           | C              | 0                   | 227641,52916 | 6   |
| 6     | 6                  | 23024               | 1                    | 2               | 1                 | 0                | 4              | 71            | 0        | 335           | C              | 0                   | 227641,52916 | 6   |
| 7     | 7                  | 44869               | 1                    | 1               | 1                 | 0                | 2              | -96           | 0        | 335           | C              | 0                   | 227641,53620 | 7   |
| 8     | 8                  | 0                   | 1                    | 2               | 1                 | 0                | 4              | -96           | 0        | 335           | C              | 0                   | 227641,53622 | 3   |
| 9     | 9                  | 45524               | 2                    | 2               | 1                 | 0                | 2              | 71            | 0        | 335           | C              | 0                   | 227641,53623 | 0   |
| Show  | All Features       |                     |                      |                 |                   |                  |                |               |          |               |                |                     |              | 3 1 |

Výstupný súbor vo formáte GeoPackage obsahujúci len body vybrané podľa priestorového ohraničenia zvolenej vrstvy (*Extent*  $\rightarrow$  *Calculate from: Layer*):

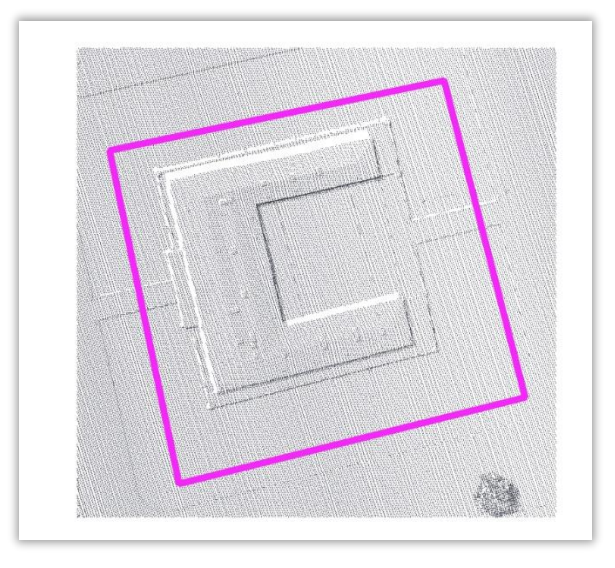

Výstupný súbor vo formáte GeoPackage obsahujúci len body vybrané podľa hraníc zvoleného polygónu (*Filter by polygon layer*):

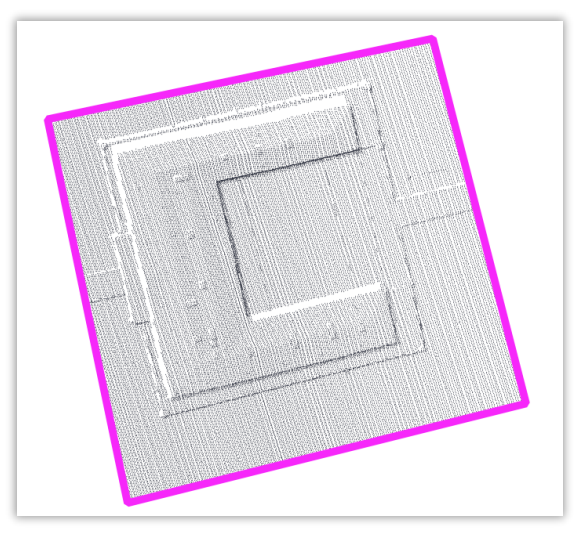

Výstupný súbor vo formáte GeoPackage obsahujúci len vo zvolenom výškovom intervale od 165 m do 200 m (*Elevation Range*):

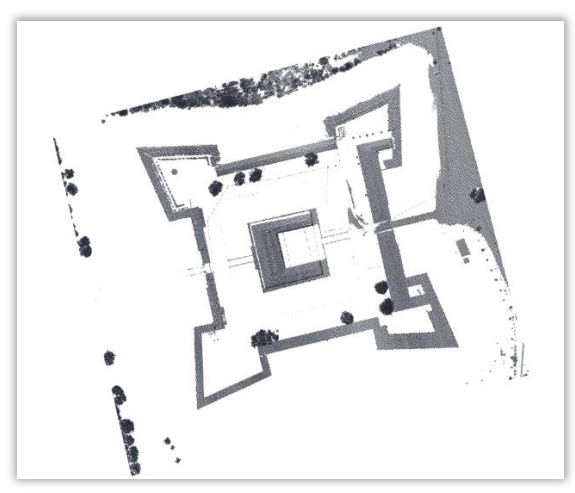

Výstupný súbor vo formáte GeoPackage obsahujúci len zvolený počet bodov (*Limit number of points*):

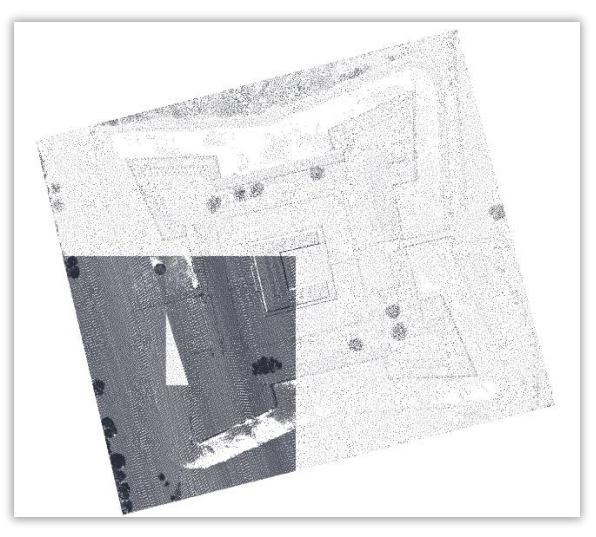

Výstupný súbor vo formáte DXF zobrazený v softvéri Bentley MocroStation V8i:

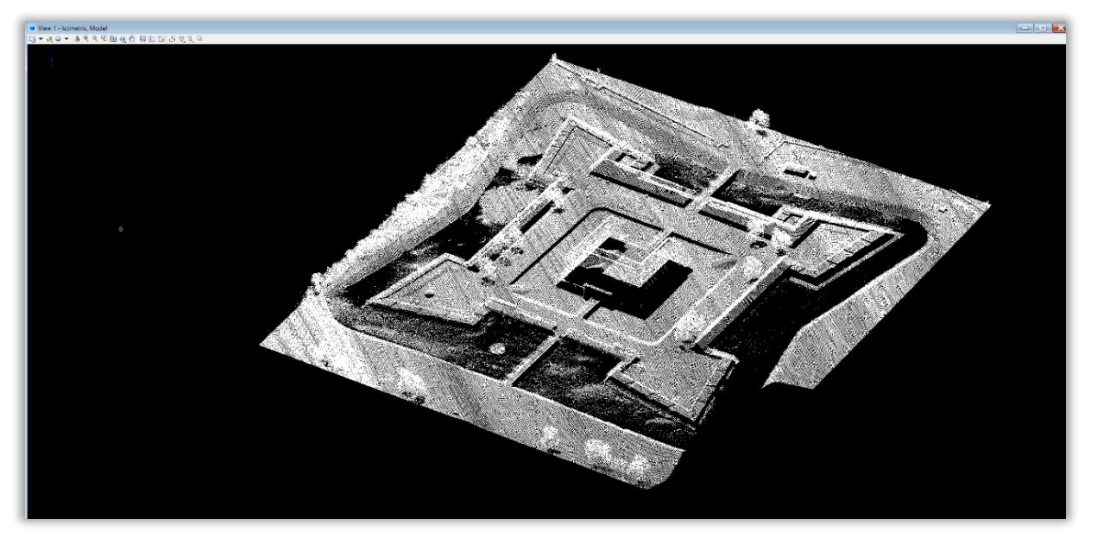

**Upozornenie:** Vyexportované DXF súbory majú nastavené ako meracie jednotky inches (palce). Je to z dôvodu používaného zdrojového súboru header.dxf (jeho umiestnenie v QGIS 3.28.3: C:\Program Files\QGIS 3.28.3\apps\gdal\share\gdal), kde je nastavené pri parametroch \$MEASUREMENT=0 (English) a \$INSUNITS=1 (Inches)

Pre konverziu do jednotiek metrov treba tento súbor upraviť v textovom editore (napr. Notepad++ atď.) a nastaviť správne hodnoty pre parametre \$MEASUREMENT=1 (Metric) a \$INSUNITS=6 (Meters):

\$MEASUREMENT

70

```
1
```

\$INSUNITS

70 6

Viac informácií o nastavených jednotkách v DXF súbore na stránke: <u>https://ezdxf.readthedocs.io/en/stable/concepts/units.html</u>
## Export vybranej časti bodov

Príklad výberu bodov z triedy Building vyexportovaných do formátu ESRI Shapefile:

1. Ako prvý krok si treba vybrať body podľa zvolenej podmienky pomocou nástroja *Filter* (<u>5. kapitola</u>):

| lds                                  |                         | tisk03 hav clin                          |
|--------------------------------------|-------------------------|------------------------------------------|
|                                      | 1_10_219400_9419292_8_0 | Values                                   |
| V                                    |                         |                                          |
| X                                    |                         | 0: Created, Never Classified             |
| Υ<br>7                               |                         | 1: Unclassified                          |
| Ζ                                    |                         | 2: Ground                                |
| DeturnNumber                         |                         | 3: Low Vegetation                        |
| Keturnivumber                        |                         | 4: Medium Vegetation                     |
| NumberOrketurns<br>SconDirectionElog |                         | 5: High vegetation                       |
| EdgeOfElightLine                     |                         | 7: Low Point (Noise)                     |
| Classification                       |                         | 8: Reserved                              |
| ScanAngleRank                        |                         | 9 Water                                  |
| UserData                             |                         | 10: Rail                                 |
| PointSourceld                        |                         | 11: Road Surface                         |
| ScannerChannel                       |                         | 12: Reserved                             |
| ClassificationFlags                  |                         | 13: Wire - Guard (Shield)                |
| GpsTime                              |                         | 14: Wire - Conductor (Phase)             |
|                                      |                         | 15: Transmission Tower                   |
|                                      |                         | 16: Wire-Structure Connector (Insulator) |
|                                      |                         | 17: Bridge Deck                          |
|                                      |                         | 18: High Noise                           |
| Operators                            |                         |                                          |
| operators                            |                         |                                          |
| = <                                  | > AND                   | IN                                       |
| <= >=                                | I= OR                   | NOT IN                                   |
|                                      |                         |                                          |
| vider Specific Filter Expressi       | on                      |                                          |
| Classification -                     | 6                       |                                          |
| ciassification -                     | 0                       |                                          |
|                                      |                         |                                          |
|                                      |                         |                                          |
|                                      |                         |                                          |
|                                      |                         |                                          |
|                                      |                         |                                          |
|                                      |                         |                                          |
|                                      |                         |                                          |
|                                      |                         |                                          |
|                                      |                         |                                          |
|                                      |                         |                                          |
|                                      |                         |                                          |
|                                      |                         |                                          |
|                                      |                         |                                          |
|                                      |                         |                                          |
|                                      |                         |                                          |
|                                      |                         |                                          |
|                                      |                         |                                          |
|                                      |                         |                                          |
|                                      |                         |                                          |
|                                      |                         |                                          |
|                                      |                         |                                          |

2. Potom na export vybraných bodov do zvoleného formátu použiť nástroj *Export*  $\rightarrow$  *Save as*:

| 🔇 Save Vect                            | tor Layer as                                                                      | ×                   |
|----------------------------------------|-----------------------------------------------------------------------------------|---------------------|
|                                        |                                                                                   |                     |
| Format                                 | ESRI Shapefile                                                                    | -                   |
| File name                              | E:/DATA/Holicsky_zamok.shp                                                        | <ul><li>■</li></ul> |
| Layer name                             |                                                                                   |                     |
| CRS                                    | EPSG:8353 - S-JTSK [JTSK03] / Krovak East North                                   | -                   |
| ▼ ✓ Sele                               | ect fields to export                                                              |                     |
| A                                      | Attribute                                                                         |                     |
| ✓ Inter                                | nsity                                                                             |                     |
| V Retu                                 | IrnNumber                                                                         |                     |
|                                        |                                                                                   |                     |
| V Num                                  | heroiketums                                                                       |                     |
| ✓ Scan                                 | nDirectionFlag                                                                    |                     |
| ✓ Edge                                 | eOfFlightLine                                                                     | •                   |
|                                        | Select All Deselect All                                                           |                     |
| Extension     Filte     Elev     Limit | ent (current: none)<br>er by Polygon Layer<br>vation Range<br>it number of points |                     |
|                                        |                                                                                   |                     |
|                                        |                                                                                   |                     |
|                                        |                                                                                   |                     |
|                                        | Add saved file to map OK Canc                                                     | el Help             |

## Výsledok exportu:

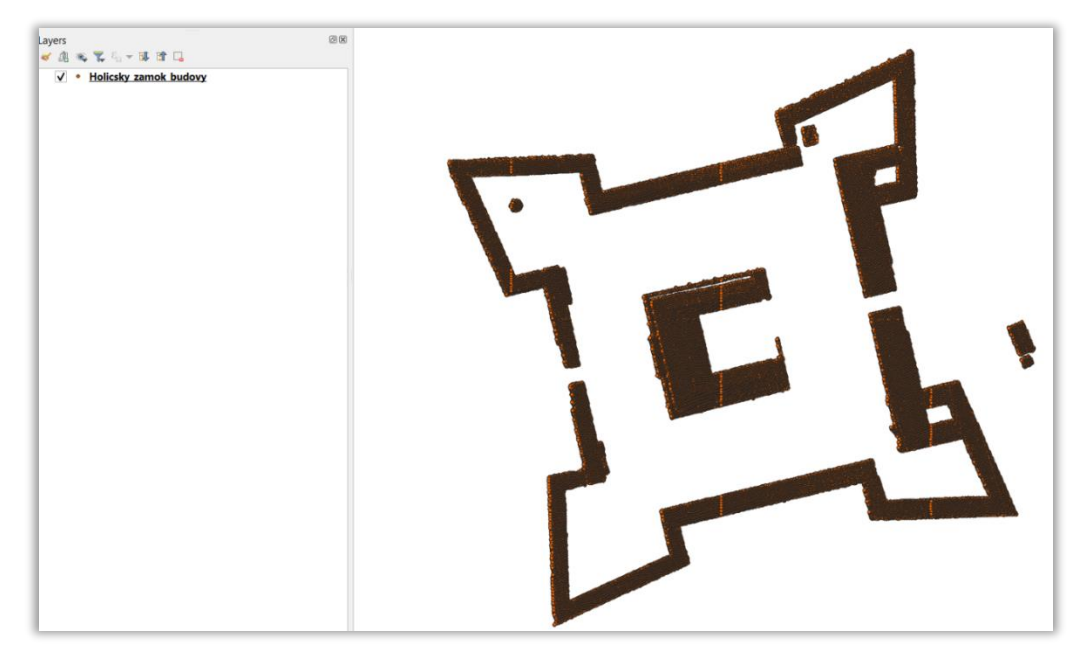

Príklad výberu bodov z triedy Building vyexportovaných do formátu LAS zobrazených v softvéri CloudCompare (<u>https://www.danielgm.net/cc/</u>):

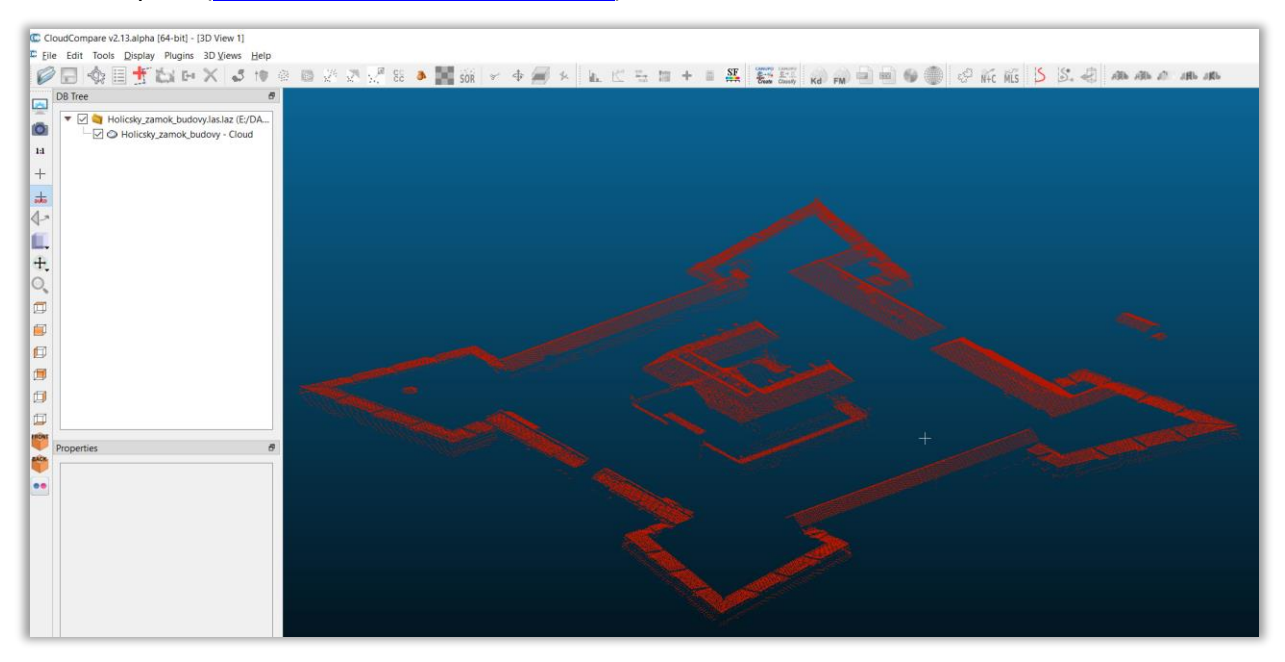

**2)** Convert format - nástroj slúži na konverziu mračna bodov na iný formát súboru: LAS, LAZ, VPC. Nástroj sa nachádza v paneli *Processing Toolbox*  $\rightarrow$  *Point cloud conversion*:

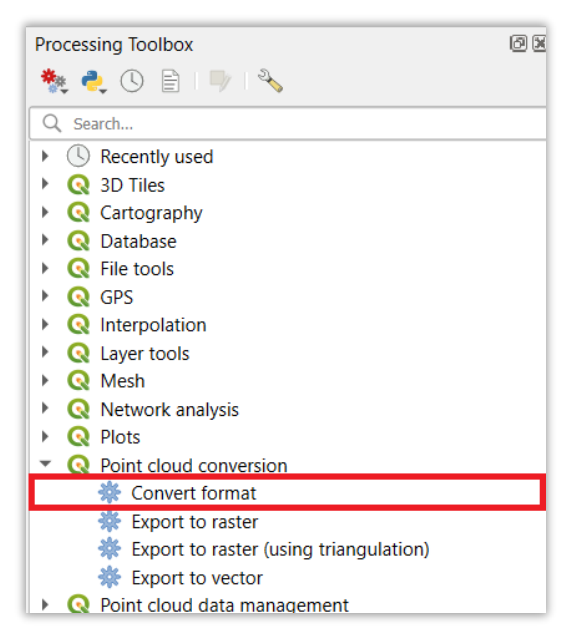

Po spustení tohto nástroja sa otvorí okno *Point Cloud Conversion – Convert Format,* kde treba vyplniť požadované parametre a potom kliknúť na tlačidlo *Run*:

- *Input layer* vybrať vstupnú vrstvu mračna bodov.
- Converted po kliknutí na tlačidlo vybrať možnosť Save to File a zadať názov, formát a umiestnenie výstupného súboru.
- *Open output file after running algorithm* po označení tohto políčka sa prekonvertovaná vrstva mračna bodov otvorí v projekte.

| 🞗 Point Cloud Conversion - Convert Format                                                                 |   |                                                                                                    | × |
|----------------------------------------------------------------------------------------------------|---|----------------------------------------------------------------------------------------------------|---|
| Parameters Log                                                                                            | • | Convert format                                                                                     |   |
| Input layer           ذ 01_Senica_18_219486_5413232_a_c_jtsk03_bpv_clip [EPSG:8353] <ul> <li>…</li> </ul> |   | This algorithm converts point cloud to a<br>different file format, e. g. creates compresse<br>LAZ. | d |
| Converted<br>C:/DATA/01_Senica_18_219486_5413232_a_c_jtsk03_bpv_clip.laz                                  | - |                                                                                                    |   |
| ☑ Open output file after running algorithm                                                                |   |                                                                                                    |   |
|                                                                                                    |   |                                                                                                    |   |
|                                                                                                    |   |                                                                                                    |   |
| 0%                                                                                                    |   | Cancel                                                                                             |   |
| Advanced - Run as Batch Process                                                                           |   | Run Close Help                                                                                     |   |

**3)** Export to vector – nástroj slúži na export mračien bodov do vektorovej 3D bodovej vrstvy vo formáte GeoPackage. Nástroj sa nachádza v paneli *Processing Toolbox*  $\rightarrow$  *Point cloud conversion*:

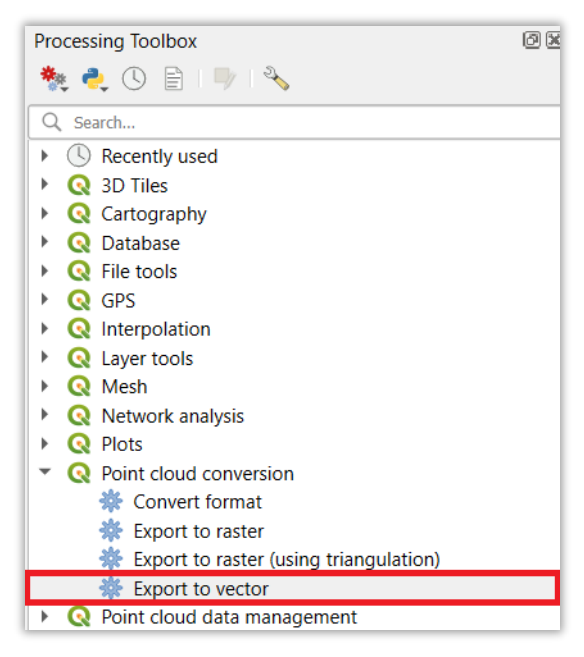

Po spustení tohto nástroja sa otvorí okno *Point Cloud Conversion – Export to Vector* kde treba vyplniť požadované parametre a potom kliknúť na tlačidlo *Run*:

- Input layer vybrať vstupnú vrstvu mračna bodov.
- Attribute vybrať atribúty z vrstvy mračna bodov, ktoré sa vyexportujú (voliteľný parameter). Odporúčané je vybrať len potrebné atribúty z dôvodu veľkosti výstupného súboru GeoPackage.

| Parameters              | Log             |                  |
|-------------------------|-----------------|------------------|
| Attribute               | 2               |                  |
| ✓ X                     |                 | Select All       |
| ✓ Y<br>✓ Z              |                 | Clear Selection  |
| ✓ Intensity<br>ReturnN  | /<br>Jumber     | Toggle Selection |
| Number                  | OfReturns       |                  |
| EdgeOfF                 | ightLine        | OK               |
| ✓ Classifica<br>ScanAnc | ation<br>JeRank |                  |
| UserData<br>DointSou    | a<br>urcold     |                  |
| Syntheti                | c               |                  |
| KeyPoint<br>Withheld    | t<br>d          |                  |
| Overlap                 | Channel         |                  |
| ✓ GpsTime               |                 |                  |

- *Filter expression* zadanie podmienky pre výber vybranej podmnožiny bodov z mračna bodov (napr. vybrané triedy klasifikácie) (voliteľný parameter).
- *Cropping extent* zadanie priestorového rozsahu pre výber podmnožiny bodov z mračna bodov (voliteľný parameter). Dostupné metódy:
  - *Calculate from Layer* použije sa priestorový rozsah (bounding box BBOX) vrstvy načítanej v aktuálnom projekte.
  - *Calculate from Layout Map* použije sa priestorový rozsah nastavený v uloženom mapovom projekte pre tlač (<u>layout map item</u>).
  - Calculate from Bookmark použije sa priestorový rozsah z uloženej záložky nastaveného obsahu mapového okna (<u>bookmark</u>).
  - Use Current Map Canvas Extent použije sa nastavený priestorový rozsah mapového okna.
  - Draw on Map Canvas kliknúť do mapového okna a nakresliť obdĺžnik ohraničujúci oblasť, z ktorej sa vyberú body.
  - Do políčka priamo zadať súradnice priestorového ohraničenia v tvare *xmin, xmax, ymin, ymax*.
- Exported po kliknutí na tlačidlo vybrať možnosť Save to File a zadať názov a umiestnenie výstupného súboru vo formáte GeoPackage.
- *Open output file after running algorithm* po označení tohto políčka sa prekonvertovaná vektorová vrstva mračna bodov otvorí v projekte.

| Parameters Log                                                    |       | Export to       | vector                                        |
|-------------------------------------------------------------------|-------|-----------------|-----------------------------------------------|
| iput layer                                                        |       | This algorithm  | exports point cloud data t                    |
| 🖓 01_Senica_18_219486_5413232_a_c_jtsk03_bpv_clip [EPSG:8353]     | •     | optionally with | h 3D points (a GeoPackag<br>extra attributes. |
| tribute [optional]                                                |       |                 |                                               |
| ,Y,Z,Intensity,Classification,GpsTime                             |       |                 |                                               |
| Advanced Parameters                                               |       |                 |                                               |
| Filter expression [optional]                                      |       |                 |                                               |
| Classification = 2                                                | 3 🔊   |                 |                                               |
| Cropping extent [optional]                                        |       |                 |                                               |
| -563065.6700,-562286.0500,-1207902.8000,-1207409.1000 [EPSG:8353] | ∞ 🔊 - |                 |                                               |
| xported                                                           |       |                 |                                               |
| :/DATA/mracno_bodov_teren.gpkg                                    |       |                 |                                               |
| Open output file after running algorithm                          |       |                 |                                               |
|                                                                   |       |                 |                                               |
|                                                                   |       |                 |                                               |
|                                                                   |       |                 |                                               |
|                                                                   |       |                 |                                               |
|                                                                   |       |                 |                                               |
|                                                                   |       |                 |                                               |
|                                                                   |       |                 |                                               |
|                                                                   |       |                 |                                               |
|                                                                   |       |                 |                                               |
|                                                                   |       |                 |                                               |
|                                                                   |       |                 |                                               |
|                                                                   |       |                 |                                               |

### Príklad exportu bodov z triedy č. 2 Ground (terén):

## Výsledok exportu:

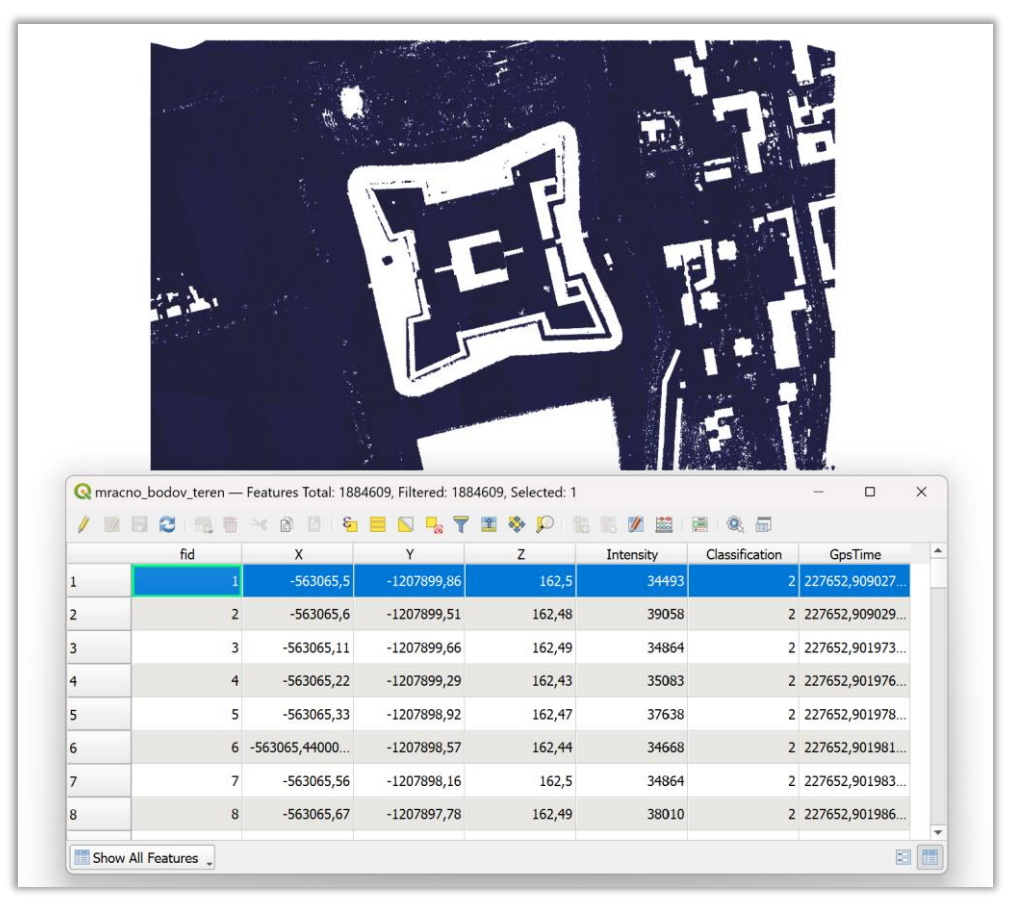

# 7. Transformácia do iného polohového súradnicového systému

Mračno bodov je možné pretransformovať do iného polohového súradnicového systému. Pre presnú transformáciu údajov treba mať v QGIS nastavené správne transformácie medzi súradnicovými systémami podľa návodu: <u>https://www.geoportal.sk/files/gz/s-</u>

<u>jtsk jtsk03 v ggis.pdf</u>. Tiež treba pred transformáciou skontrolovať a nastaviť správny súradnicový systém vrstvy mračna bodov podľa postupu uvedeného v <u>1. kapitole</u>.

Na transformáciu súradníc bodov slúži podobne ako na export do iného formátu (<u>6. kapitola</u>) nástroj *Export*  $\rightarrow$  *Save as,* ktorý je možné spustiť po kliknutí pravým tlačidlom myši na vrstvu mračna bodov v paneli *Layers*:

| Ayers | 9486 5413232 a c itek03 how c  200 to Layer(s)  200 to Layer(s)  Copy Layer  Rename Layer  Duplicate Layer  Eilter  Change Data Source  Set Layer Scale Visibility  Layer CRS |   |                                                                |
|-------|----------------------------------------------------------------------------------------------------|---|----------------------------------------------------------------|
|       | E <u>x</u> port                                                                                                    |   | Save As                                                        |
|       | Styles<br>Add Layer Notes<br>Properties                                                                                                    | , | Save as Layer Deminition File<br>Save as QGIS Layer Style File |

Po spustení tohto nástroja sa otvorí okno, kde treba vyplniť požadované parametre a potom kliknúť na tlačidlo *OK*:

- Format zvoliť formát výstupného súboru (LAS, LAZ, GeoPackage, ESRI Shapefile, DXF, CSV).
- File name zadať názov a umiestnenie výstupného súboru.
- Layer name zadať názov vrstvy vo výstupnom súbore.
- CRS zvoliť súradnicový systém výstupného súboru.
- *Select fields to export* po označení tohto políčka bude výstupný súbor obsahovať všetky alebo len vybrané atribúty mračna bodov.
- Extent označiť v prípade, ak je potrebné vyexportovať mračno bodov len podľa priestorového ohraničenie mapového okna (*Map Canvas Extent*) alebo inej vrstvy (*Calculate from: Layer*).
- *Filter by Polygon Layer* označiť v prípade, ak je potrebné vyexportovať body, ktoré sa nachádzajú len v oblasti zvolenej polygónovej vrstvy.
- *Elevation range* označiť v prípade, ak je potrebné vyexportovať body len zo zvoleného výškového intervalu,
- *Limit number of points* označiť v prípade, ak je potrebné vyexportovať len určitý zvolený počet bodov (*Limit total number of exported points to*).

| 🔇 Save Vect                                                                                                    | tor Layer as X                                                                                                    |
|----------------------------------------------------------------------------------------------------|----------------------------------------------------------------------------------------------------|
| Format                                                                                                    | LAS/LAZ point cloud                                                                                                    |
| File name                                                                                                    | E:\DATA\mracno_bodov_jtsk.las 🛛 🕢                                                                                        |
| Layer name                                                                                                    |                                                                                                    |
| CRS                                                                                                    | EPSG:5514 - S-JTSK / Krovak East North 🔹 👻                                                                               |
| Image: Constraint of the second second se | ent (current: none)<br>er by Polygon Layer<br>ration Range<br>t number of points<br>Add saved file to map OK Cancel Help |

Ukážka pretransformovaného mračna bodov zo súradnicového systému S-JTSK[JTSK03] (kód EPSG:8353) do S-JTSK[JTSK] (kód EPSG:5514) v porovnaní s katastrálnymi parcely C, ktoré je možné bezodplatne stiahnuť vo formáte GeoPackage a súradnicovom systéme S-JTSK[JTSK] (kód EPSG:5514) z webovej aplikácie Atribúty katastrálneho operátu (<u>https://ako.vugk.sk/</u>):

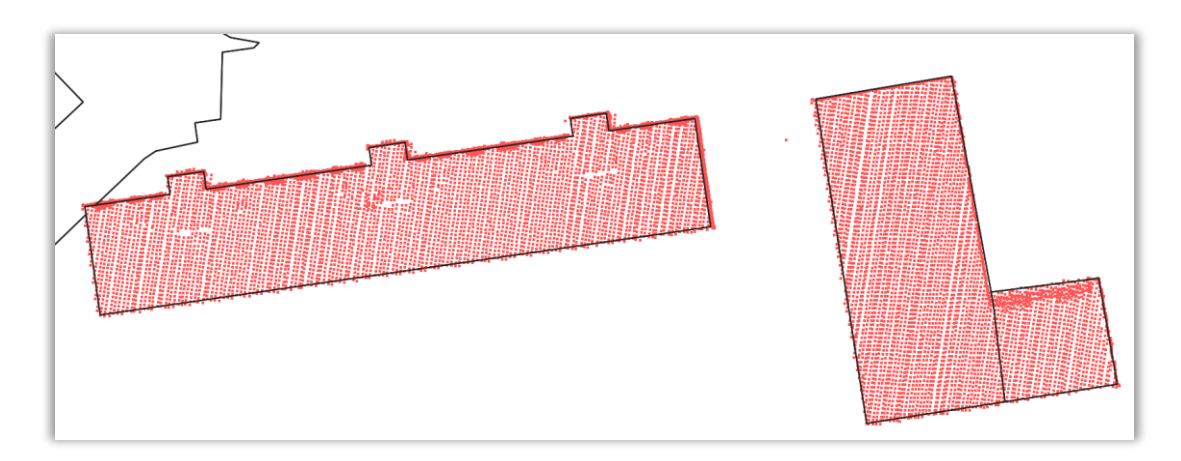

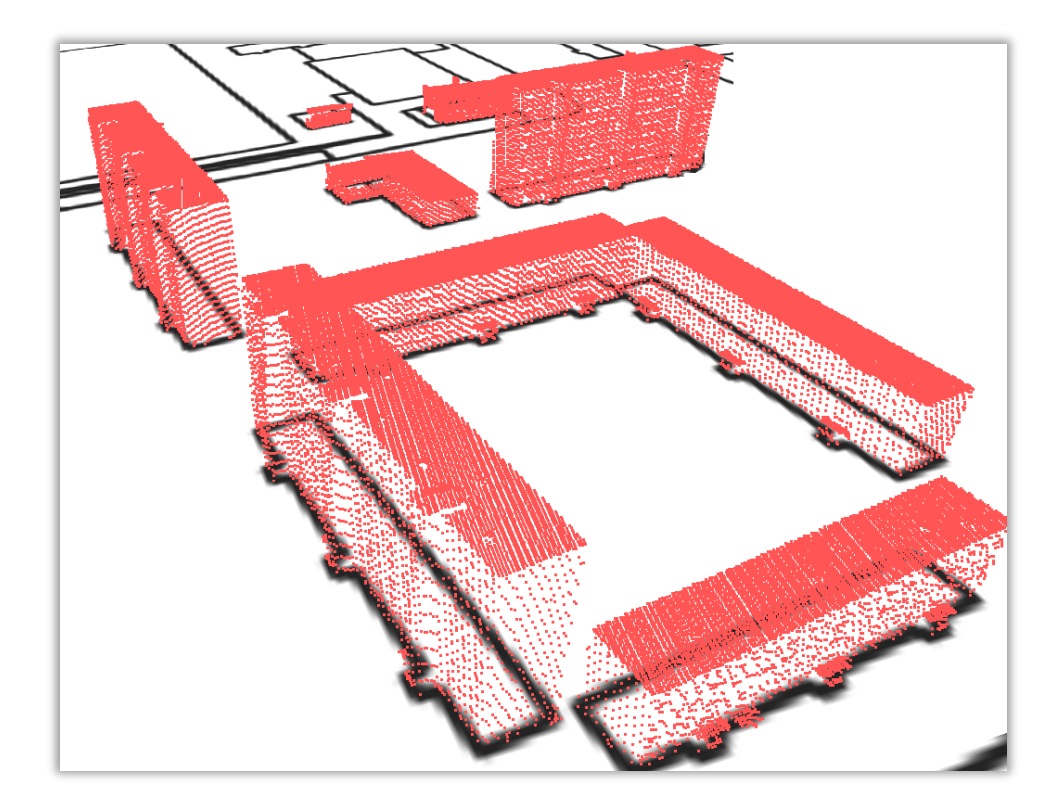

# 8.3D zobrazenie

Na zobrazenie mračna bodov v 3D pohľade je možné použiť funkciu *New 3D Map View*, ktorá sa nachádza v hlavnom menu v paneli *View* v časti *3D Map Views*:

| View       | Layer          | <u>S</u> ettings | Plugins | Vect <u>o</u> r     | Raster | <u>D</u> atabase | <u>W</u> eb | Mesh  | Processing Help            |
|------------|----------------|------------------|---------|---------------------|--------|------------------|-------------|-------|----------------------------|
| No No      | ew <u>M</u> ap | View             |         |                     | C      | Ctrl+M           |             | 10    |                            |
| <u>3</u> [ | D Map \        | /iews            |         |                     |        |                  |             | •     | New 3D Map View Ctrl+Alt+M |
| 🕐 Pan Map  |                |                  |         | Manage 3D Map Views |        |                  |             |       |                            |
| -          |                |                  |         |                     |        |                  |             | 1.000 |                            |

Po spustení sa otvorí nové mapové okno 3D Map, v ktorom je možné mračno bodov prehliadať:

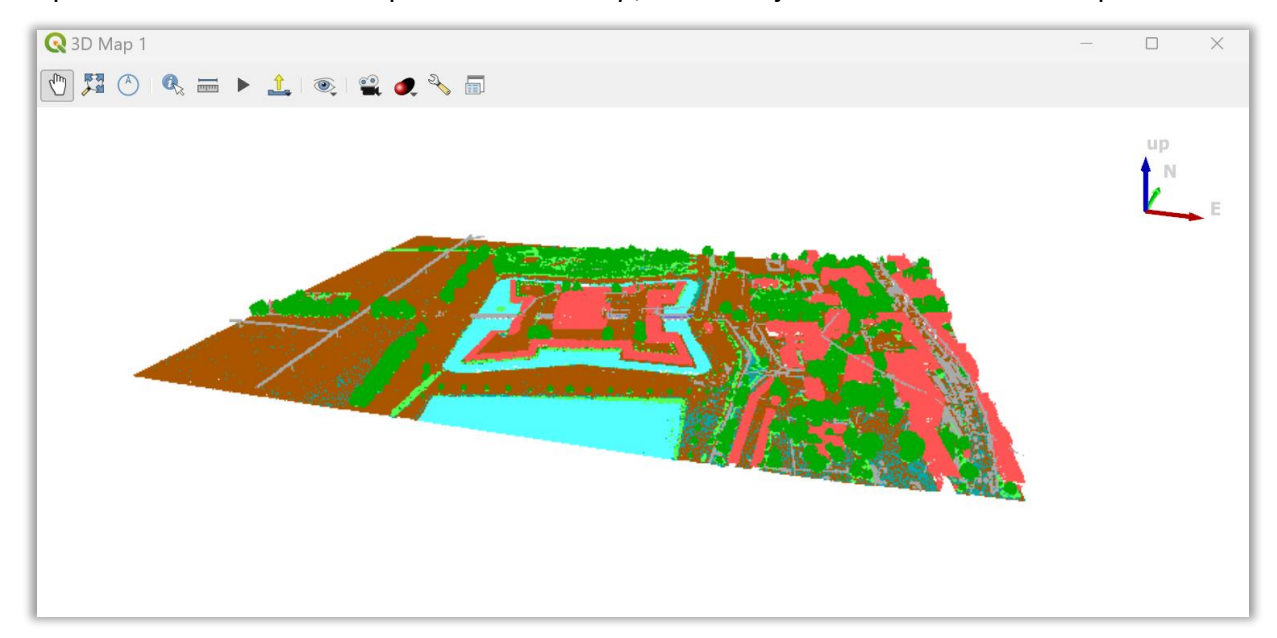

### Nastavenie symboliky

Nastavenie symboliky bodov v 3D zobrazení je možné vykonať vo vlastnostiach vrstvy *Properties* v časti *3D View*:

| Q Layer Properties - | Q Layer Properties - 01_Senica_18_219486_5413232_a_c_jtsk03_bpv_clip — 3D View X |             |             |  |  |  |  |  |  |
|----------------------|----------------------------------------------------------------------------------|-------------|-------------|--|--|--|--|--|--|
| ٩                    | Classification                                                                   |             | -           |  |  |  |  |  |  |
| 🥡 Information        | Attribute 123 Classification                                                     | •           |             |  |  |  |  |  |  |
| 💸 Source             | Color Value Legend                                                               | Percentage  | 10          |  |  |  |  |  |  |
| ኛ Symbology          | ✓ 1 Unclassified<br>✓ 2 Ground                                                   |             | 1,2<br>62,7 |  |  |  |  |  |  |
| 🔗 3D View            | ✓ 3 Low Vegetatio ✓ 4 Medium Veget                                               | n<br>tation | 3,5<br>3,8  |  |  |  |  |  |  |
| 🞸 Rendering          | ✓ 5 High Vegetation                                                              | on          | 16,8<br>5.8 |  |  |  |  |  |  |
| Elevation            | 7 Low Point (Noi                                                                 | ise)        | 0,2         |  |  |  |  |  |  |
| Metadata             | ✓ 17 Bridge Deck                                                                 |             | 0,0         |  |  |  |  |  |  |
|                      | 18 High Noise                                                                    |             | < 0,1       |  |  |  |  |  |  |
|                      | Classify 🖶 😑 Delete All<br>Point Symbol                                          |             |             |  |  |  |  |  |  |
|                      | Point size                                                                       | 1,00        | <           |  |  |  |  |  |  |
|                      | Maximum screen space error                                                       | 3,00        |             |  |  |  |  |  |  |
|                      | Point budget                                                                     | 3323067     | ¢           |  |  |  |  |  |  |
|                      | Render as a Surface (Triange     Skip triangles longer thap                      | 10.00       |             |  |  |  |  |  |  |
|                      | Skip triangles taller than                                                       | 10,00       | ÷           |  |  |  |  |  |  |
|                      | Show bounding boxes                                                              |             |             |  |  |  |  |  |  |
|                      | Style 🔻                                                                          | OK Cancel   | Apply Help  |  |  |  |  |  |  |

Možnosti nastavenia symboliky:

- No Rendering mračno bodov sa v 3D pohľade nebude zobrazovať.
- Follow 2D Symbology nastavenie symboliky sa preberie z 2D zobrazenia z časti Properties
   → Symbology.
- *Single Color* body sa ofarbia podľa zvolenej farby.

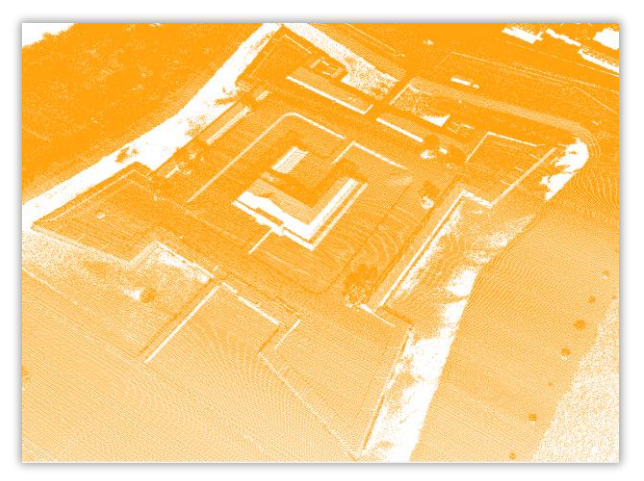

Attributte by Ramp – umožňuje nastaviť symboliku podľa zvoleného atribútu.
 Príklad 3D zobrazenia mračna bodov podľa atribútu Intensity:

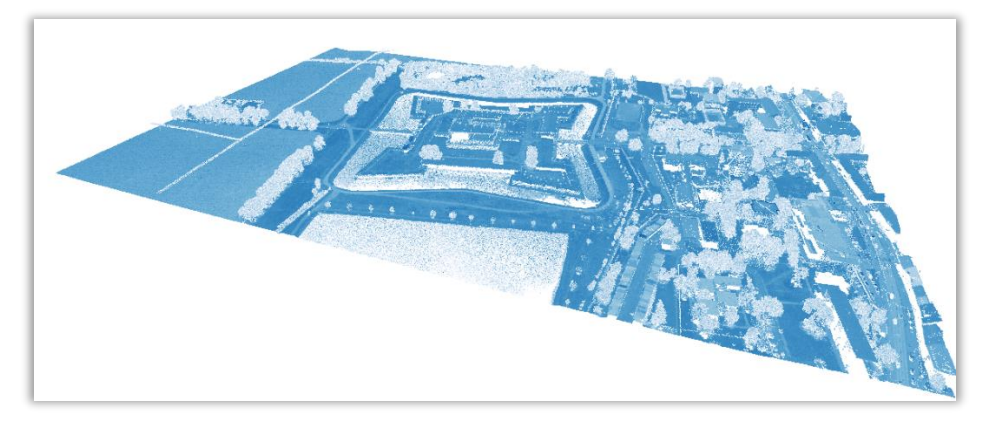

*RBG* – symbolika bodov sa nastaví podľa atribútov *Blue, Green* a *Red*, ktoré obsahujú hodnoty farieb bodu prevzatých napr. z leteckých snímok.
 Príklad 3D zobrazenia mračna bodov v symbolike RGB (zdroj: <u>https://geotiles.nl/</u>):

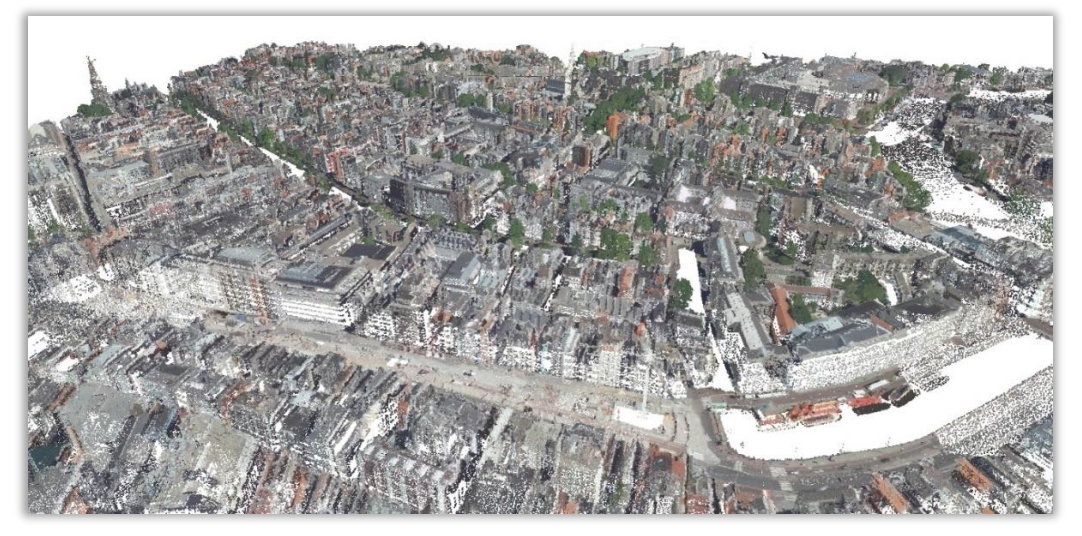

Classification – nastavenie symboliky podľa tried klasifikácie.
 Príklad 3D zobrazenia mračna bodov podľa tried klasifikácie:

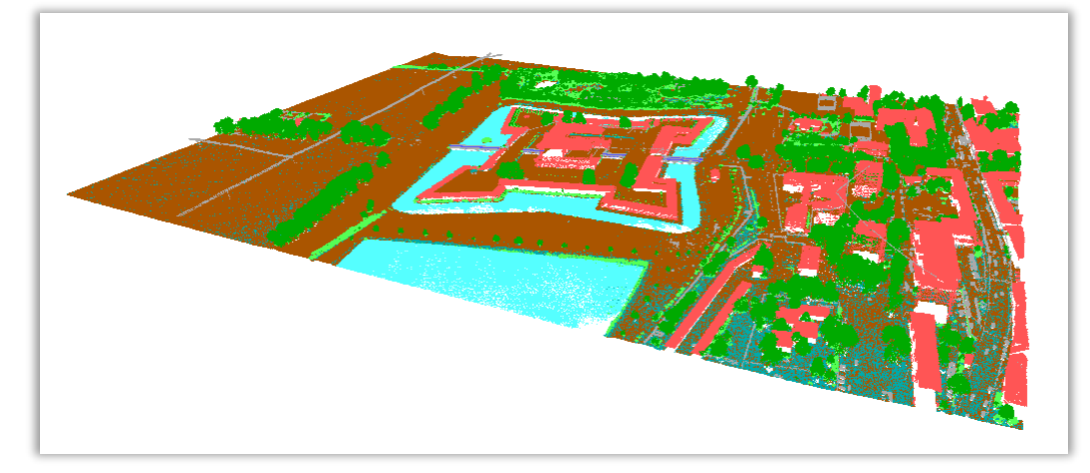

Príklad 3D zobrazenia len vybraných tried budovy (Building) a vegetácia (Medium a High Vegetation):

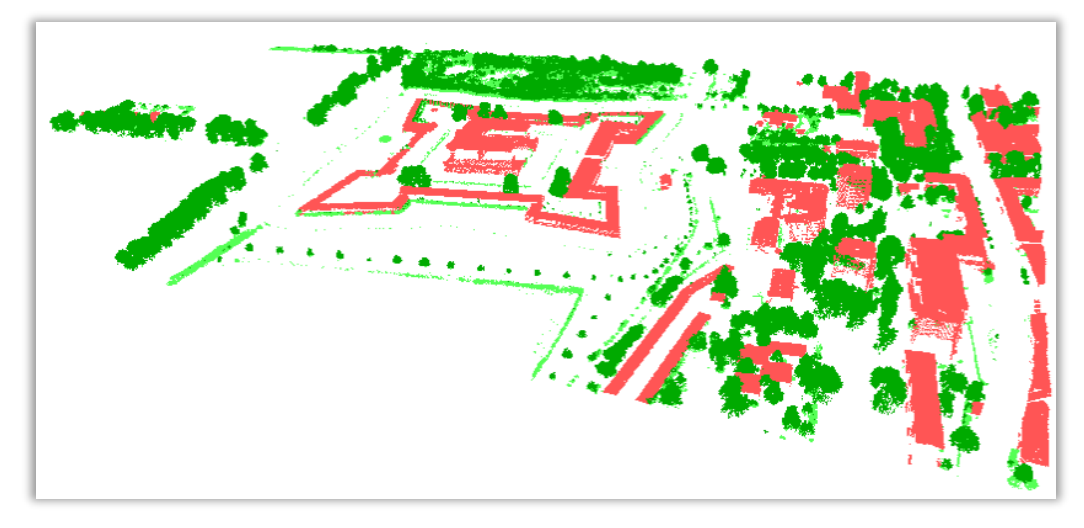

V časti Point Symbol je možné nastaviť:

- Point size veľkosť bodového symbolu,
- Render as Surface (Triangulate) po označení sa mračno bodov vykreslí v podobe 3D modelu, podobne ako digitálny model povrchu:

| Point Symbol                   |          |       |   |    |
|--------------------------------|----------|-------|---|----|
| Point size                     | 1,00     |       |   | -  |
| Maximum screen space error     | 3,00     |       | < | \$ |
| Point budget                   | 3323067  |       |   | ¢  |
| 🔻 🗸 Render as a Surface (Triar | igulate) |       |   |    |
| Skip triangles longer than     |          | 10,00 |   | -  |
| Skip triangles taller than     |          | 10,00 |   | \$ |
| Show bounding boxes            |          |       |   |    |

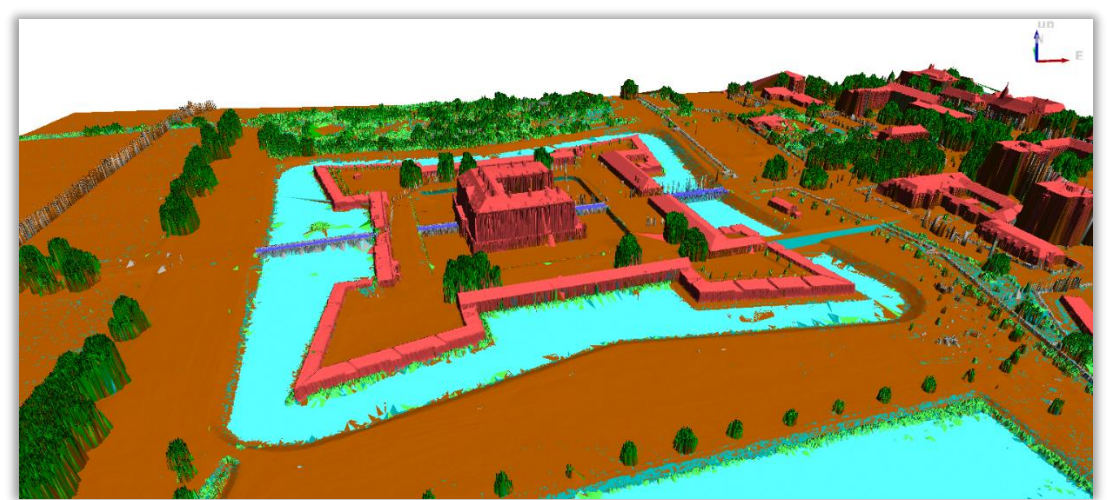

Príklad 3D zobrazenia mračna bodov pri zapnutej funkcii *Render as Surface*: - všetky triedy klasifikácie

### - len trieda Groud (reliéf)

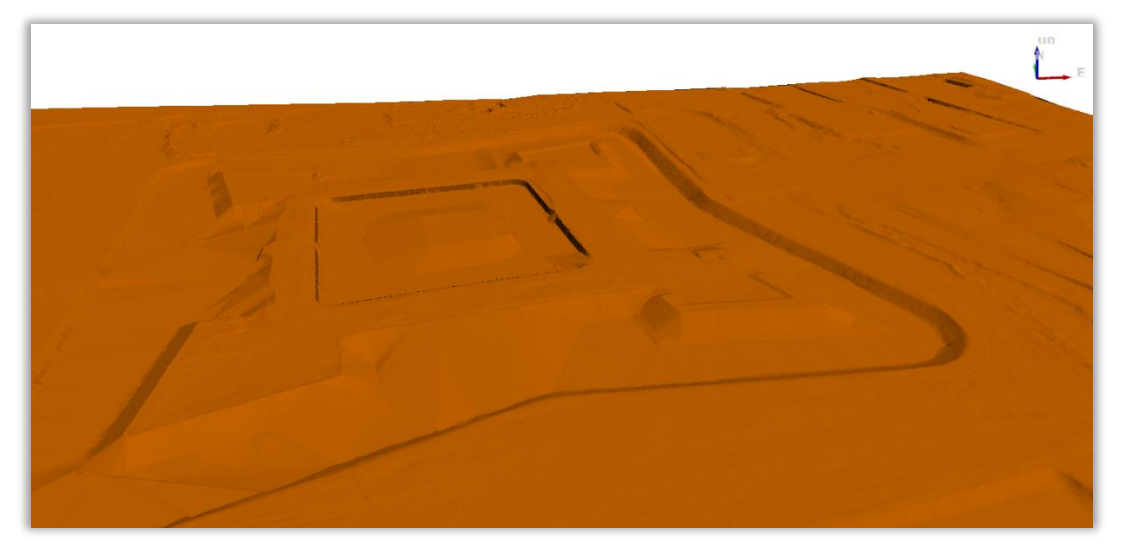

#### Funkcia Eye Dome Lighting

Efekt osvetlenia tzv. "Eye Dome Lighting", ktorý zvýši kontrast pridáva jemné tieňovanie, vďaka čomu je v mračne bodov oveľa jednoduchšie identifikovať rôzne prvky, ktoré by inak to bolo ťažšie vidieť. Funkciu *Eye Dome Lighting* je v 3D mapovom okne možné zapnúť po kliknutí na tlačidlo *Effects* a označení políčka *Show Eye Dome Lighting*:

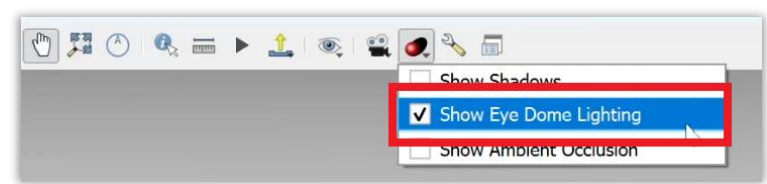

Alebo túto funkciu je možné zapnúť po kliknutí na tlačidlo *Options* a v časti *Effects* označiť políčko *Show Eye Dome Lighting,* kde je možné meniť hodnoty parametrov *Lighting strength* a *Lighting distance,* a nakoniec kliknúť na tlačidlá *Apply* a *OK*:

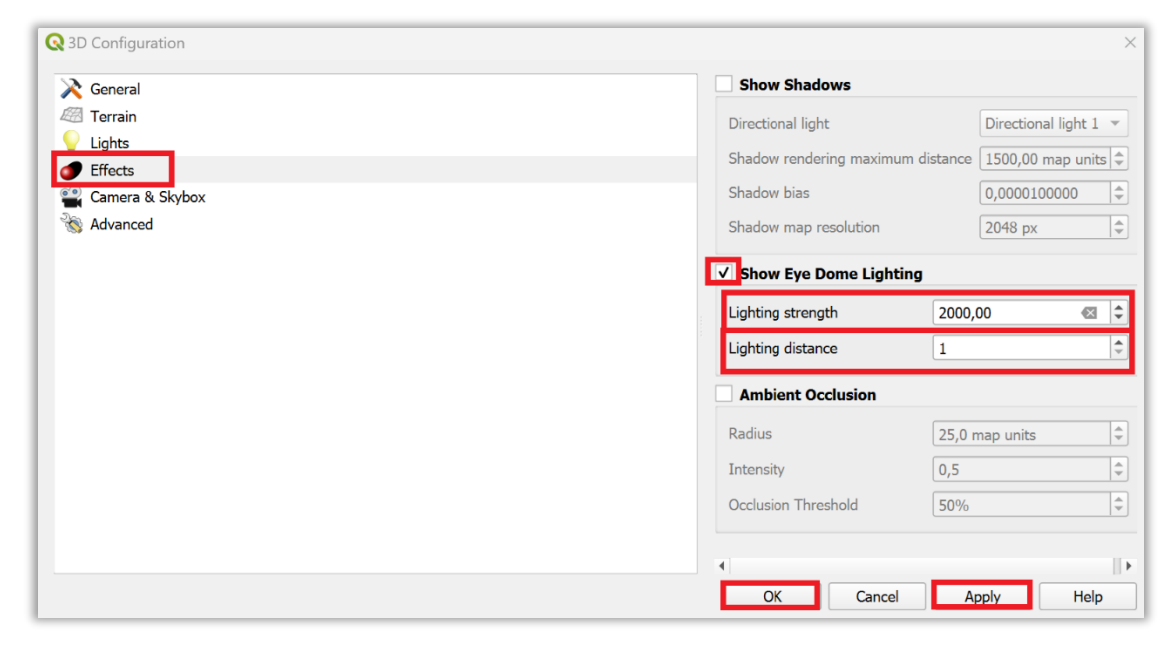

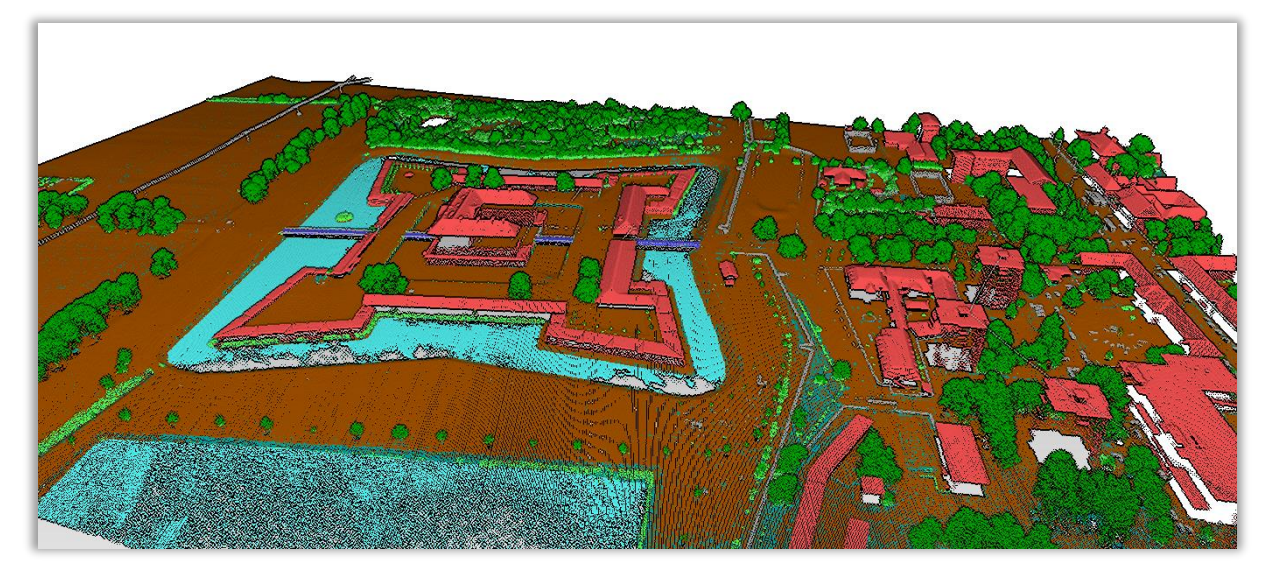

3D zobrazenie mračna bodov so zapnutou funkciou Eye Dome Lighting:

# 9. Zobrazenie na podklade DMR a ortofotomozaiky

Raster digitálneho model reliéfu (DMR) je možné pridať do projektu a zobraziť v mapovom okne podľa postupu uvedeného v 1. kapitole návodu: <u>https://www.geoportal.sk/files/zbgis/lls/navod-pracu-dmr-qgis.pdf</u>.

Podobným spôsobom sa postupuje aj pri rastroch <u>ortofotomozaiky</u>, kde postup je uvedený v návode: <u>https://www.geoportal.sk/files/zbgis/navody/navod\_ortofotomozaika\_qgis.pdf</u> DMR je vhodné zobraziť vo forme tieňovaného reliéfu (hillshade), ktorý je možné vytvoriť pomocou nástroja *Hillshade* nachádzajúceho sa v paneli nástrojov *Raster* → *Analysis* (2. kapitola v <u>návode na</u> <u>prácu s DMR v QGIS</u>). V paneli *Layers* tieto vrstvy DMR a ortofotomozaiky umiestniť pod vrstvy s mračnami bodov, aby ich neprekrývali:

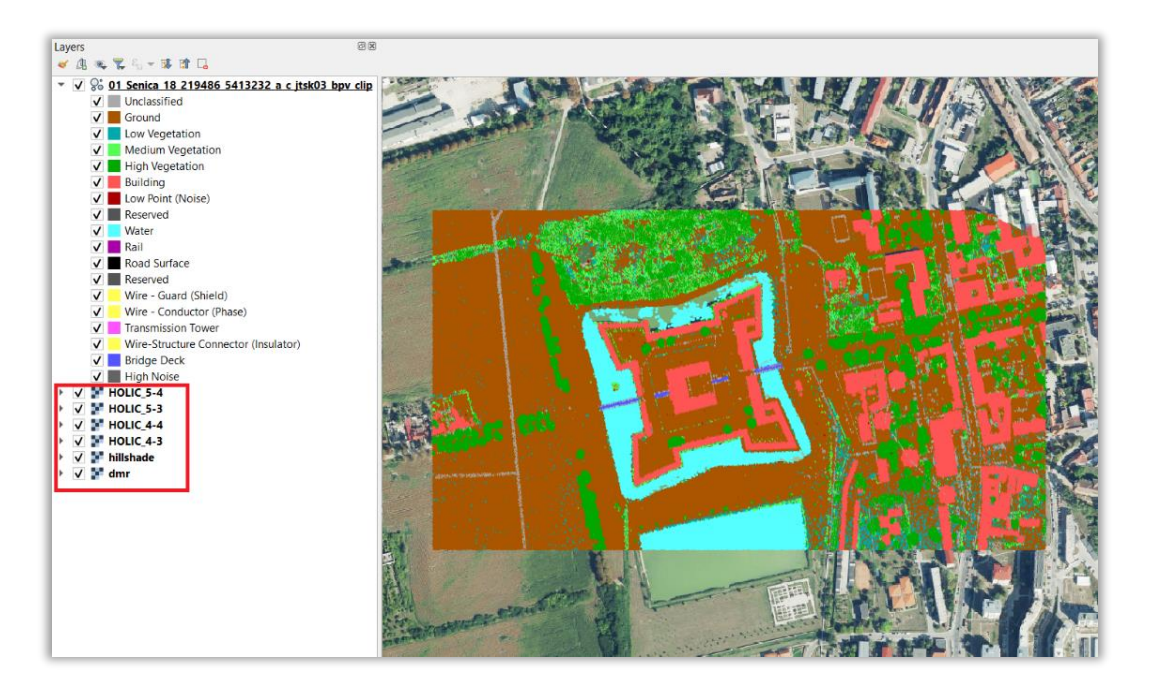

Pre 3D zobrazenie DMR a rastrov ortofotomozaiky treba v okne *3D Map* kliknúť na ikonku *Options* a potom vybrať *Configure*. Následne v okne *3D Configuration* v časti *Terrain* nastaviť požadované parametre a kliknúť na tlačidlá *Apply* a *OK*:

- Type vybrať možnosť DEM (Raster Layer).
- *Elevation* vybrať vrstvu DMR.
- *Tile resolution* nastaviť hodnotu rozlíšenia mapovej dlaždice (napr. 128 px).

| Terrain           | Туре            | DEM (Raster Layer) |   |
|-------------------|-----------------|--------------------|---|
| lights<br>Effects | Elevation       | 🚰 dmr              |   |
| Camera & Skybox   | Vertical scale  | 1,00               |   |
| Advanced          | Tile resolution | 128 px             | × |
|                   | Skirt height    | 10,0 map units     |   |
|                   | Offset          | 0,00               |   |
|                   | Terrain Shad    | ing                |   |
|                   | Ambient         |                    |   |
|                   |                 | 0 100,0 %          |   |
|                   | Specular        |                    |   |
|                   |                 | 100,0 %            |   |
|                   | Shininess None  | 2                  |   |

3D zobrazenie triedy budovy (Building) z mračna bodov na podklade DMR vo forme hillshade:

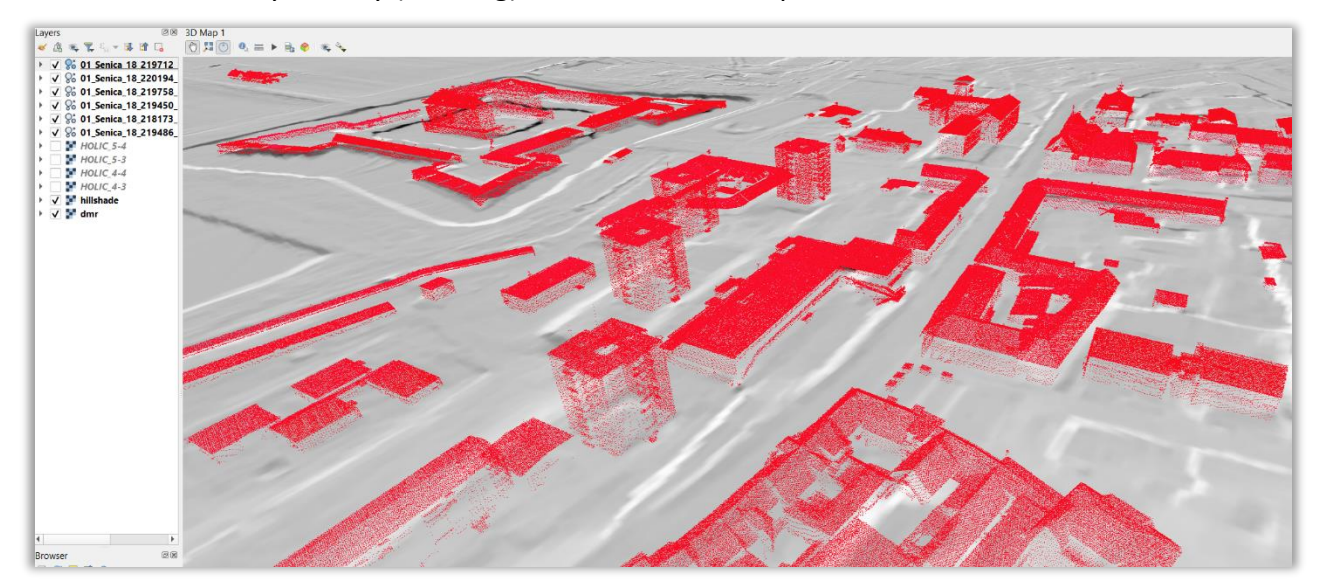

3D zobrazenie tried budovy (Building), vegetácia (Medium a High Vegetation) a mosty (Bridge Deck) z mračna bodov na podklade ortofotomozaiky:

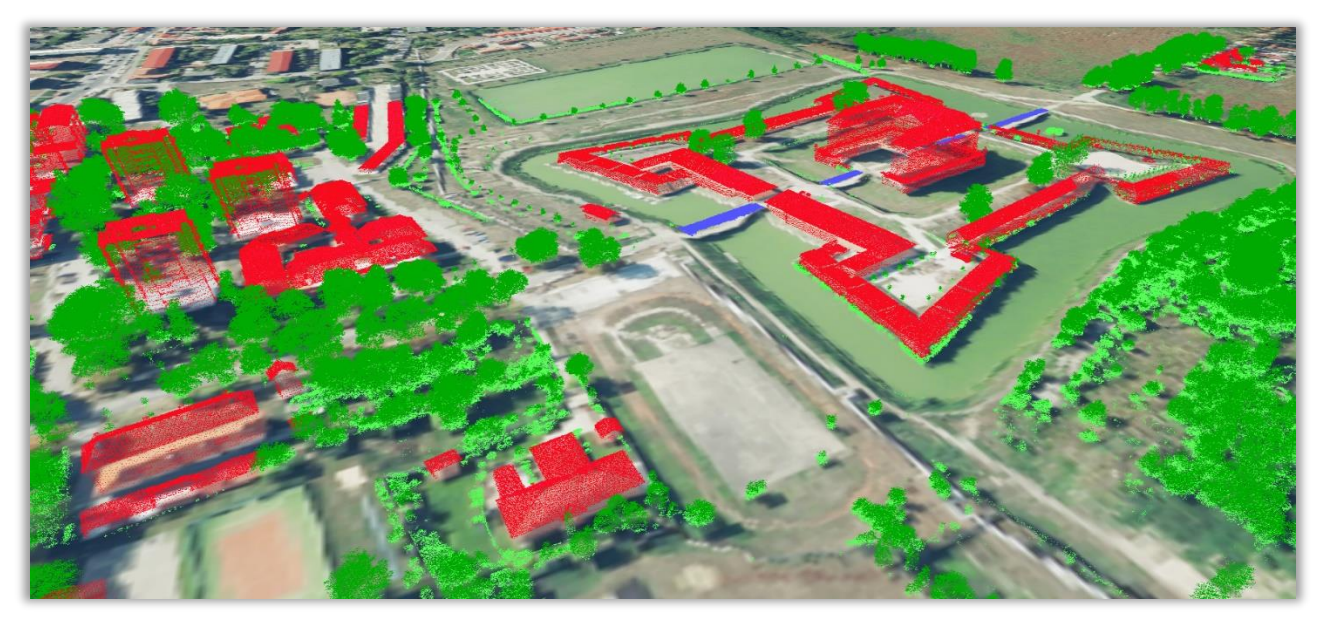

# 10. Odmeranie výškového profilu

Výškový profil z mračna bodov je možné odmerať pomocou nástroja *Elevation profile*, ktorý sa nachádza v paneli nástrojov *View*:

|   | View | Layer             | Settings     | Plugins | Vector | Raster     | Database | V |  |
|---|------|-------------------|--------------|---------|--------|------------|----------|---|--|
|   |      | New <u>M</u> ap   | Ctrl         | Ctrl+M  |        |            |          |   |  |
| 1 |      | <u>3</u> D Map V  | iews         |         |        | ×          |          |   |  |
| Ł | Q    | Pan Map           |              |         |        |            |          |   |  |
| - | -    | Pan Map t         | to Selection | 1       |        |            |          |   |  |
|   | æ    | Zoom In           |              |         |        | Ctrl+Alt++ |          |   |  |
|   | P    | Zoom Out          | t            |         |        | Ctrl+Alt+- |          |   |  |
| 1 |      | Data Filte        | ring         |         |        |            |          | Þ |  |
| - | R    | Identify F        | eatures      |         |        | Ctr        | +Shift+I |   |  |
|   |      | Measure           |              |         |        |            |          | • |  |
| ( | Σ    | Statistical       | Summary      |         |        |            |          |   |  |
|   |      | Elevation         | Profile      | N       |        |            |          |   |  |
| 1 | 10   | Zoom <u>F</u> ull |              |         |        | Ctrl       | +Shift+F |   |  |

Po spustení tohto nástroja sa otvorí ono *Elevation Profile*, kde je možné:

V pravej časti vybrať vrstvy mračien bodov, ktoré sa použijú na merane výškového profilu.
 Zobrazenie zoznamu vrstiev je možné vypnúť po kliknutí na tlačidlo Show Layer Tree

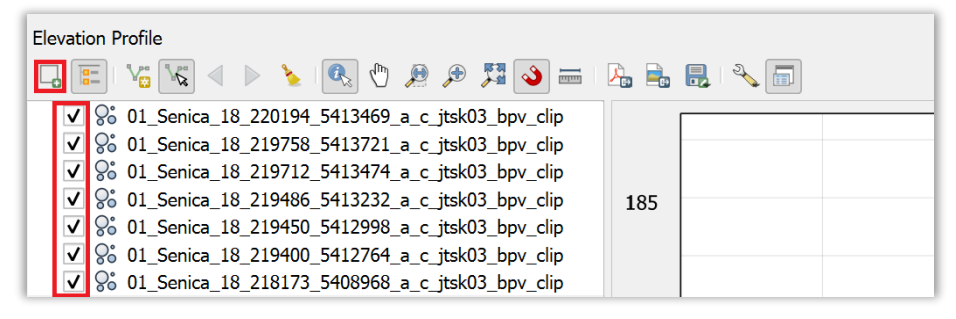

- Po kliknutí na tlačidlo *Capture Curve* <sup>16</sup> nakresliť líniu priebehu výškového profilu. Nakreslená línia sa ukončí kliknutím pravým tlačidlom myši.
- Po kliknutí na tlačidlo *Capture Curve From Feature* i je možné ako priebeh výškového profilu použiť vektorovú líniovú vrstvu pridanú v projekte. Túto líniovú vrstvu treba mať v projekte zapnutú a po aktivovaní nástroja *Capture Curve From Feature* na ňu kliknúť v mapovom okne.
- Po kliknutí na tlačidlo Clear >> sa odstráni odmeraný výškový profil.
- Po kliknutí na tlačidlo *Export as PDF* <sup>[26]</sup> sa vykreslený profil vyexportuje do dokumentu vo formáte PDF.
- po kliknutí na tlačidlo *Export as Image* sa vykreslený profil vyexportuje do obrázku vo formáte PNG.
- V grafe s vykresleným výškovým profilom je možné sa približovať a oddiaľovať po kliknutí na tlačidlo *Zoom*, posúvať sa po kliknutí na tlačidlo *Pan*, identifikovať body a zobraziť ich atribúty po kliknutí na tlačidlo *Identify Feature*, merať vzdialenosti a výškové rozdiely medzi bodmi po kliknutí na tlačidlo *Measure Distance*, uchytávať sa presne na body napr. pri meraní po kliknutí na tlačidlo *Enable Snapping*.

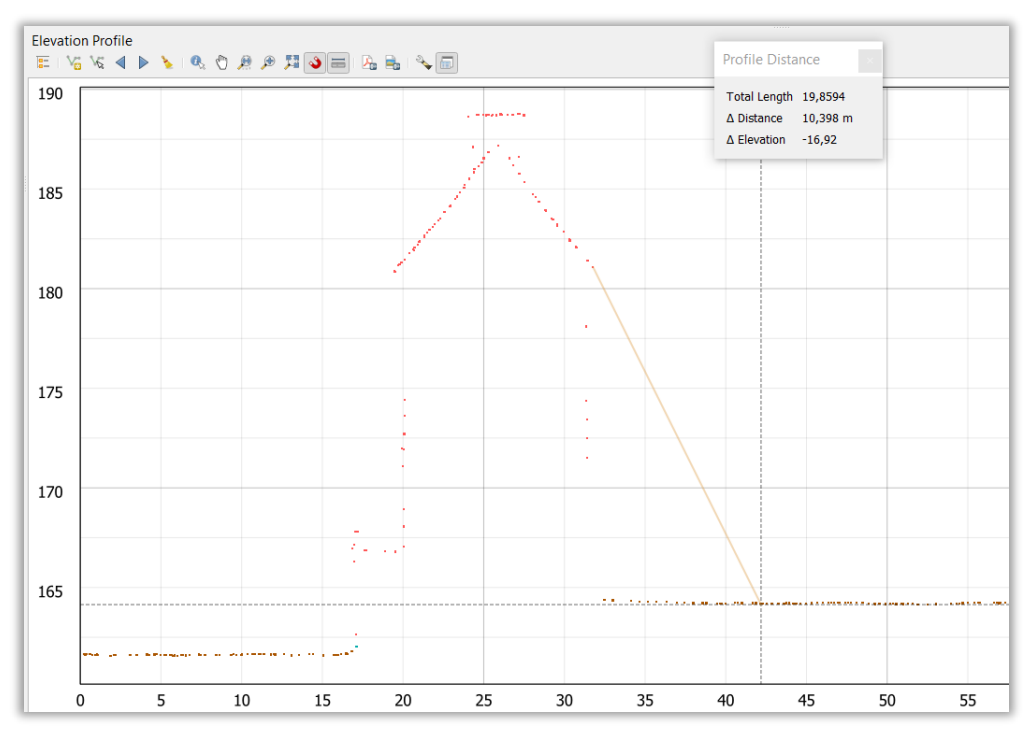

• Po kliknutí na tlačidlo *Export Results* 🗒 je možné vyexportovať vrstvy vo formáte (napr. GeoPackage, ESRI Shapefile), ktoré budú obsahovať nasledovné údaje:

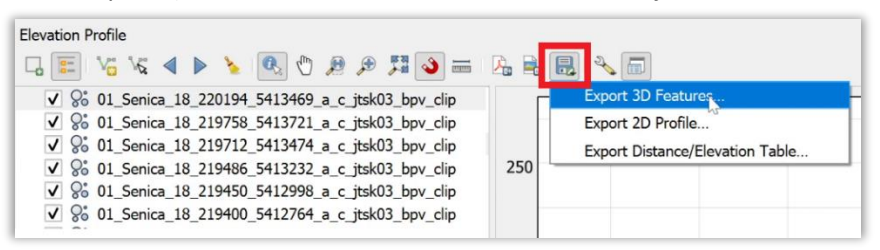

• Export 3D Features – body z mračna bodov v tesnej blízkosti vyznačeného profilu:

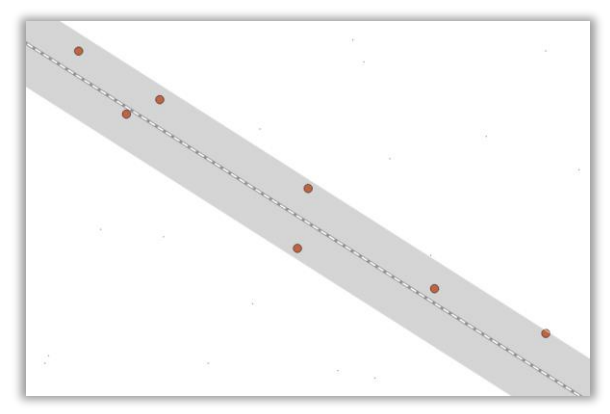

 Export 2D profile – výškový profil znázornený ako bodový graf vzdialeností bodov od začiatku profilu a nadmorskej výšky:

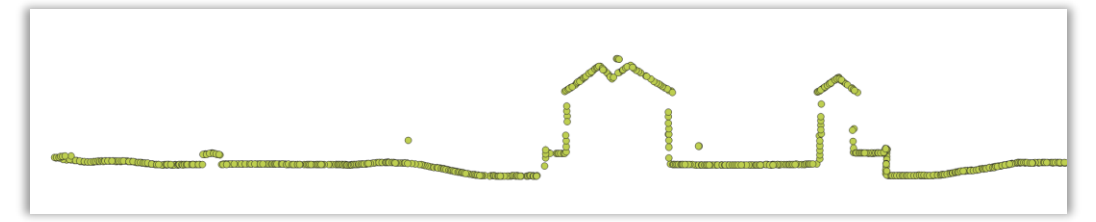

• *Export Distance/Elevation table* – tabuľka bodov profilu s hodnotami vzdialeností bodov od začiatku profilu a nadmorskej výšky:

| fi | d layer                                                                                | distance           | elevation         |
|----|----------------------------------------------------------------------------------------|--------------------|-------------------|
| 1  | 1 01_Senica_18_218173_5408968_a_c_jtsk03_bpv_clip_ecfef7d9_31ce_4b57_8c0c_332282644276 | 313,0695299162504  | 166,2900000000002 |
| 2  | 2 01_Senica_18_218173_5408968_a_c_jtsk03_bpv_clip_ecfef7d9_31ce_4b57_8c0c_332282644276 | 309,59858882269134 | 166,46            |
| 3  | 3 01_Senica_18_218173_5408968_a_c_jtsk03_bpv_clip_ecfef7d9_31ce_4b57_8c0c_332282644276 | 253,56307292192145 | 169,12            |
| 4  | 4 01_Senica_18_218173_5408968_a_c_jtsk03_bpv_clip_ecfef7d9_31ce_4b57_8c0c_332282644276 | 249,9776520431398  | 177,4800000000002 |
| 5  | 5 01_Senica_18_218173_5408968_a_c_jtsk03_bpv_clip_ecfef7d9_31ce_4b57_8c0c_332282644276 | 248,8720293287521  | 174,58            |
| 6  | 6 01_Senica_18_218173_5408968_a_c_jtsk03_bpv_clip_ecfef7d9_31ce_4b57_8c0c_332282644276 | 247,62023637213701 | 175,9             |
| 7  | 7 01_Senica_18_218173_5408968_a_c_jtsk03_bpv_clip_ecfef7d9_31ce_4b57_8c0c_332282644276 | 299,12377805272234 | 165,11            |
| 8  | 8 01_Senica_18_218173_5408968_a_c_jtsk03_bpv_clip_ecfef7d9_31ce_4b57_8c0c_332282644276 | 285,3220664822636  | 164,31            |

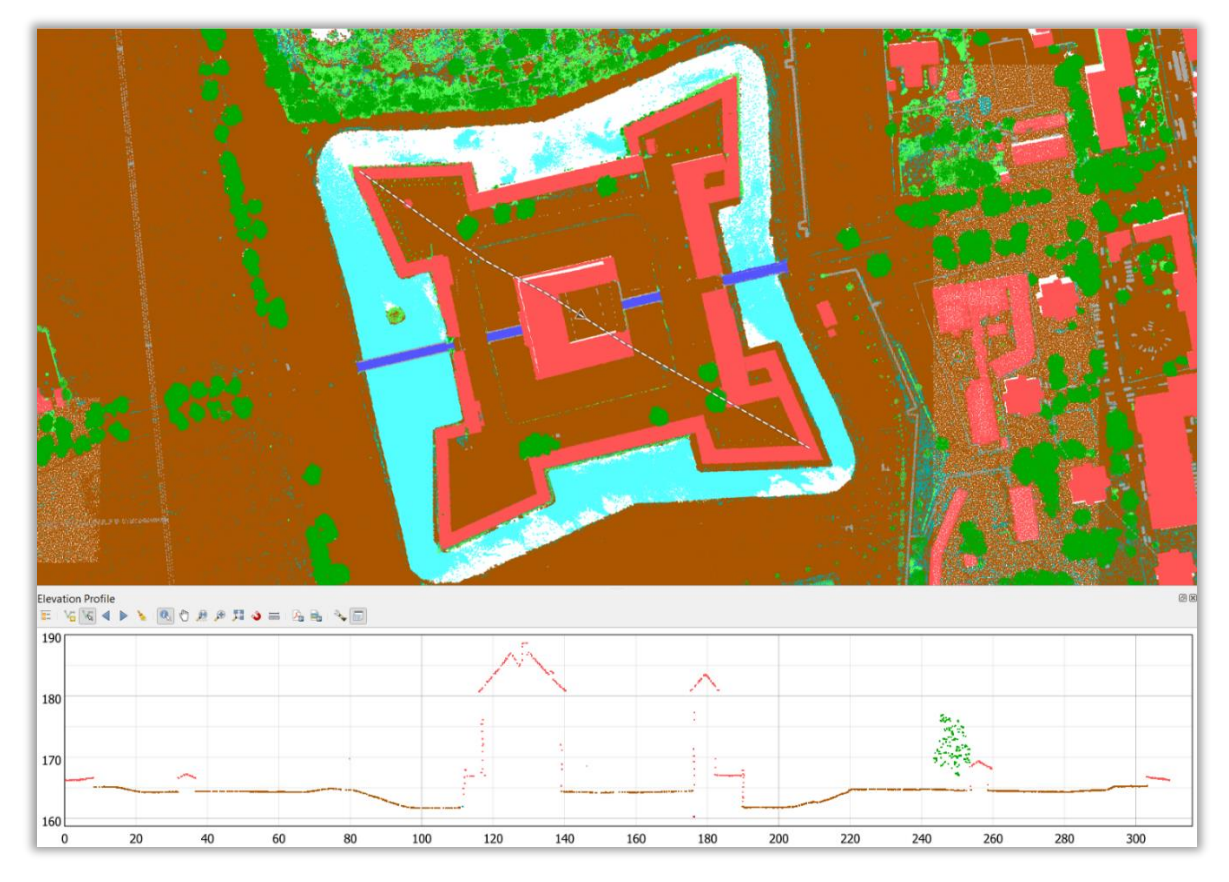

Ukážka výškového profilu po nakreslení línie profilu v mapovom okne (Create Curve):

Ukážka výškového profilu vytvoreného podľa líniovej vrstvy pridanej v projekte (*Capture Curve From Feature*):

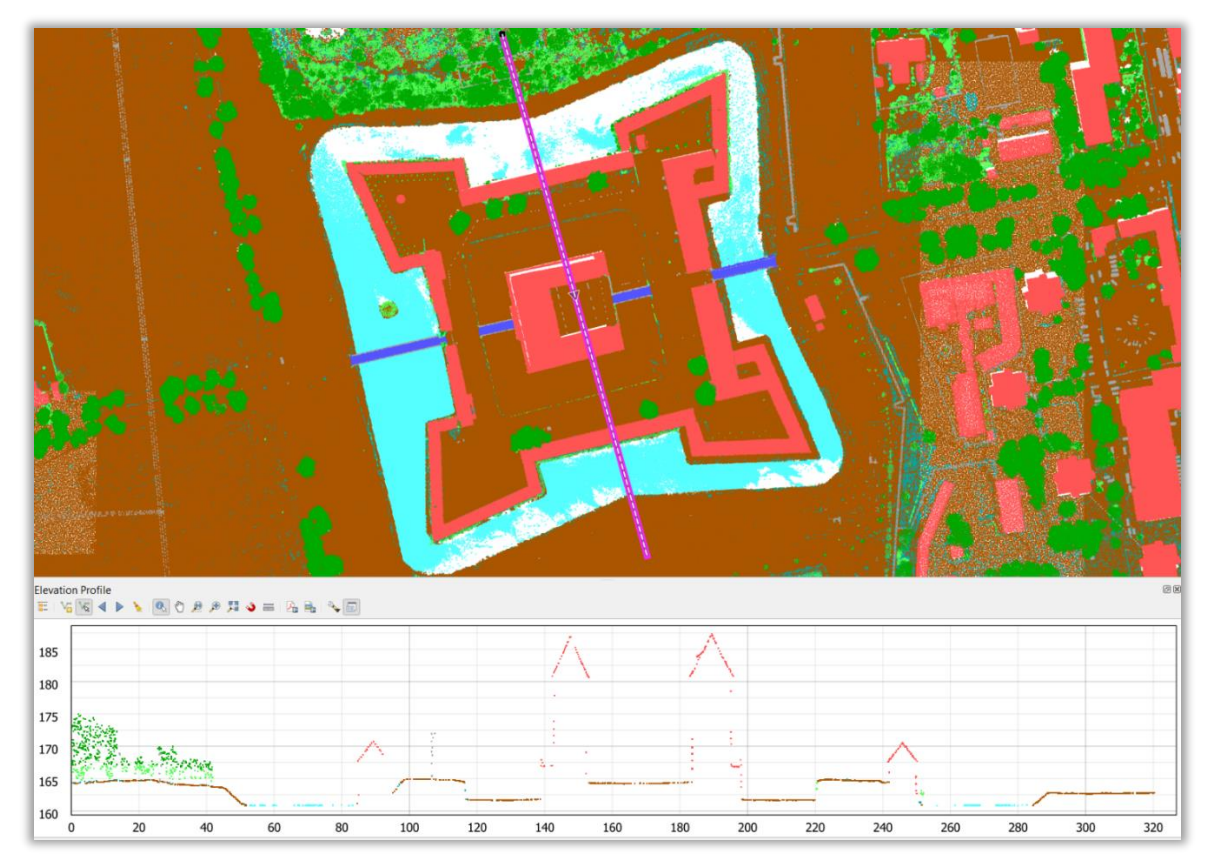

# 11. Vytvorenie tlačových výstupov

Obsah mapového okna (2D aj 3D) je možné vytlačiť na tlačiarni alebo vyexportovať do rôznych formátov napr. PDF, PNG, JPEG alebo SVG pomocou nástroja *New Print Layout*, ktorý sa nachádza v paneli *Project*:

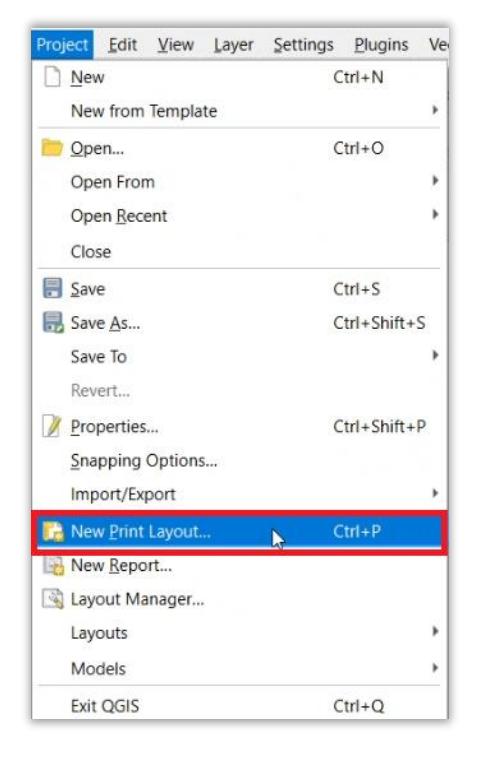

Po spustení sa objaví okno *Create print layout,* kde treba zadať názov tlačového výstupu a kliknúť na tlačidlo *OK*:

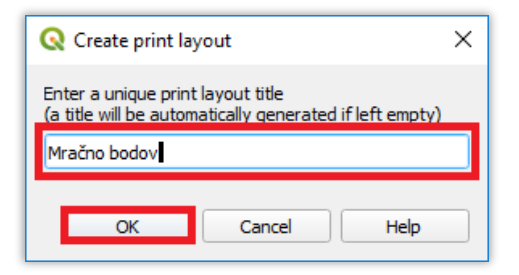

Následne sa otvorí okno *Print Layout*, kde kliknúť pravým tlačidlom myši do bieleho obdĺžnika v strede okna, ktorý reprezentuje plochu pre tlač. Po kliknutí vybrať možnosť *Page Properties*:

| Q "Mračno b<br>Layout Edit | bodov<br>Ylev Jems Add Rem Atlas Settings           |                                                                                                    | - 🗆 X  |
|----------------------------|-----------------------------------------------------|----------------------------------------------------------------------------------------------------|--------|
| 8 6                        |                                                     |                                                                                                    |        |
| جر 🔍 ا                     | 😕 🎵 😂 📲 🤷 🖄 🚝 🗄 地 📶                                 |                                                                                                    |        |
| 0                          | p                                                   | Items Undo History<br>Items                                                                                                    | 03     |
|                            | Undo<br>Back<br>Marga Godas Co Faga.<br>Ramono Paga | Layout Been Properties Guide<br>Layout<br><b>v</b> General Settings<br>Reference mp<br><b>v</b> Guides and Grid<br>Guid spectry<br><b>V</b> Guides and Grid<br>Guid spectry<br><b>v</b> Guides and Grid<br><b>v</b> Guides and Grid<br><b>v</b> Guides a | a Ada: |
|                            | x: 130.38 mm y: 87.0                                | 776 mm page: 1 115.01                                                                                                    | %      |

Potom v pravom paneli *Items* v časti *Items properties* je možné nastaviť formát (*Size*), orientáciu (*Orientation*) strany pre tlač a farbu pozadia (*Background*):

| Items      | Jndo History            |       |
|------------|-------------------------|-------|
| ltems      |                         | 0     |
| ۵ 🔒        | Item                    |       |
|            |                         |       |
|            |                         |       |
|            |                         |       |
|            |                         |       |
|            |                         |       |
|            |                         |       |
|            |                         |       |
| _          |                         |       |
| Layout     | Item Properties Guides  | Atlas |
| Item Prope | ties                    | 0     |
| Page Size  |                         |       |
| Size       | A4                      | • 🗐   |
| Orientati  | on Landscape            |       |
| Width      | 297,000                 |       |
| Height     | 210,000                 |       |
|            |                         |       |
| Exclude    | page from exports 🛛 🗐 🖉 |       |
|            |                         |       |
| Background |                         |       |

Pre tlač 2D mapy v ľavom paneli nástrojov kliknúť na tlačidlo *Add Map* 🗔 a v okne pre tlač pomocou myšky nakresliť obdĺžnik, ktorý bude predstavovať priestorové ohraničenie mapového okna:

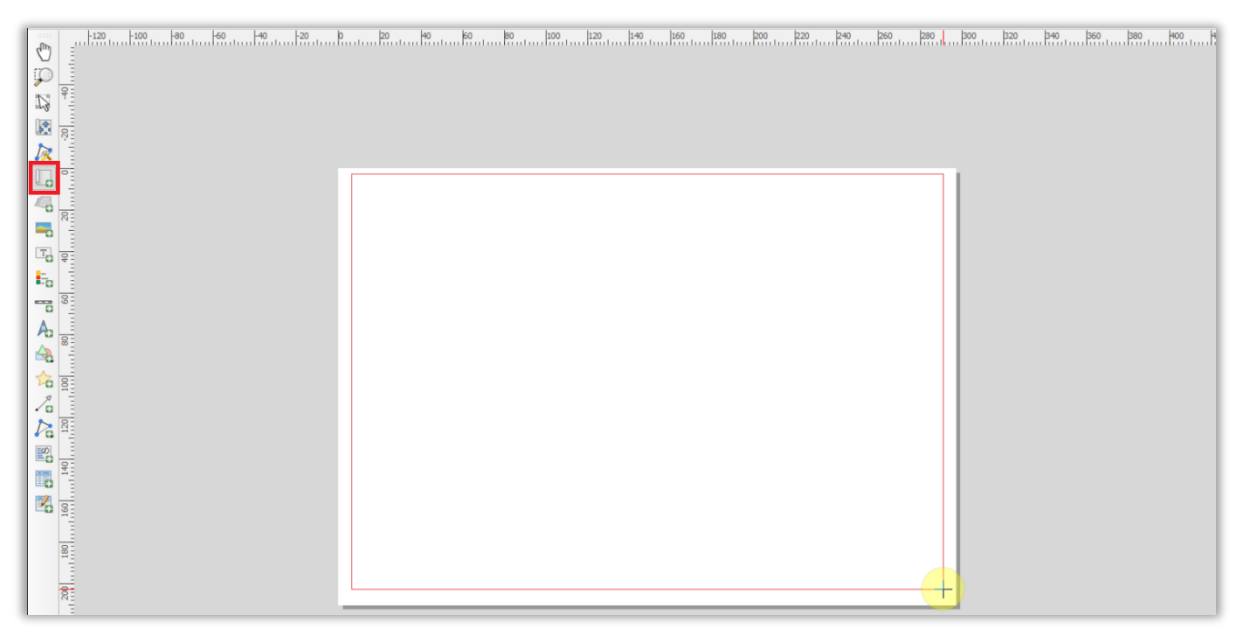

Po nakreslení tohto obdĺžnik sa zobrazí aktuálny obsah mapového okna nastaveného v projekte:

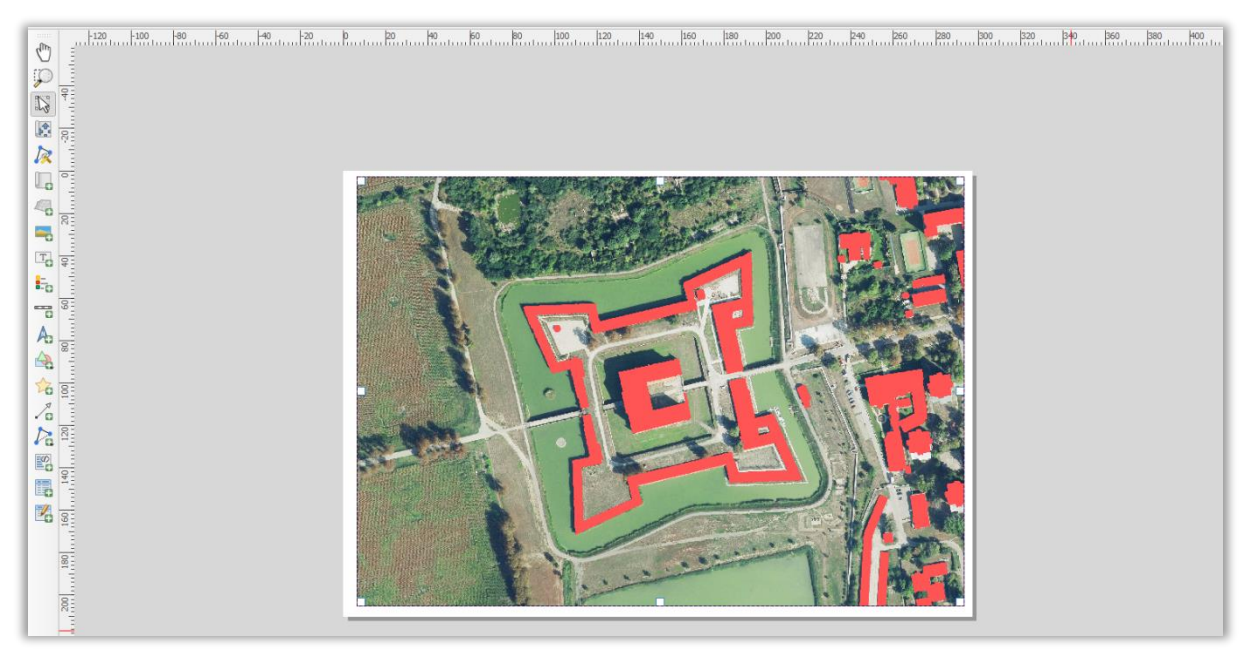

V pravom paneli *Items* v časti *Items Properties* je možné nastaviť rôzne parametre pre tlač mapy napríklad:

- Scale mierka mapy,
- *Map rotation* uhol rotácie mapy,
- CRS súradnicový systém, v ktorom sa budú údaje zobrazovať.

Mapu v okne pre tlač je možné posúvať pomocou nástroja Interactively Edit Map Extent 🔯.

| Items Undo      | History                   |    |
|-----------------|---------------------------|----|
| ltems           |                           | Ø  |
| 💿 🔒 Ite         | m                         |    |
|                 | Map 1                     |    |
| Layout Iten     | n Properties Guides Atlas |    |
| Item Properties |                           | Ø  |
|                 |                           |    |
|                 |                           |    |
| 🔻 Main Prop     | erties                    |    |
| Scale           | 2000.000                  | e. |
|                 |                           |    |
| Map rotation    | 0,00 *                    |    |
| CRS             | Use Project CRS 🔹 👻       |    |
| ✓ Draw ma       | p canvas items            |    |
| ▼ Layers        |                           |    |
| Follow ma       | ap theme (none) 💌         | €. |
| Lock laye       | ers 💿                     |    |
| Lock style      | es for layers             |    |
| Extents         |                           |    |
| X min -562      | 973,280                   | €, |
| Y min -120      | 7856,897                  | €, |
| X max -562      | 399,765                   | €, |
| Y max -120      | 7450,780                  | e. |

V časti *Layout* je možné nastaviť napr. rozlíšenie (dpi) vyexportovaného súboru:

| Layout   | Item Properti     | es   | Guides  |    |  |  |  |  |  |  |
|----------|-------------------|------|---------|----|--|--|--|--|--|--|
| Layout   |                   |      |         |    |  |  |  |  |  |  |
| ▼ Gene   | ral Settings      |      |         |    |  |  |  |  |  |  |
| Referer  | Reference map I   |      |         |    |  |  |  |  |  |  |
| 🔻 Guide  | es and Grid       |      |         |    |  |  |  |  |  |  |
| Grid sp  | acing             |      |         |    |  |  |  |  |  |  |
| 10,00    |                   | -    | mm      | •  |  |  |  |  |  |  |
| Grid off | set               |      |         |    |  |  |  |  |  |  |
| x: 0,00  | )                 | *    |         |    |  |  |  |  |  |  |
| y: 0,00  | )                 | \$   | mm      | •  |  |  |  |  |  |  |
| Snap to  | olerance          |      |         |    |  |  |  |  |  |  |
| 5 px     |                   |      |         | *  |  |  |  |  |  |  |
| - Expo   | rt Sottings       |      |         |    |  |  |  |  |  |  |
| • LAPOI  | it settings       |      |         |    |  |  |  |  |  |  |
| Export   | resolution        |      | 300 dpi | \$ |  |  |  |  |  |  |
| Prir     | nt as raster      |      |         |    |  |  |  |  |  |  |
| Alv      | vays export as ve | ecto | rs      |    |  |  |  |  |  |  |
| Sav      | ve world file     |      |         |    |  |  |  |  |  |  |
| 🔻 Resiz  | e Layout to Co    | ont  | ent     |    |  |  |  |  |  |  |

Pre tlač 3D mapy v ľavom paneli nástrojov kliknúť na tlačidlo *Add 3D Map* a v okne pre tlač pomocou myšky nakresliť obdĺžnik, ktorý bude predstavovať priestorové ohraničenie mapového okna. Následne v ľavom paneli *Items* v časti *Items Properties* kliknúť na tlačidlo *Copy Settings from a 3D View* a tam vybrať 3D mapové okno z projektu:

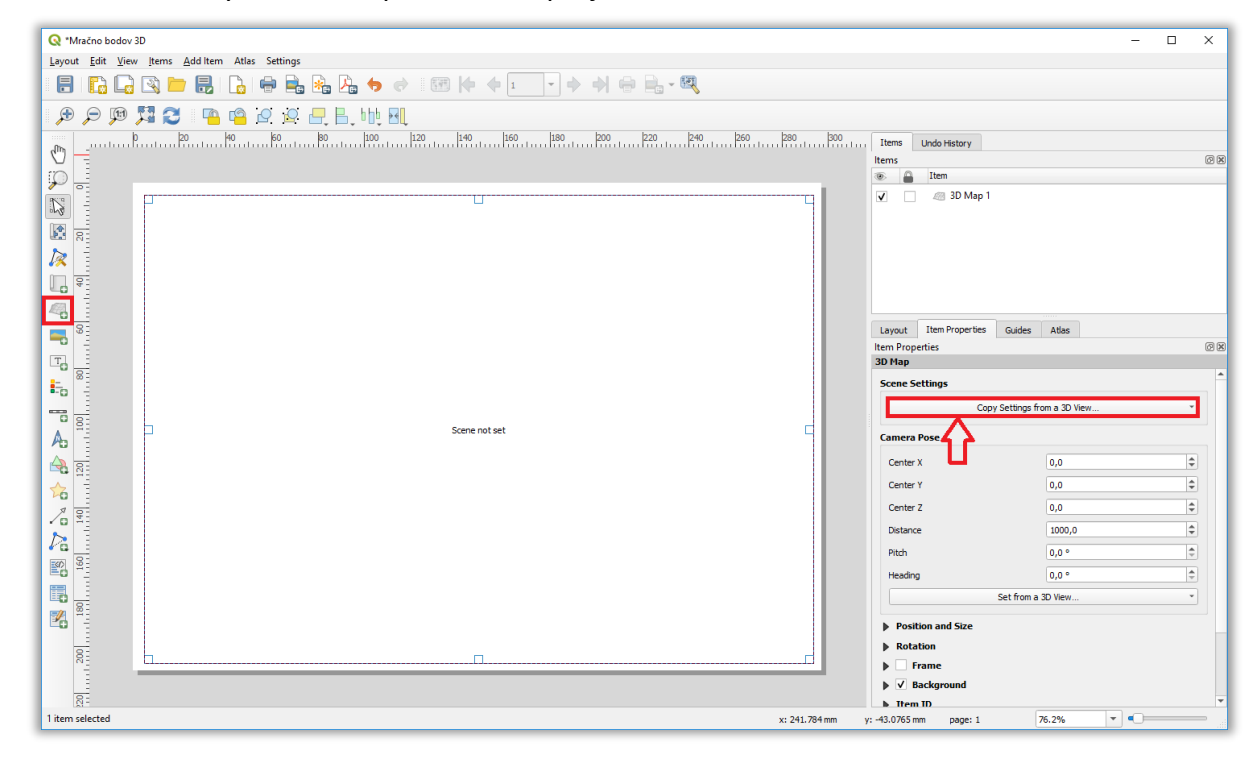

Po tomto kroku sa zobrazí aktuálny obsah 3D mapového okna z projektu:

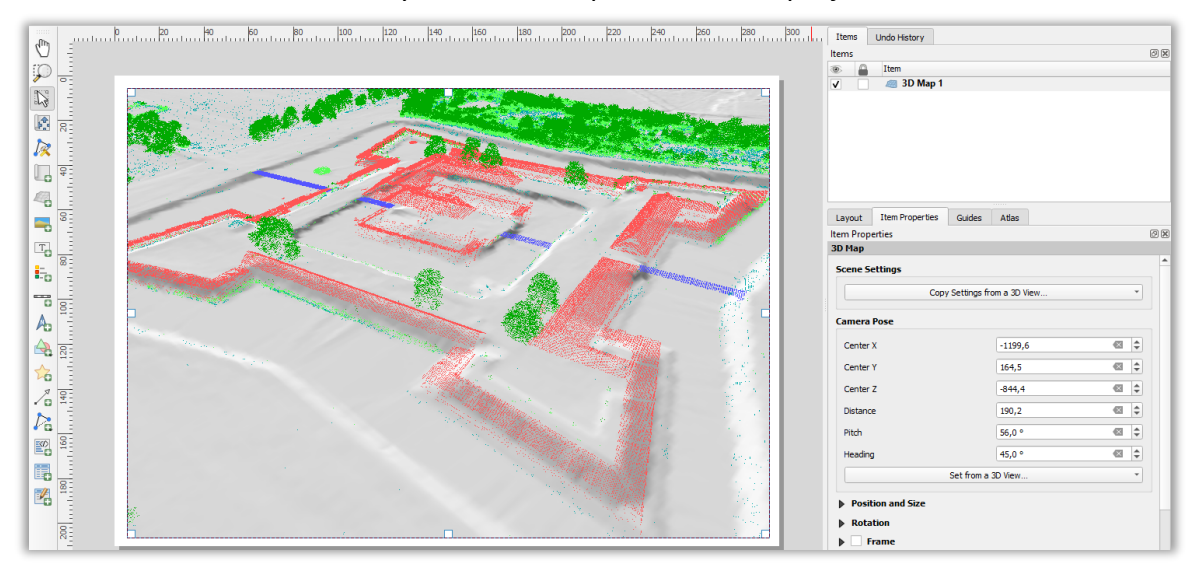

Taktiež je možné do tlačového výstupu pomocou nástrojov v ľavom paneli doplniť:

- Add Picture 🔜 obrázok,
- Add Label 🗔 text,
- Add Legend 🏪 legenda,
- Add Scale Bar 📅 mierka,
- Add North Arrow 📥 severka,
- Add Shape 🚔 geometrický tvar,
- Add Marker 🚾 značka,
- Add Arrow 🚣 šípka,
- Add Node Item 🚈 línia alebo polygón,
- Add Atribute Table 🛅 atribútová tabuľka vrstvy z projektu,
- Add Fixed Table 🍱 vlastná tabuľka,
- Add Elevation Profile A graf výškového profilu vytvoreného v projekte (pridanie do tlačového okna pomocou tlačidla Copy From Profile ).

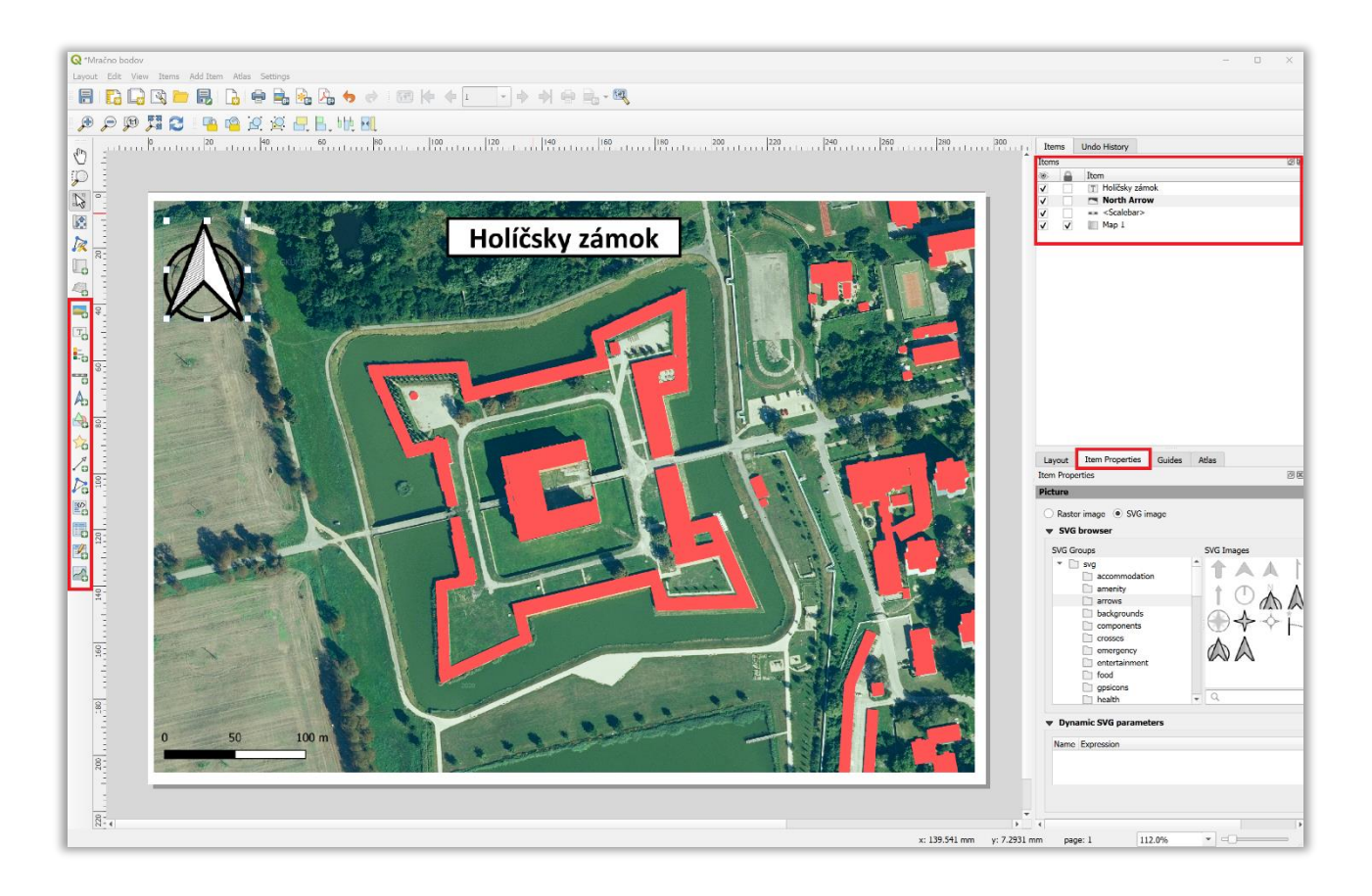

Takto pripravené údaje pre tlač je pomocou nástrojov v hlavnom paneli možné:

|   | 🔓 🗋 🗟 📛 🖶 |          |   | è 🌸 🛵                                                                                                    | <b>♦</b>          |
|---|-----------|----------|---|----------------------------------------------------------------------------------------------------|-------------------|
| € | 🔎 🏴 🔀 🛛 🖓 | <u>n</u> | 0 | 9. <b></b> , <b></b> , <b>-</b> , <b></b> | b þ∳ ₽ <b>4</b> Ĺ |

- a) Print Layout 🖶 vytlačiť v pripojenej tlačiarni,
- b) Export as image 📥 vyexportovať ako obrázok (PNG, JPG),
- c) Export as SVG 🗟 vyexportovať ako súbor SVG,
- d) Export as PDF 🖾 vyexportovať ako súbor PDF.

Jednotlivé vytvorené mapové projekty pre tlač (*Print Layouts*) je možné nájsť v paneli *Project*  $\rightarrow$  *Layout Manager*:

| 🗟 Layout Manager                     | -   |                 | × |
|--------------------------------------|-----|-----------------|---|
| Q. Search                            |     |                 |   |
| Mračno bodov                         |     |                 |   |
| Mračno bodov 3D                      |     |                 |   |
| Show Duplicate Remove                |     | Re <u>n</u> ame |   |
| Empty Layout                         | -   | Create          |   |
| Open template directory User Default | :   |                 |   |
| Clo                                  | ose | Help            | , |

## 12. Vygenerovanie metaúdajov o súbore mračna bodov

Na vygenerovanie základných metaúdajov o súbore mračna bodov slúži nástroj *Information*, ktorý sa nachádza v paneli *Processing Toolbox*  $\rightarrow$  *Point cloud data management*:

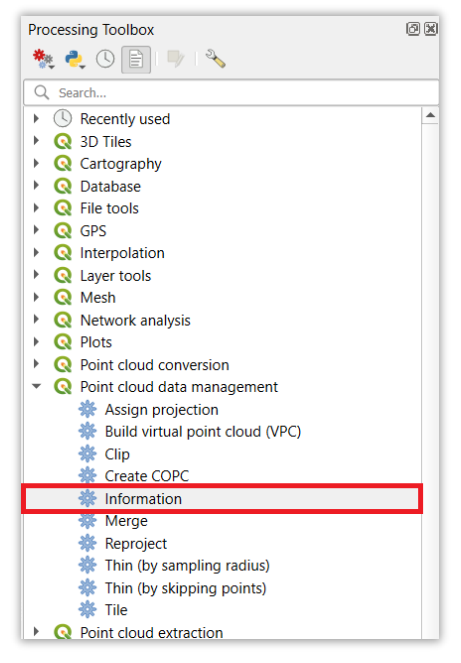

Po spustení tohto nástroja sa otvorí okno *Point Cloud Data Management– Information,* kde treba vyplniť požadované parametre a potom kliknúť na tlačidlo *Run*:

- Input layer vybrať vstupnú vrstvu mračna bodov.
- *Layer information* po kliknutí na tlačidlo vybrať možnosť *Save to File* a zadať názov a umiestnenie výstupného HTML súboru.

| Parameters Log                                              |   | Information                |                   |
|-------------------------------------------------------------|---|----------------------------|-------------------|
| iput layer                                                  |   | This algorithm outputs bas | sic metadata from |
| C1_Senica_18_219486_5413232_a_c_jtsk03_bpv_clip [EPSG:8353] | • | the point cloud file.      |                   |
| ayer information                                            |   |                            |                   |
| :/DATA/mracno_bodov_info.html                               | ∞ |                            |                   |
|                                                             |   |                            |                   |
|                                                             |   |                            |                   |
|                                                             |   |                            |                   |
|                                                             |   |                            |                   |
|                                                             |   |                            |                   |
|                                                             |   |                            |                   |
|                                                             |   |                            |                   |
|                                                             |   |                            |                   |
|                                                             |   |                            |                   |
|                                                             |   |                            |                   |
|                                                             |   |                            |                   |
|                                                             |   |                            |                   |
|                                                             |   |                            |                   |
|                                                             |   |                            |                   |
|                                                             |   |                            |                   |
|                                                             |   |                            |                   |
|                                                             |   |                            |                   |
| 0%                                                          |   |                            | Cancol            |

Výstupný HTML súbor obsahuje meteúdaje o súbore mračna bodov - formát súboru, počet bodov (count), súradnicový systém (crs), priestorový rozsah (extent), jednotky (units), atribúty a ich dátový typ (attributes):

| LAS                             | 1.4                                                                     |
|---------------------------------|-------------------------------------------------------------------------|
| point format                    | 6                                                                       |
| count                           | 3323066                                                                 |
| scale                           | 0.01 0.01 0.01                                                          |
| offset                          | 000                                                                     |
| extent                          | -563065.67 -1207902.8 84.76                                             |
|                                 | -562286.05 -1207409.1 250.54                                            |
| crs                             | S-JTSK_[JTSK03]_Krovak_East_North + Baltic 1957 height (EPSG:8353+8357) |
| units                           | horizontal=Meter vertical=metre                                         |
|                                 |                                                                         |
| Attributes:                     |                                                                         |
| - X floating                    | 8                                                                       |
| - Y floating                    | 8                                                                       |
| - Z floating                    | 8                                                                       |
| - Intensity                     | unsigned 2                                                              |
| - ReturnNumb                    | er unsigned 1                                                           |
| - NumberOfRe                    | turns unsigned 1                                                        |
| - ScanDirect                    | ionFlag unsigned 1                                                      |
| - EdgeO+Flig                    | ntLine unsigned 1                                                       |
| - Classitica                    | tion unsigned 1                                                         |
| - Synthetic                     | unsigned 1                                                              |
| - KeyPoint u                    | nsigned 1                                                               |
| - Withheld u                    | nsigned 1                                                               |
| - Overlap un                    | signed 1                                                                |
| - ScanAngleR                    | ank Tioaling 4                                                          |
| - UserData u                    | ISIgned 1                                                               |
| - POINTSOURCE                   | etu unsigneu z                                                          |
| - upstime tio                   | Jacung o                                                                |
| <ul> <li>Scanchanne.</li> </ul> | I UNSIGNEU I                                                            |

# 13. Vytvorenie rastra hustoty bodov

Na vytvorenie rastra hustoty bodov vrstvy mračna bodov slúži nástroj *Density*. Výstupom je raster, ktorého každá bunka obsahuje počet bodov z mračna bodov, ktoré sa nachádzajú v oblasti danej bunky rastra. Nástroj *Density* sa nachádza v paneli *Processing Toolbox*  $\rightarrow$  *Point cloud extraction*:

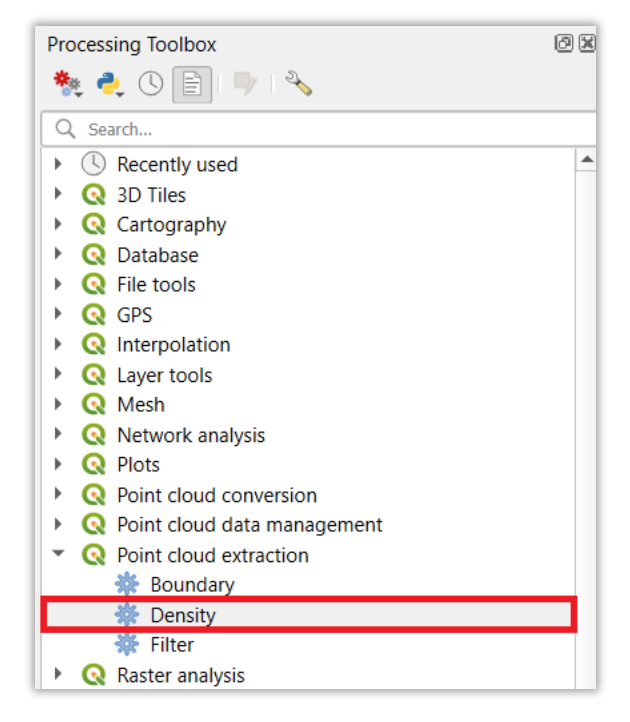

Po spustení tohto nástroja sa otvorí okno *Point Cloud Extraction - Density*, kde treba vyplniť požadované parametre a potom kliknúť na tlačidlo *Run*:

- Input layer vybrať vstupnú vrstvu mračna bodov.
- *Resolution of the density raster* zadať veľkosť bunky výstupného rastra.
- *Filter expression* zadanie podmienky pre výber vybranej podmnožiny bodov z mračna bodov (napr. vybrané triedy klasifikácie) (voliteľný parameter).
- *Cropping extent* zadanie priestorového rozsahu pre výber podmnožiny bodov z mračna bodov (voliteľný parameter). Dostupné metódy:
  - *Calculate from Layer* použije sa priestorový rozsah (bounding box BBOX) vrstvy načítanej v aktuálnom projekte.
  - *Calculate from Layout Map* použije sa priestorový rozsah nastavený v uloženom mapovom projekte pre tlač (<u>layout map item</u>).
  - Calculate from Bookmark použije sa priestorový rozsah z uloženej záložky nastaveného obsahu mapového okna (<u>bookmark</u>).
  - Use Current Map Canvas Extent použije sa nastavený priestorový rozsah mapového okna.
  - *Draw on Map Canvas* kliknúť do mapového okna a nakresliť obdĺžnik ohraničujúci oblasť, z ktorej sa vyberú body.
  - Do políčka priamo zadať súradnice priestorového ohraničenia v tvare *xmin, xmax, ymin, ymax*.

- *Density* po kliknutí na tlačidlo vybrať možnosť *Save to File* a zadať názov a umiestnenie výstupného súboru vo formáte GeoPackage.
- *Open output file after running algorithm* po označení tohto políčka sa vytvorená vrstva otvorí v projekte.

| Demonstran                                                    |    | 4 m +              |                                    |
|---------------------------------------------------------------|----|--------------------|------------------------------------|
| Parameters Log                                                |    | Density            |                                    |
| nput layer                                                    |    | This algorithm     | exports a raster file where        |
| © 01_Senica_18_219486_5413232_a_c_jtsk03_bpv_clip [EPSG:8353] | ▼  | in that cell's are | ns number of points that are<br>a. |
| esolution of the density raster                               |    |                    |                                    |
| 1,000000                                                      | \$ |                    |                                    |
| ile size for parallel runs                                    |    |                    |                                    |
| 1000                                                          | \$ |                    |                                    |
| Advanced Parameters                                           |    |                    |                                    |
| Filter expression [optional]                                  |    |                    |                                    |
|                                                               | 3  |                    |                                    |
| Cropping extent [optional]                                    |    |                    |                                    |
| Not set                                                       |    |                    |                                    |
| X origin of a tile for parallel runs [optional]               |    |                    |                                    |
| Not set                                                       | \$ |                    |                                    |
| Y origin of a tile for parallel runs [optional]               |    |                    |                                    |
| Not set                                                       | \$ |                    |                                    |
| lensity                                                       |    |                    |                                    |
| C:/DATA/mračno_boodv_hustota.tif                              |    |                    |                                    |
| Open output file after running algorithm                      |    |                    |                                    |
|                                                               |    |                    |                                    |
|                                                               |    |                    |                                    |
|                                                               |    |                    |                                    |
|                                                               |    |                    |                                    |
|                                                               |    |                    |                                    |
|                                                               |    |                    |                                    |
| 0%                                                            |    |                    | Cancel                             |

### Výsledný raster hustoty mračna bodov:

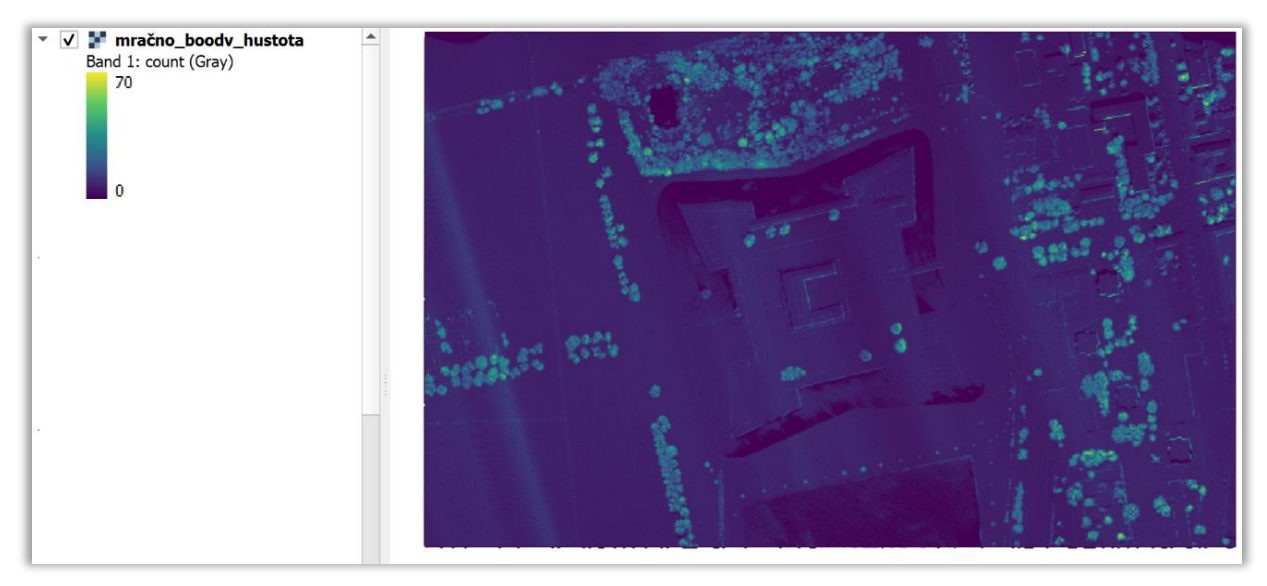

# 14. Vytvorenie polygónu hranice vrstvy mračna bodov

Na vytvorenie vektorového polygónu predstavujúceho priestorové ohraničenie vrstvy mračna bodov slúži nástroj *Boundary*. Vytvorený polygón môže obsahovať diery, ktoré vzniknú v miestach bez bodov - napr. v oblastiach, kde nebolo mračno bodov naskenované (vodné plochy, plochy pod vegetáciou a budovami). Nástroj *Boundary* sa nachádza v paneli *Processing Toolbox*  $\rightarrow$  *Point cloud extraction*:

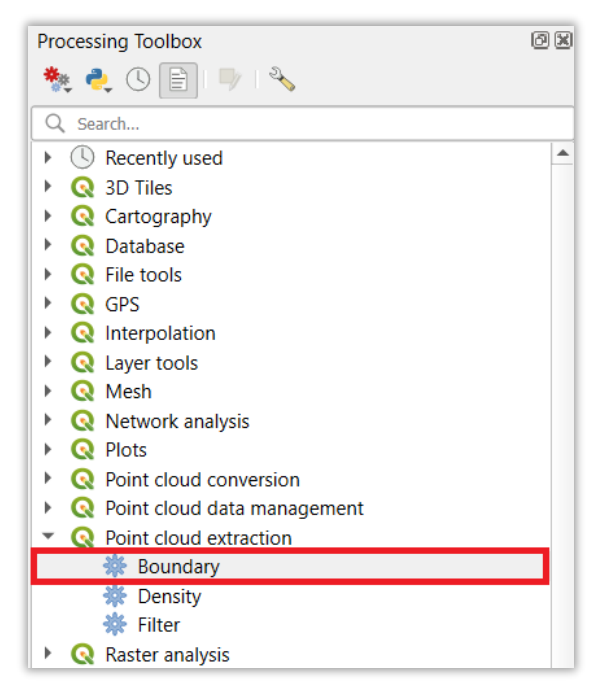

Po spustení tohto nástroja sa otvorí okno *Point Cloud Extraction - Boundary* kde treba vyplniť požadované parametre a potom kliknúť na tlačidlo *Run*:

- Input layer vybrať vstupnú vrstvu mračna bodov.
- *Resolution of cells used to calculate boundary* zadať veľkosť buniek použitých na výpočet hranice (voliteľný parameter).
- Minimal number of points in a cell consider cell occupied zadať minimálny počet bodov v bunke, ktorá sa bude považovať za obsadenú bunku pri výpočte polygónu hranice (voliteľný parameter).
- *Filter expression* zadanie podmienky pre výber vybranej podmnožiny bodov z mračna bodov (napr. vybrané triedy klasifikácie) (voliteľný parameter).
- *Cropping extent* zadanie priestorového rozsahu pre výber podmnožiny bodov z mračna bodov (voliteľný parameter). Dostupné metódy:
  - *Calculate from Layer* použije sa priestorový rozsah (bounding box BBOX) vrstvy načítanej v aktuálnom projekte.
  - *Calculate from Layout Map* použije sa priestorový rozsah nastavený v uloženom mapovom projekte pre tlač (<u>layout map item</u>).
  - *Calculate from Bookmark* použije sa priestorový rozsah z uloženej záložky nastaveného obsahu mapového okna (<u>bookmark</u>).

- Use Current Map Canvas Extent použije sa nastavený priestorový rozsah mapového okna.
- *Draw on Map Canvas* kliknúť do mapového okna a nakresliť obdĺžnik ohraničujúci oblasť, z ktorej sa vyberú body.
- Do políčka priamo zadať súradnice priestorového ohraničenia v tvare *xmin, xmax, ymin, ymax*.
- *Boundary* po kliknutí na tlačidlo vybrať možnosť *Save to File* a zadať názov a umiestnenie výstupného súboru vo formáte GeoPackage.
- *Open output file after running algorithm* po označení tohto políčka sa vytvorená vrstva otvorí v projekte.

| Parameters Log                                                         |   | Boundary                                                                 |                     |
|------------------------------------------------------------------------|---|--------------------------------------------------------------------------|---------------------|
| nput layer                                                             |   | This algorithm exports a polygon f                                       | ile                 |
| 01_Senica_18_219486_5413232_a_c_jtsk03_bpv_clip [EPSG:8353]            | ▼ | containing point cloud layer bound<br>contain holes and it may be a mult | ary. It m<br>i-part |
| tesolution of cells used to calculate boundary [optional]              |   | polygon.                                                                 |                     |
| 1,00000                                                                |   |                                                                          |                     |
| inimal number of points in a cell to consider cell occupied [optional] |   |                                                                          |                     |
| 1                                                                      |   |                                                                          |                     |
| Advanced Parameters                                                    |   |                                                                          |                     |
| Filter expression [optional]                                           |   |                                                                          |                     |
|                                                                        | 3 |                                                                          |                     |
| Cropping extent [optional]                                             |   |                                                                          |                     |
| Not set                                                                |   |                                                                          |                     |
|                                                                        |   |                                                                          |                     |
|                                                                        |   |                                                                          |                     |
| C:/DATA/mracno_bodov_hranica.gpkg                                      | • |                                                                          |                     |
| / Open output file after running algorithm                             |   |                                                                          |                     |
|                                                                        |   |                                                                          |                     |
|                                                                        |   |                                                                          |                     |
|                                                                        |   |                                                                          |                     |
|                                                                        |   |                                                                          |                     |
|                                                                        |   |                                                                          |                     |
|                                                                        |   |                                                                          |                     |
|                                                                        |   |                                                                          |                     |
|                                                                        |   |                                                                          |                     |
|                                                                        |   |                                                                          |                     |
|                                                                        |   |                                                                          |                     |

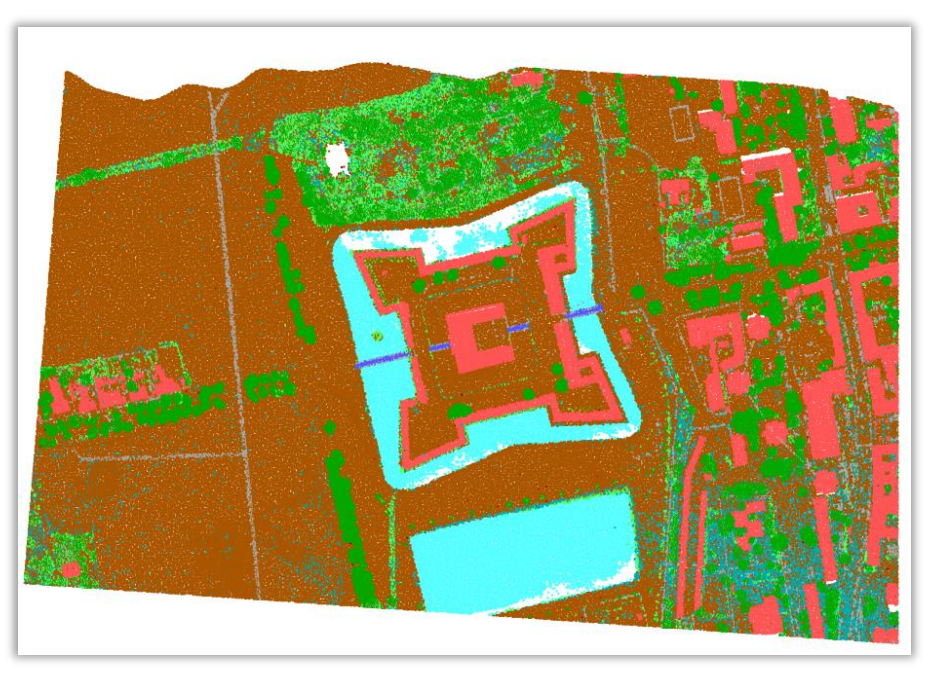

Výstupný polygón s hranicou vrstvy mračna bodov:

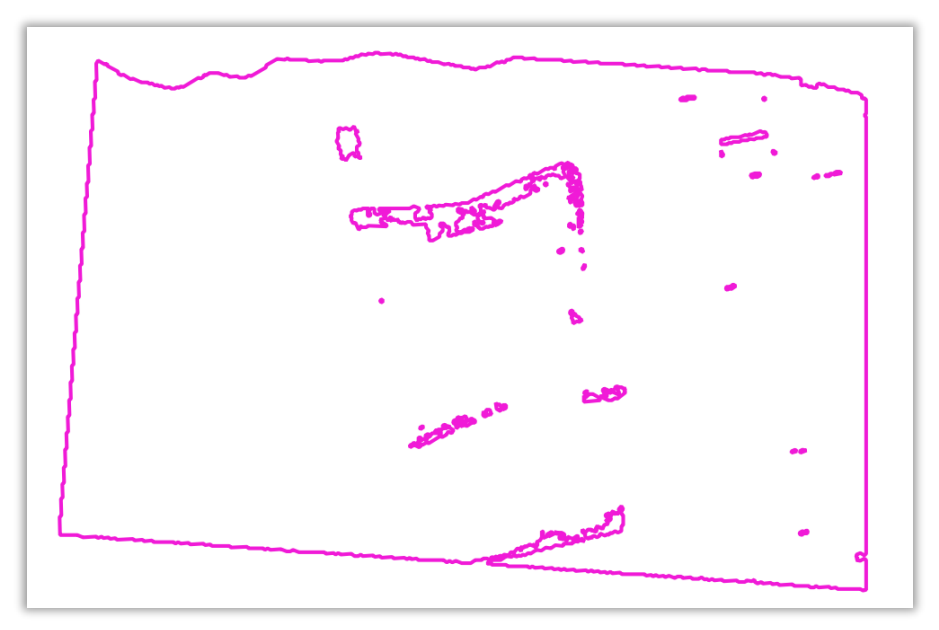

Zobrazenie polygónu s hranicou a vstupnej vrstvy mračna bodov:

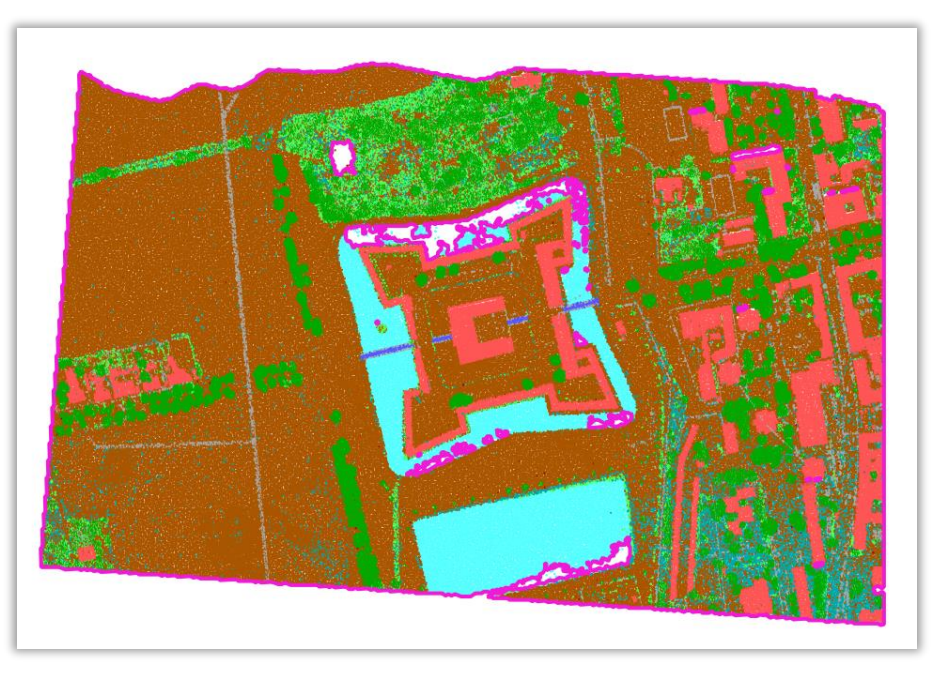

# 15. Vytvorenie zriedenej vrstvy mračna bodov

## Zriedenie počtu bodov podľa zvolenej vzdialenosti

Na vytvorenie zriedenej vrstvy mračna bodov vykonaním prevzorkovania podľa zvolenej vzdialenosti (polomeru), slúži nástroj *Thin (by sampling radius)*, ktorý sa nachádza v paneli *Processing Toolbox*  $\rightarrow$  *Point cloud data management*:

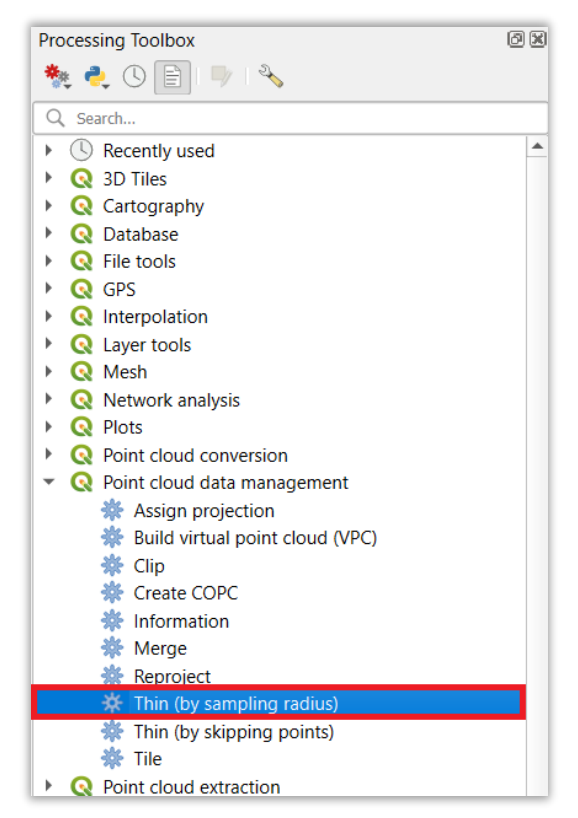

Po spustení tohto nástroja sa otvorí okno *Point Cloud Data Management - Thin (by Sampling Radius),* kde treba vyplniť požadované parametre a potom kliknúť na tlačidlo *Run*:

- Input layer vybrať vstupnú vrstvu mračna bodov.
- *Sampling radius (in map units)* zadať vzdialenosť, v rámci ktorej sa body prevzorkujú do jedinečného bodu.
- *Filter expression* zadanie podmienky pre výber vybranej podmnožiny bodov z mračna bodov (napr. vybrané triedy klasifikácie) (voliteľný parameter).
- *Cropping extent* zadanie priestorového rozsahu pre výber podmnožiny bodov z mračna bodov (voliteľný parameter). Dostupné metódy:
  - *Calculate from Layer* použije sa priestorový rozsah (bounding box BBOX) vrstvy načítanej v aktuálnom projekte.
  - *Calculate from Layout Map* použije sa priestorový rozsah nastavený v uloženom mapovom projekte pre tlač (<u>layout map item</u>).
  - *Calculate from Bookmark* použije sa priestorový rozsah z uloženej záložky nastaveného obsahu mapového okna (<u>bookmark</u>).
  - Use Current Map Canvas Extent použije sa nastavený priestorový rozsah mapového okna.
  - Draw on Map Canvas kliknúť do mapového okna a nakresliť obdĺžnik ohraničujúci oblasť, z ktorej sa vyberú body.
  - Do políčka priamo zadať súradnice priestorového ohraničenia v tvare *xmin, xmax, ymin, ymax*.
- *Thinned (by radius)* po kliknutí na tlačidlo vybrať možnosť *Save to File* a zadať názov, formát (LAS, LAZ, VPC) a umiestnenie výstupného súboru.
- *Open output file after running algorithm* po označení tohto políčka sa vytvorená vrstva mračna bodov otvorí v projekte.

| Point Cloud Data Management - Thin (by Sampling Radius)       |    |           |                        | >                  |
|---------------------------------------------------------------|----|-----------|------------------------|--------------------|
| Parameters Log                                                |    | Thin      | (by samplin            | ıg radius)         |
| 1put layer                                                    |    | This algo | orithm creates a thinn | ed version of the  |
| % 01_Senica_18_219486_5413232_a_c_jtsk03_bpv_clip [EPSG:8353] | ▼  | point cio | ud by performing san   | npling by distance |
| ampling radius (in map units)                                 |    |           |                        |                    |
| 1,00000                                                       | \$ |           |                        |                    |
| Advanced Parameters                                           |    |           |                        |                    |
| Filter expression [optional]                                  |    |           |                        |                    |
| Classification = 2                                            | 3  |           |                        |                    |
| Cropping extent [optional]                                    |    |           |                        |                    |
| Not set                                                       |    |           |                        |                    |
| hinned (by radius)                                            |    |           |                        |                    |
| C:/DATA/mracno_bodov_teren_thin_radius_1m.las                 | 🛛, |           |                        |                    |
| Ø Open output file after running algorithm                    |    |           |                        |                    |
|                                                               |    |           |                        |                    |
|                                                               |    |           |                        |                    |
|                                                               |    |           |                        |                    |
|                                                               |    |           |                        |                    |
|                                                               |    |           |                        |                    |
|                                                               |    |           |                        |                    |
|                                                               |    |           |                        |                    |
| 00/                                                           |    |           |                        |                    |
| 070                                                           |    |           |                        | Cancel             |

### Vstupná vrstva mračna bodov pre triedu č. 2 Groud (terén):

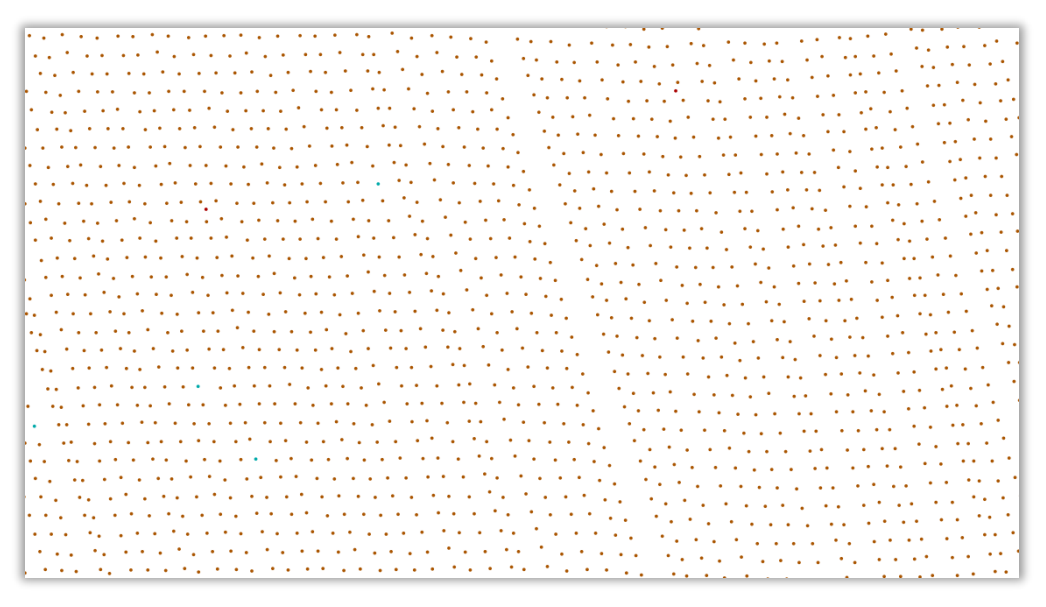

Výsledná zriedená vrstva mračna bodov pre triedu č. 2 Groud (terén) s nastaveným parametrom *Sampling radius* = 1 m:

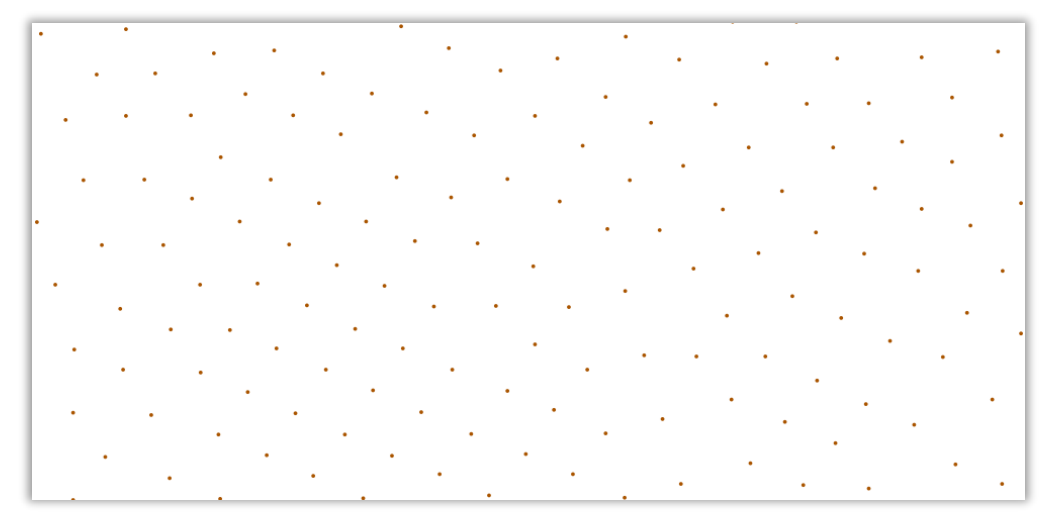

Výsledná zriedená vrstva mračna bodov pre triedu č. 2 Groud (terén) s nastaveným parametrom *Sampling radius* = 5 m:

|                                       |   | • |   | • |
|---------------------------------------|---|---|---|---|
|                                       |   |   |   |   |
|                                       |   |   |   |   |
|                                       |   |   |   |   |
| •                                     | • |   |   | • |
|                                       |   |   |   |   |
|                                       |   | • |   |   |
|                                       |   |   |   | • |
|                                       |   |   |   |   |
|                                       |   |   |   |   |
|                                       | • |   | • |   |
|                                       |   |   |   |   |
|                                       |   |   |   |   |
| · · · · · · · · · · · · · · · · · · · |   |   |   |   |
|                                       |   |   |   |   |

## Zriedenie počtu bodov ponechaním každého n-tého bodu

Na vytvorenie zriedenej vrstvy mračna bodov tak, že sa ponechá len každý n-tý bod, slúži nástroj *Thin (by skipping points)*, ktorý sa nachádza v paneli *Processing Toolbox*  $\rightarrow$  *Point cloud data management*:

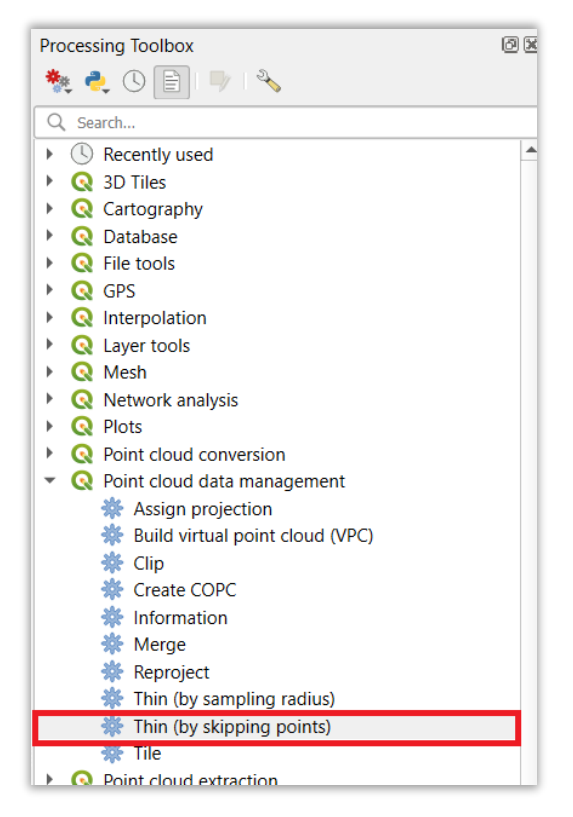

Po spustení tohto nástroja sa otvorí okno *Point Cloud Data Management - Thin (by Skipping Points),* kde treba vyplniť požadované parametre a potom kliknúť na tlačidlo *Run*:

- *Input layer* vybrať vstupnú vrstvu mračna bodov.
- Number of points to skip zadať hodnotu, podľa ktorej ponechaný bude iba každý n-tý bod (napr. 5 pre ponechanie každého 5. bodu).
- *Filter expression* zadanie podmienky pre výber vybranej podmnožiny bodov z mračna bodov (napr. vybrané triedy klasifikácie) (voliteľný parameter).
- *Cropping extent* zadanie priestorového rozsahu pre výber podmnožiny bodov z mračna bodov (voliteľný parameter). Dostupné metódy:
  - *Calculate from Layer* použije sa priestorový rozsah (bounding box BBOX) vrstvy načítanej v aktuálnom projekte.
  - *Calculate from Layout Map* použije sa priestorový rozsah nastavený v uloženom mapovom projekte pre tlač (<u>layout map item</u>).
  - *Calculate from Bookmark* použije sa priestorový rozsah z uloženej záložky nastaveného obsahu mapového okna (<u>bookmark</u>).
  - Use Current Map Canvas Extent použije sa nastavený priestorový rozsah mapového okna.
  - Draw on Map Canvas kliknúť do mapového okna a nakresliť obdĺžnik ohraničujúci oblasť, z ktorej sa vyberú body.
- Do políčka priamo zadať súradnice priestorového ohraničenia v tvare *xmin, xmax, ymin, ymax*.
- Thinned (by decimation) po kliknutí na tlačidlo vybrať možnosť Save to File a zadať názov, formát (LAS, LAZ, VPC) a umiestnenie výstupného súboru.
- *Open output file after running algorithm* po označení tohto políčka sa vytvorená vrstva mračna bodov otvorí v projekte.

| R Point Cloud Data Management - Thin (by Skipping Points)                                                     |                                                                                               |
|----------------------------------------------------------------------------------------------------|-----------------------------------------------------------------------------------------------|
| Parameters Log                                                                                                | Thin (by skipping points)                                                                     |
| Input layer           00         01_Senica_18_219486_5413232_a_c_jtsk03_bpv_clip [EPSG:8353]                … | This algorithm creates a thinned version of the point cloud by keeping only every N-th point. |
| Number of points to skip                                                                                      | ŧ                                                                                             |
| Advanced Parameters                                                                                           |                                                                                               |
| Filter expression [optional] Classification = 2                                                               | 1                                                                                             |
| Cropping extent [optional] Not set                                                                            |                                                                                               |
| Thinned (by decimation)                                                                                       |                                                                                               |
| C:/DATA/mracno_bodov_teren_thin_points_5.las                                                                  | ~                                                                                             |
| ♥ Open output file after running algorithm                                                                    |                                                                                               |
| 0%                                                                                                    | Cancel                                                                                        |
| Advanced • Run as Batch Process                                                                               | Run Close Help                                                                                |

Vstupná vrstva mračna bodov pre triedu č. 2 Groud (terén):

•

Výsledná zriedená vrstva mračna bodov pre triedu č. 2 Groud (terén) s nastaveným parametrom *Number of points to skip* = 5:

٠. .

Výsledná zriedená vrstva mračna bodov pre triedu č. 2 Groud (terén) s nastaveným parametrom *Number of points to skip* = 10:

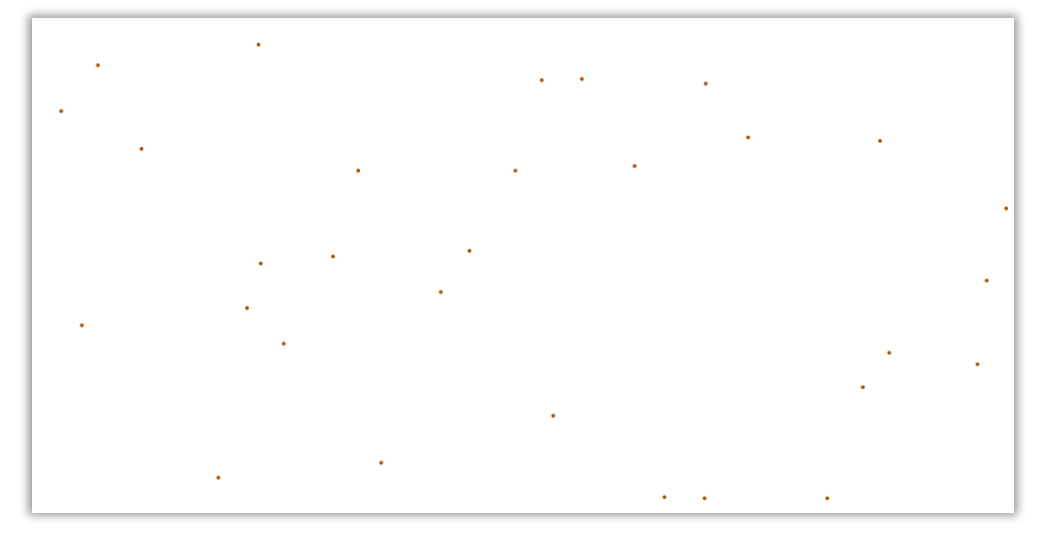

## 16. Zlúčenie mračien bodov do jedného súboru

Na zlúčenie viacerých súborov mračien bodov do jedného súboru slúži nástroj *Merge*, ktorý sa nachádza v paneli *Processing Toolbox*  $\rightarrow$  *Point cloud data management*:

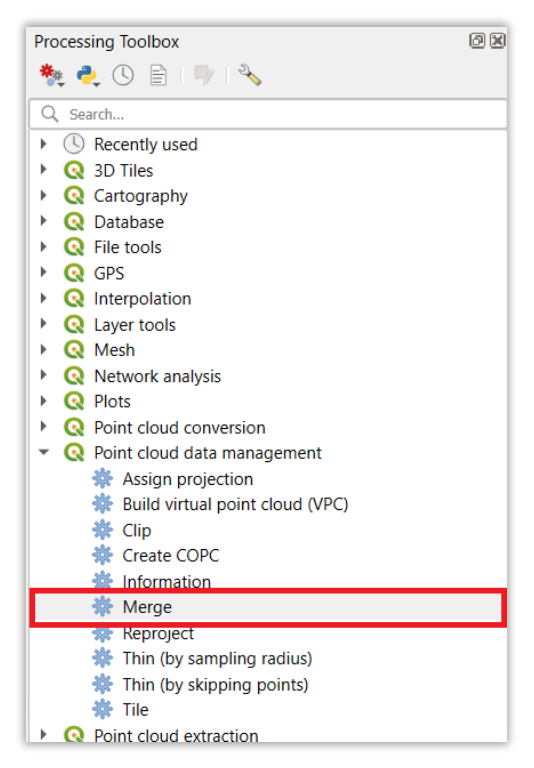

Po spustení tohto nástroja sa otvorí okno *Point Cloud Data Management - Merge,* kde treba vyplniť požadované parametre a potom kliknúť na tlačidlo *Run*:

• Input layers – vybrať vstupné vrstvy mračien bodov.

| Parameters         Log           ◀         Input layers           ✓         01_Senica_18_218173_5408968_a_c_jtsk03_bpv_clip [EPSG:8353]           ✓         01_Senica_18_219400_5412764_a_c_jtsk03_bpv_clip [EPSG:8353]           ✓         01_Senica_18_219406_5412398_a_c_jtsk03_bpv_clip [EPSG:8353]           ✓         01_Senica_18_219406_5412392_a_c_jtsk03_bpv_clip [EPSG:8353]           ✓         01_Senica_18_219712_5413474_a_c_jtsk03_bpv_clip [EPSG:8353]           ✓         01_Senica_18_219758_5413721_a_c_jtsk03_bpv_clip [EPSG:8353]           ✓         01_Senica_18_220194_5413469_a_c_jtsk03_bpv_clip [EPSG:8353] | Select All<br>Clear Selection<br>Toggle Selection<br>Add File(s)<br>Add Directory<br>OK | Merge<br>This algorithm merges multiple point clo<br>files to a single one. | ud  |
|----------------------------------------------------------------------------------------------------|-----------------------------------------------------------------------------------------|-----------------------------------------------------------------------------|-----|
| 0%                                                                                                    |                                                                                         | Can                                                                         | cel |

- *Filter expression* zadanie podmienky pre výber vybranej podmnožiny bodov z mračna bodov (napr. vybrané triedy klasifikácie) (voliteľný parameter).
- Cropping extent zadanie priestorového rozsahu pre výber podmnožiny bodov z mračna bodov (voliteľný parameter). Dostupné metódy:
  - *Calculate from Layer* použije sa priestorový rozsah (bounding box BBOX) vrstvy načítanej v aktuálnom projekte.
  - *Calculate from Layout Map* použije sa priestorový rozsah nastavený v uloženom mapovom projekte pre tlač (<u>layout map item</u>).
  - *Calculate from Bookmark* použije sa priestorový rozsah z uloženej záložky nastaveného obsahu mapového okna (<u>bookmark</u>).
  - Use Current Map Canvas Extent použije sa nastavený priestorový rozsah mapového okna.
  - *Draw on Map Canvas* kliknúť do mapového okna a nakresliť obdĺžnik ohraničujúci oblasť, z ktorej sa vyberú body.
  - Do políčka priamo zadať súradnice priestorového ohraničenia v tvare *xmin, xmax, ymin, ymax*.
- Merged po kliknutí na tlačidlo vybrať možnosť Save to File a zadať názov, formát (LAS, LAZ, VPC) a umiestnenie výstupného súboru.
- *Open output file after running algorithm* po označení tohto políčka sa vytvorená vrstva mračna bodov otvorí v projekte.

| 🎗 Point Cloud Data Management - Merge      |    |          |                                                              |          |
|--------------------------------------------|----|----------|--------------------------------------------------------------|----------|
| Parameters Log                             |    | •        | Merge                                                        |          |
| Input layers                               |    |          | This algorithm merges multiple poir<br>files to a single one | nt cloud |
| Advanced Parameters                        |    |          | nies to a single one.                                        |          |
| Filter expression [optional]               |    |          |                                                              |          |
|                                            |    | 3        |                                                              |          |
| Cropping extent [optional]                 |    |          |                                                              |          |
| Not set                                    |    | <b>N</b> |                                                              |          |
| Merged                                     |    |          |                                                              |          |
| C:/DATA/mracno_bodov_merge.las             |    |          |                                                              |          |
| ✓ Open output file after running algorithm |    |          |                                                              |          |
|                                            |    |          |                                                              |          |
|                                            |    |          |                                                              |          |
|                                            |    |          |                                                              |          |
|                                            |    |          |                                                              |          |
|                                            |    |          |                                                              |          |
|                                            |    |          |                                                              |          |
|                                            |    |          |                                                              |          |
|                                            |    |          |                                                              |          |
|                                            | 0% |          |                                                              | Cancel   |
| Advanced T Run as Batch Process            |    |          | Run Close                                                    | Help     |

Vstupné vrstvy mračien bodov:

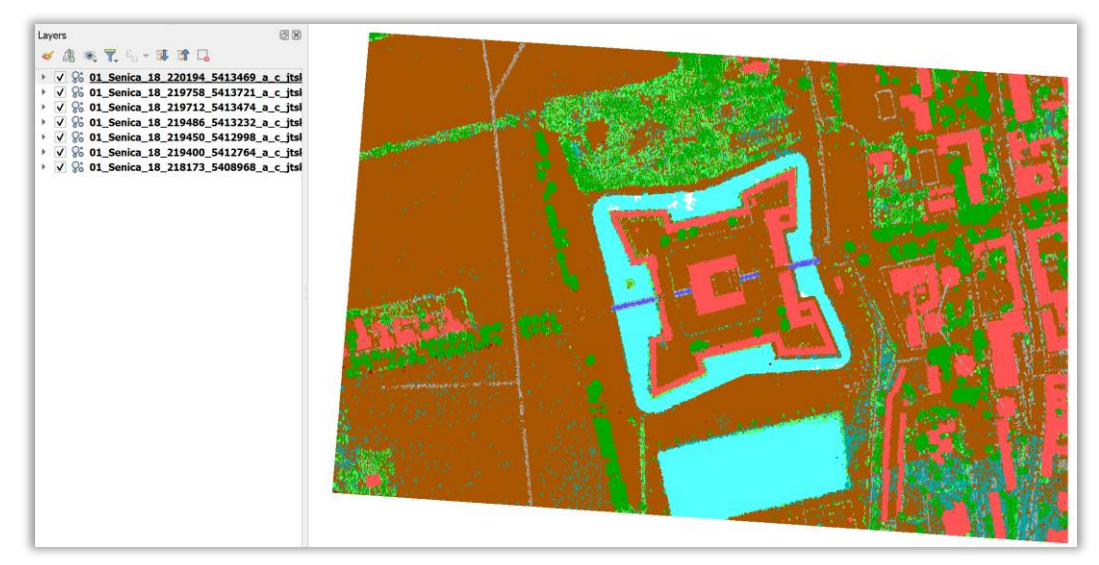

## Výstupný súbor mračna bodov po zlúčení:

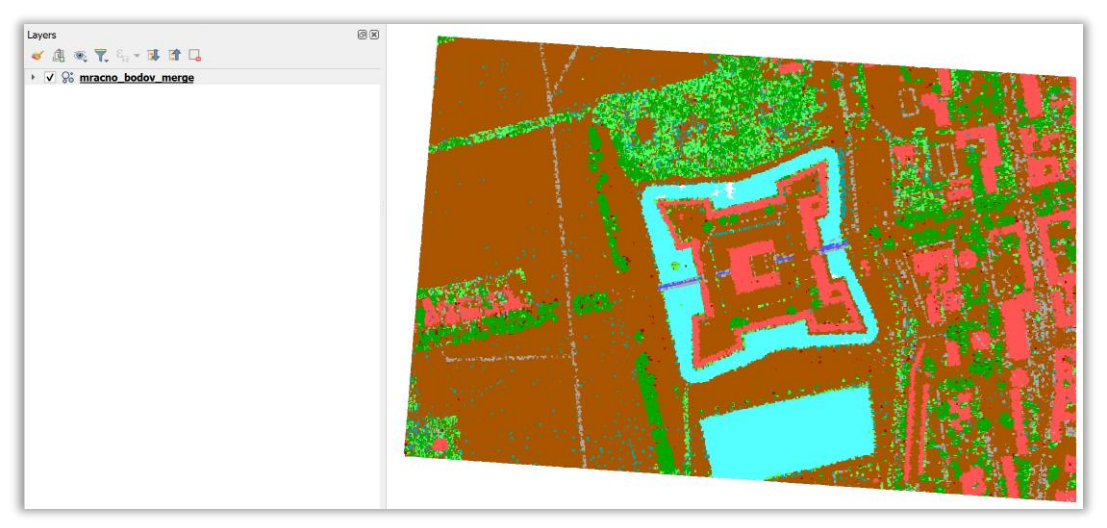

## 17. Vytvorenie výrezu

Na vytvorenie výrezu z vrstvy mračna bodov podľa zvoleného vektorového polygónu slúži nástroj *Clip*, ktorý sa nachádza v paneli *Processing Toolbox*  $\rightarrow$  *Point cloud data management*:

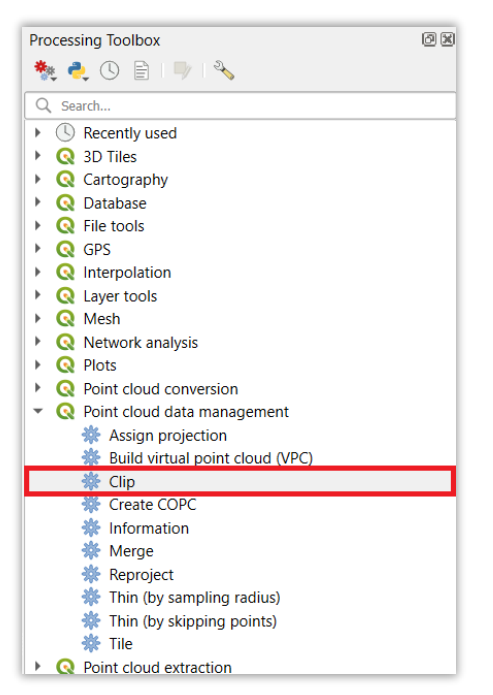

Po spustení tohto nástroja sa otvorí okno *Point Cloud Data Management - Clip*, kde treba vyplniť požadované parametre a potom kliknúť na tlačidlo *Run*:

- Input layer vybrať vstupnú vrstvu mračna bodov.
- Clipping polygons polygónová vrstva, podľa ktorej sa bude robiť výrez.
- *Filter expression* zadanie podmienky pre výber vybranej podmnožiny bodov z mračna bodov (napr. vybrané triedy klasifikácie) (voliteľný parameter).
- *Clipped* po kliknutí na tlačidlo vybrať možnosť *Save to File* a zadať názov, formát (LAS, LAZ, VPC) a umiestnenie výstupného súboru.
- *Open output file after running algorithm* po označení tohto políčka sa vytvorená vrstva mračna bodov otvorí v projekte.

| Q Point Cloud Data Management - Clip                                                                                             | ×                                                                                                    |
|----------------------------------------------------------------------------------------------------|----------------------------------------------------------------------------------------------------|
| Parameters Log                                                                                                    | Clip                                                                                                    |
| Input layer           \$\mathcal{G}^{\circ}\$01_Senica_18_219486_5413232_a_c_jtsk03_bpv_clip [EPSG:8353]         \$\mathcal{L}\$ | This algorithm clips point cloud with clipping<br>polygons, the resulting point cloud contains<br>points that are inside these polygons. |
| Clipping polygons                                                                                                    |                                                                                                    |
| Advanced Parameters                                                                                                    |                                                                                                    |
| Filter expression [optional]                                                                                                    |                                                                                                    |
| Not set                                                                                                    |                                                                                                    |
| Clipped                                                                                                    |                                                                                                    |
| C:/DATA/mracno_bodov_clip.las                                                                                                    |                                                                                                    |
| ✓ Open output file after running algorithm                                                                                       |                                                                                                    |
| 0%                                                                                                    | Cancel                                                                                                    |
| Advanced                                                                                                    | Run Close Help                                                                                                    |

Vstupná vrstva mračna bodov a polygón (fialová farba), podľa ktorého sa bude robiť výrez:

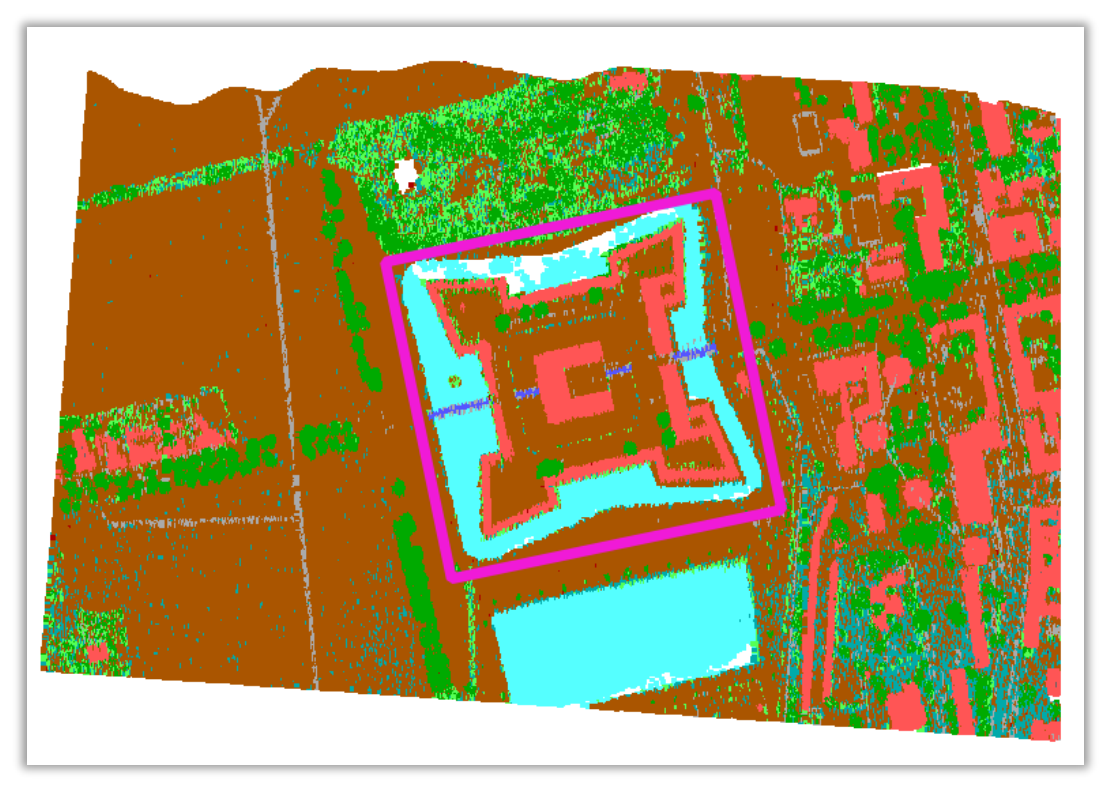

Výsledná vrstva mračna bodov po orezaní podľa hraníc polygónu:

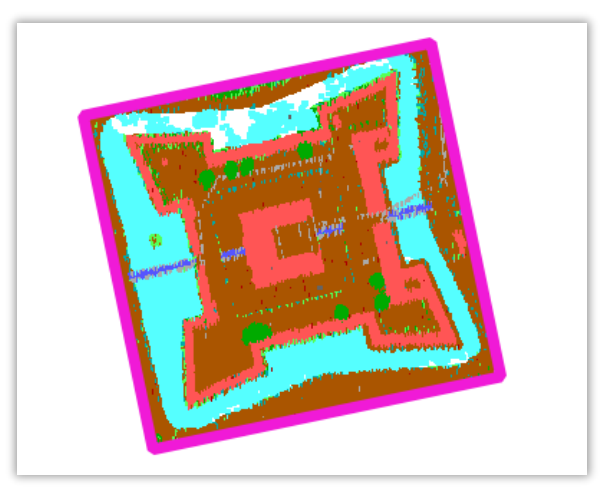

## 18. Vytvorenie dlaždíc

Ak dáta mračien bodov nie sú distribuovaná priamo vo forme dlaždíc, ale napr. ako letové skenovacie pásy (footprints) s množstvom prekrytov medzi súbormi (ako napr. mračná bodov poskytované ÚGKK SR), tak sa vo všeobecnosti odporúča v prípade takýchto vrstiev mračien bodov najprv z nich vytvoriť dlaždice pre dosiahnutie najlepšieho výkonu pre ich ďalšie zobrazenie a analýzu.

Na vytvorenie dlaždíc zo vstupných súborov mračien bodov slúži nástroj *Tile*. Výstupom z tohto nástroja je množina súborov mračien bodov, ktorá vznikne rozdelením vstupných vrstiev mračien bodov podľa zadefinovanej dlaždicovej schémy.

Pred vytvorením dlaždíc treba skontrolovať či vrstvy mračna bodov majú správne zadefinovaný súradnicový systém. Ak nie, tak pre nastavenie súradnicového systému použiť nástroj *Assign* projection (<u>1. kapitola</u>).

Nástroj Tile sa nachádza v paneli Processing Toolbox  $\rightarrow$  Point cloud data management:

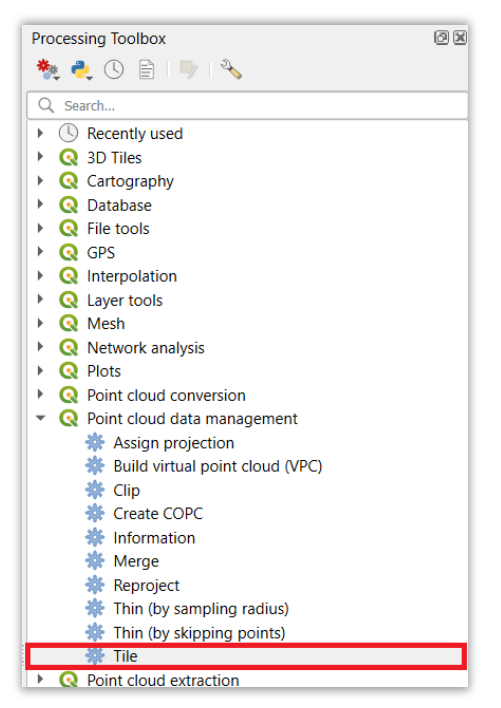

Po spustení tohto nástroja sa otvorí okno *Point Cloud Data Management - Tile,* kde treba vyplniť požadované parametre a potom kliknúť na tlačidlo *Run*:

• *Input layers* – vybrať vstupné vrstvy mračien bodov.

| Print Cloud Data Management - Tile         Parameters       Log         Input layers         V       01. Senica_18_218173_5408968_a_c_jtsk03_bpv_clip [EPSG:8353]         V       01. Senica_18_219400_5412764_a_c_jtsk03_bpv_clip [EPSG:8353]         V       01. Senica_18_219405_5412322_a_c_jtsk03_bpv_clip [EPSG:8353]         V       01. Senica_18_219406_541322_a_c_jtsk03_bpv_clip [EPSG:8353]         V       01. Senica_18_219405_541322_a_c_jtsk03_bpv_clip [EPSG:8353]         V       01. Senica_18_219405_541322_a_c_jtsk03_bpv_clip [EPSG:8353]         V       01. Senica_18_219712_5413474_a_c_jtsk03_bpv_clip [EPSG:8353]         V       01. Senica_18_219758_5413221_a_c_jtsk03_bpv_clip [EPSG:8353]         V       01. Senica_18_20194_5413469_a_c_jtsk03_bpv_clip [EPSG:8353]         Add File(s)       Add File(s)         Add Directory       OK | Tile     This algorithm creates tiles from input data. |
|----------------------------------------------------------------------------------------------------|--------------------------------------------------------|
| 0%                                                                                                    | Cancel                                                 |

- *Tile lenght* zadať dĺžku strany dlaždice.
- *Output directory* po kliknutí na tlačidlo vybrať možnosť *Save to Directory* a zadať výstupný priečinok, kde sa vytvorené dlaždice uložia.
- *Open output file after running algorithm* po označení tohto políčka sa vytvorené dlaždice otvoria v projekte.

| Roint Cloud Data Management - Tile              |   |            |                       | >              |
|-------------------------------------------------|---|------------|-----------------------|----------------|
| Parameters Log                                  |   | Tile       |                       |                |
| Input layers                                    |   | This algor | ithm creates tiles fr | om input data. |
| 7 inputs selected                               |   |            |                       |                |
| Tile length                                     |   |            |                       |                |
| 20,00000                                        |   |            |                       |                |
| Advanced Parameters                             |   |            |                       |                |
| Assign CRS [optional]                           |   |            |                       |                |
| EPSG:8353 - S-JTSK [JTSK03] / Krovak East North | - |            |                       |                |
| Output directory                                |   |            |                       |                |
| C:\DATA\Dlazdice                                | ] |            |                       |                |
|                                                 |   |            |                       |                |
|                                                 |   |            |                       |                |
|                                                 |   |            |                       |                |
| 0%                                              |   |            |                       | Cancel         |
| Advanced   Run as Batch Process                 |   | Run        | Close                 | Help           |

### Vstupné LAS súbory mračien bodov:

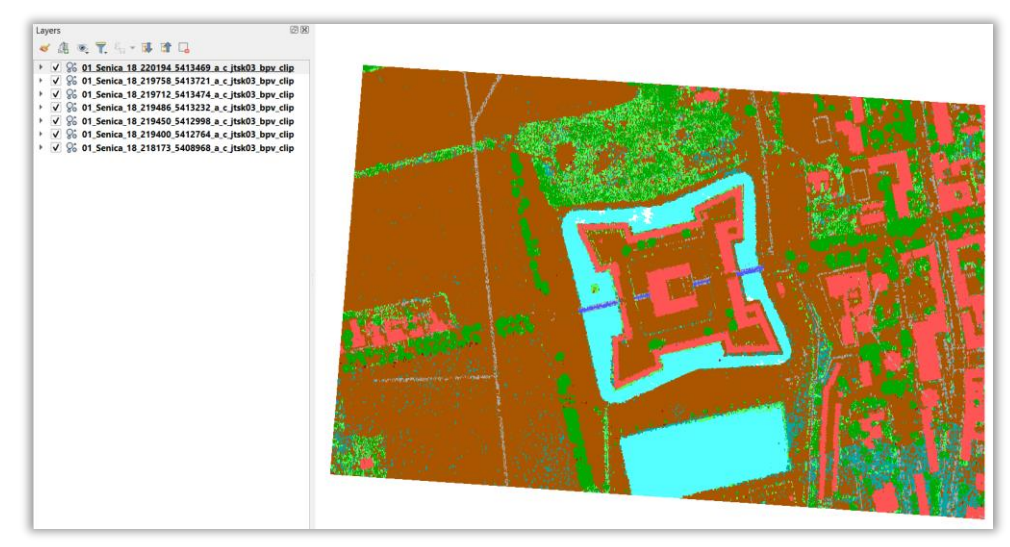

#### Priečinok s vytvorenými dlaždicami:

| Názov     | Dátum úpravy      | Тур       | Veľkosť   |
|-----------|-------------------|-----------|-----------|
| 🗋 0-0.las | 19. 8. 2024 21:31 | Súbor LAS | 21 735 kB |
| 🗋 0-1.las | 19. 8. 2024 21:31 | Súbor LAS | 38 916 kB |
| 🗋 0-2.las | 19. 8. 2024 21:31 | Súbor LAS | 30 857 kB |
| 🗋 0-3.las | 19. 8. 2024 21:31 | Súbor LAS | 1 633 kB  |
| 🗋 1-0.las | 19. 8. 2024 21:31 | Súbor LAS | 23 993 kB |
| 🗋 1-1.las | 19. 8. 2024 21:31 | Súbor LAS | 35 774 kB |
| 🗋 1-2.las | 19. 8. 2024 21:31 | Súbor LAS | 52 128 kB |
| 🗋 1-3.las | 19. 8. 2024 21:31 | Súbor LAS | 234 kB    |
| 🗋 2-0.las | 19. 8. 2024 21:31 | Súbor LAS | 20 311 kB |
| 🗋 2-1.las | 19. 8. 2024 21:31 | Súbor LAS | 32 232 kB |
| 🗋 2-2.las | 19. 8. 2024 21:31 | Súbor LAS | 54 288 kB |
| 🗋 3-0.las | 19. 8. 2024 21:31 | Súbor LAS | 43 096 kB |
| 🗋 3-1.las | 19. 8. 2024 21:31 | Súbor LAS | 55 731 kB |
| 🗋 3-2.las | 19. 8. 2024 21:31 | Súbor LAS | 52 192 kB |
| 🗋 4-0.las | 19. 8. 2024 21:31 | Súbor LAS | 21 207 kB |
| 🗋 4-1.las | 19. 8. 2024 21:31 | Súbor LAS | 21 450 kB |
| 🗋 4-2.las | 19. 8. 2024 21:31 | Súbor LAS | 22 012 kB |

Súbory sú označené číslom stĺpca a riadka (stĺpec-riadok) vo vytvorenej dlaždicovej schéme. Číslovanie stĺpcov je v smeru od západu na východ a číslovanie riadkov je v smere od juhu na sever. Zobrazenie rozloženia vytvorených dlaždíc pri pridávaní do projektu:

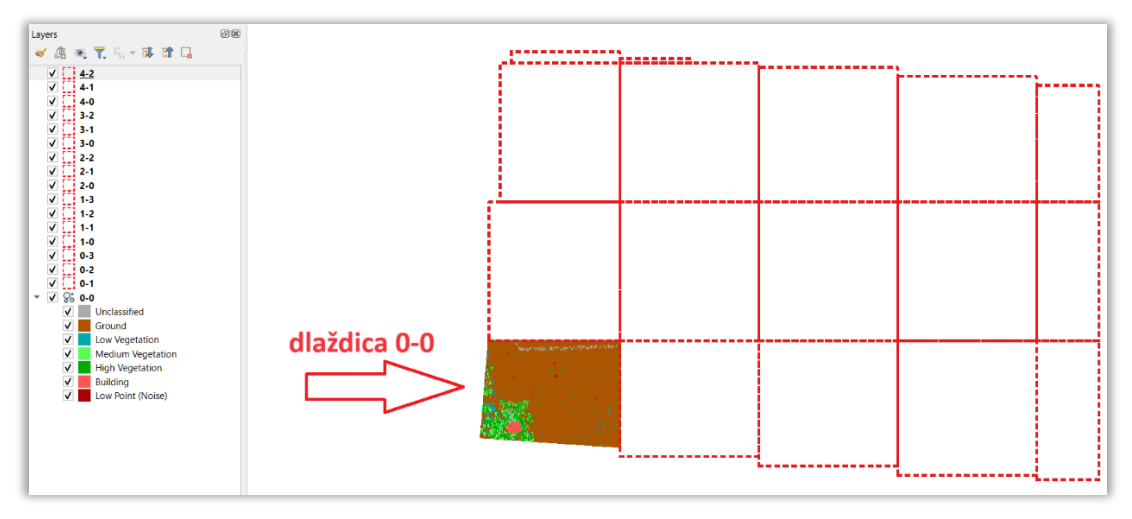

Načítané dlaždice mračien bodov v projekte:

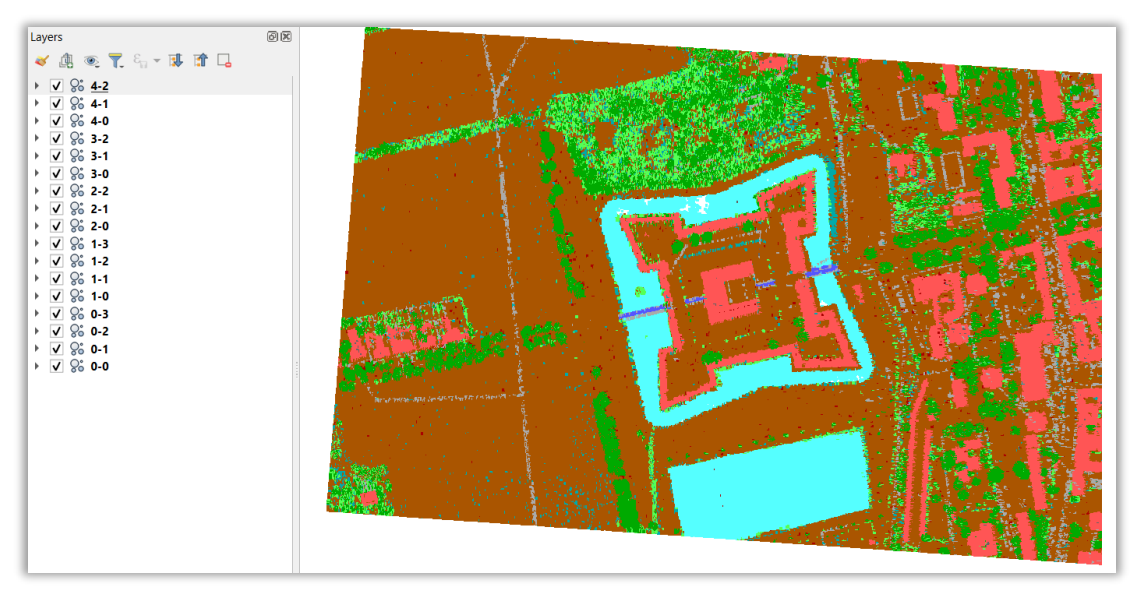

## 19. Vytvorenie COPC (Cloud Optimized Point Cloud) indexových súborov

Pre rýchlejšiu a jednoduchšiu prácu so súbormi mračien bodov vo formáte LAS a LAZ aplikácia QGIS pri načítavaní do projektu vytvára tzv. COPC (Cloud Optimized Point Cloud) indexové súbory, ktoré sa automaticky vytvoria v priečinku s načítavanými súbormi mračien bodov a sú označené ako .cop.laz. Vytvorené súbory COPC majú tiež určitú veľkosť vzhľadom na veľkosť zdrojových súborov, takže treba počítať, že tiež zaberú miesto z diskového priestoru počítača.

Keď sa do projektu načítava viacero objemovo väčších neindexované vrstiev mračien bodov, aplikácii chvíľu potrvá, kým vytvorí index COPC pre tieto súbory. V takomto prípade je výhodné pre vytvorenie indexovaných COPC súborov použiť nástroj *Create COPC*, ktorý sa nachádza v paneli *Processing Toolbox*  $\rightarrow$  *Point cloud data management:* 

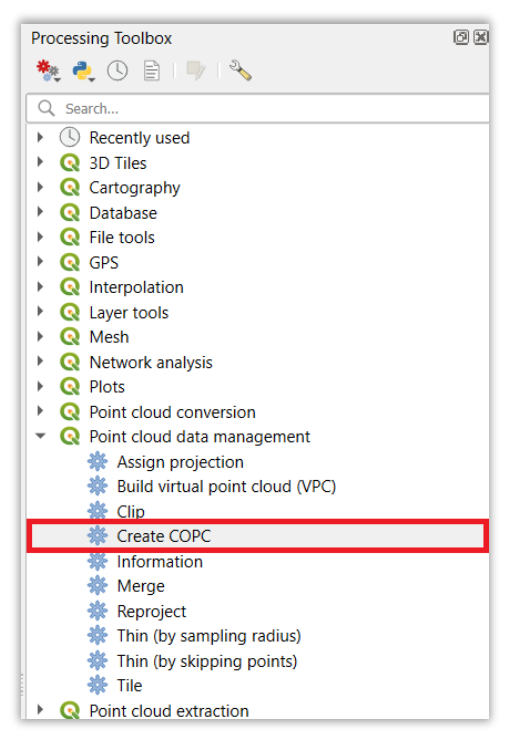

Po spustení tohto nástroja sa otvorí okno *Point Cloud Data Management – Create COPC,* kde treba vyplniť požadované parametre a potom kliknúť na tlačidlo *Run*:

 Input layers – vybrať vstupné súbory mračien bodov uložené pomocou tlačidla Add File(s) alebo Add Directory pre automatické načítanie všetkých súborov z daného priečinka a potom kliknúť na tlačidlo OK:

| Parameters Log                                                                                                    | •                                                                   | Create COPC                                                         |    |
|----------------------------------------------------------------------------------------------------|---------------------------------------------------------------------|---------------------------------------------------------------------|----|
| Input layers     C:/DATA/Mracno_bodov/01_Senica_18_218173_5408968_a_c_itsk03_bpv_clip.las     C:/DATA/Mracno_bodov/01_Senica_18_219231_5412538_a_c_itsk03_bpv_clip.las     C:/DATA/Mracno_bodov/01_Senica_18_219450_5412936_a_c_itsk03_bpv_clip.las     C:/DATA/Mracno_bodov/01_Senica_18_219450_5412324_a_c_itsk03_bpv_clip.las     C:/DATA/Mracno_bodov/01_Senica_18_219712_5413474_a_c_itsk03_bpv_clip.las     C:/DATA/Mracno_bodov/01_Senica_18_219785_5413221_a_c_itsk03_bpv_clip.las     C:/DATA/Mracno_bodov/01_Senica_18_219786_5413224_a_c_itsk03_bpv_clip.las     C:/DATA/Mracno_bodov/01_Senica_18_219840_5413971_a_c_itsk03_bpv_clip.las     C:/DATA/Mracno_bodov/01_Senica_18_219840_5413971_a_c_itsk03_bpv_clip.las     C:/DATA/Mracno_bodov/01_Senica_18_219840_5413971_a_c_itsk03_bpv_clip.las     C:/DATA/Mracno_bodov/01_Senica_18_220194_5413469_a_c_itsk03_bpv_clip.las     C:/DATA/Mracno_bodov/01_Senica_18_220194_5413469_a_c_itsk03_bpv_clip.las     C:/DATA/Mracno_bodov/01_Senica_18_201984_5413469_a_c_itsk03_bpv_clip.las     C:/DATA/Mracno_bodov/01_Senica_18_201984_5413469_a_c_itsk03_bpv_clip.las     C:/DATA/Mracno_bodov/01_Senica_18_201984_5413469_a_c_itsk03_bpv_clip.las     C:/DATA/Mracno_bodov/01_Senica_18_201984_5413469_a_c_itsk03_bpv_clip.las     C:/DATA/Mracno_bodov/01_Senica_18_201984_5413469_a_c_itsk03_bpv_clip.las     C:/DATA/Mracno_bodov/01_Senica_18_201984_5413469_a_c_itsk03_bpv_clip.las     C:/DATA/Mracno_bodov/01_Senica_18_201984_5413469_a_c_itsk03_bpv_clip.las     C:/DATA/Mracno_bodov/01_Senica_18_201984_5413469_a_c_itsk03_bpv_clip.las     C:/DATA/Mracno_bodov/01_Senica_18_201984_5413469_a_c_itsk03_bpv_clip.las     C:/DATA/Mracno_bodov/01_Senica_18_201984_5413469_a_c_itsk03_bpv_clip.las     C:/DATA/Mracno_bodov/01_Senica_18_201984_5413469_a_c_itsk03_bpv_clip.las     C:/DATA/Mracno_bodov/01_Senica_18_201984_5413469_a_c_itsk03_bpv_clip.las     C:/DATA/Mracno_bodov/01_Senica_18_201984_5413469_a_c_itsk03_bpv_clip.las     C:/DATA/Mracno_bodov/01_Senica_18_201984_5413469_a_c_itsk03_bpv_clip.las     C:/DATA/Mracno_bodov/ | Select All<br>Clear Selection<br>Add File(s)<br>Add Directory<br>OK | This algorithm creates a COPC file for each input point cloud file. | :h |
|                                                                                                    |                                                                     |                                                                     |    |

Output directory – po kliknutí na tlačidlo vybrať možnosť Save to Directory a zadať výstupný priečinok, kde sa vytvorené indexové COPC súbory vytvoria. Ak sa toto políčko nechá nevyplnené, tak sa CPC súbory vytvoria v priečinku so vstupnými súbormi mračien bodov.

| 🔇 Point Cloud Data Management - Create COPC |   | ×                                           |
|---------------------------------------------|---|---------------------------------------------|
| Parameters Log                              | • | Create COPC                                 |
| Input layers                                |   | This algorithm creates a COPC file for each |
| 10 inputs selected                          |   | input point cloud file.                     |
| Output directory [optional]                 |   |                                             |
| [Skip output]                               |   |                                             |
|                                             |   |                                             |
|                                             |   |                                             |
|                                             |   |                                             |
|                                             |   |                                             |
|                                             |   |                                             |
|                                             |   |                                             |
|                                             |   |                                             |
|                                             |   |                                             |
| 0%                                          |   | Cancel                                      |
| Advanced 🔻 Run as Batch Process             |   | Run Close Help                              |

# Priečinok so vstupnými LAS súbormi mračien bodov a k nim vytvorenými COPC súbormi:

| Názov                                                    | Тур        | Veľkosť    |
|----------------------------------------------------------|------------|------------|
| 01_Senica_18_220194_5413469_a_c_jtsk03_bpv_clip.copc.laz | Súbor LAZ  | 48 753 kB  |
| 01_Senica_18_219880_5413971_a_c_jtsk03_bpv_clip.copc.laz | Súbor LAZ  | 22 449 kB  |
| 01_Senica_18_219840_5414226_a_c_jtsk03_bpv_clip.copc.laz | Súbor LAZ  | 8 337 kB   |
| 01_Senica_18_219758_5413721_a_c_jtsk03_bpv_clip.copc.laz | Súbor LAZ  | 55 347 kB  |
| 01_Senica_18_219712_5413474_a_c_jtsk03_bpv_clip.copc.laz | Súbor LAZ  | 60 800 kB  |
| 01_Senica_18_219486_5413232_a_c_jtsk03_bpv_clip.copc.laz | Súbor LAZ  | 48 862 kB  |
| 01_Senica_18_219450_5412998_a_c_jtsk03_bpv_clip.copc.laz | Súbor LAZ  | 32 318 kB  |
| 01_Senica_18_219400_5412764_a_c_jtsk03_bpv_clip.copc.laz | Súbor LAZ  | 12 468 kB  |
| 01_Senica_18_219231_5412538_a_c_jtsk03_bpv_clip.copc.laz | Súbor LAZ  | 777 kB     |
| 01_Senica_18_218173_5408968_a_c_jtsk03_bpv_clip.copc.laz | Súbor LAZ  | 16 631 kB  |
| 01_Senica_18_220194_5413469_a_c_jtsk03_bpv_clip.lasx     | Súbor LASX | 93 kB      |
| 01_Senica_18_219880_5413971_a_c_jtsk03_bpv_clip.lasx     | Súbor LASX | 27 kB      |
| 01_Senica_18_219840_5414226_a_c_jtsk03_bpv_clip.lasx     | Súbor LASX | 35 kB      |
| 01_Senica_18_219758_5413721_a_c_jtsk03_bpv_clip.lasx     | Súbor LASX | 79 kB      |
| 01_Senica_18_219712_5413474_a_c_jtsk03_bpv_clip.lasx     | Súbor LASX | 91 kB      |
| 01_Senica_18_219486_5413232_a_c_jtsk03_bpv_clip.lasx     | Súbor LASX | 85 kB      |
| 01_Senica_18_219450_5412998_a_c_jtsk03_bpv_clip.lasx     | Súbor LASX | 102 kB     |
| 01_Senica_18_219400_5412764_a_c_jtsk03_bpv_clip.lasx     | Súbor LASX | 19 kB      |
| 01_Senica_18_219231_5412538_a_c_jtsk03_bpv_clip.lasx     | Súbor LASX | 13 kB      |
| 01_Senica_18_218173_5408968_a_c_jtsk03_bpv_clip.lasx     | Súbor LASX | 39 kB      |
| 01_Senica_18_220194_5413469_a_c_jtsk03_bpv_clip.las      | Súbor LAS  | 284 814 kB |
| 01_Senica_18_219880_5413971_a_c_jtsk03_bpv_clip.las      | Súbor LAS  | 128 686 kB |
| 01_Senica_18_219840_5414226_a_c_jtsk03_bpv_clip.las      | Súbor LAS  | 43 218 kB  |
| 01_Senica_18_219758_5413721_a_c_jtsk03_bpv_clip.las      | Súbor LAS  | 300 189 kB |
| 01_Senica_18_219712_5413474_a_c_jtsk03_bpv_clip.las      | Súbor LAS  | 317 991 kB |
| D1_Senica_18_219486_5413232_a_c_jtsk03_bpv_clip.las      | Súbor LAS  | 257 132 kB |
| D1_Senica_18_219450_5412998_a_c_jtsk03_bpv_clip.las      | Súbor LAS  | 193 186 kB |
| D1_Senica_18_219400_5412764_a_c_jtsk03_bpv_clip.las      | Súbor LAS  | 77 302 kB  |
| D1_Senica_18_219231_5412538_a_c_jtsk03_bpv_clip.las      | Súbor LAS  | 5 966 kB   |
| 01_Senica_18_218173_5408968_a_c_jtsk03_bpv_clip.las      | Súbor LAS  | 101 256 kB |

Po vytvorení COPC indexových súborov je možné súbory LAS alebo LAZ jednoducho a rýchlo načítať do projektu.

Do projektu je možné pridať namiesto zdrojových LAS či LAS súborov aj vytvorené COPC súbory:

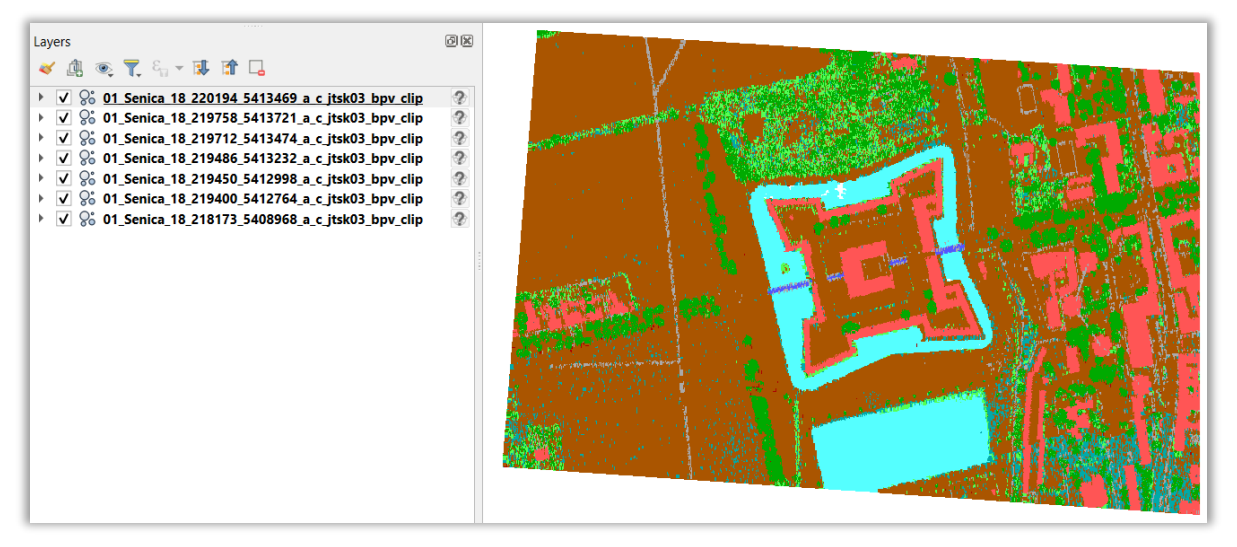

Pridaným vrstvám COPC súborov potom treba ešte skontrolovať a nastaviť správny súradnicový systém podľa postupu uvedeného v <u>1. kapitole</u>.

## 20. Vytvorenie vrstvy mračna bodov vo formáte VPC (Virtual Point Cloud)

Pre prácu s objemovo a priestorovo väčšími vrstvami mračien bodov je výhodné je použiť mračno bodov vo formáte VPC (Virtual Point Cloud), ktorý umožňujú spojiť a pracovať naraz s takýmito vrstvami mračien bodov bez nutnosti ich zlúčenia do jedného veľkého súboru alebo ich rozdelenia na dlaždice.

Súbor VPC je v podstate jednoduchý súbor JSON s príponou .vpc, ktorý obsahuje odkazy na skutočné dátové súbory (napr. súbory .LAS, .LAZ alebo .COPC) a ďalšie metadáta extrahované zo súborov. Softvéry a nástroje podporujúce prácu s VPC súbormi potom spracovávajú celú množinu údajov zdrojových súborov mračien bodov ako jedinú vrstvu.

Pred vytvorením dlaždíc treba skontrolovať či vrstvy mračna bodov majú správne zadefinovaný súradnicový systém. Ak nie, tak pre nastavenie súradnicového systému použiť nástroj *Assign projection* (<u>1. kapitola</u>).

Na vytvorenie vrstvy mračna bodov vo formáte VPC slúži nástroj *Build virtual point cloud (VPC)*, ktorý sa nachádza v paneli *Processing Toolbox* → *Point cloud data management:* 

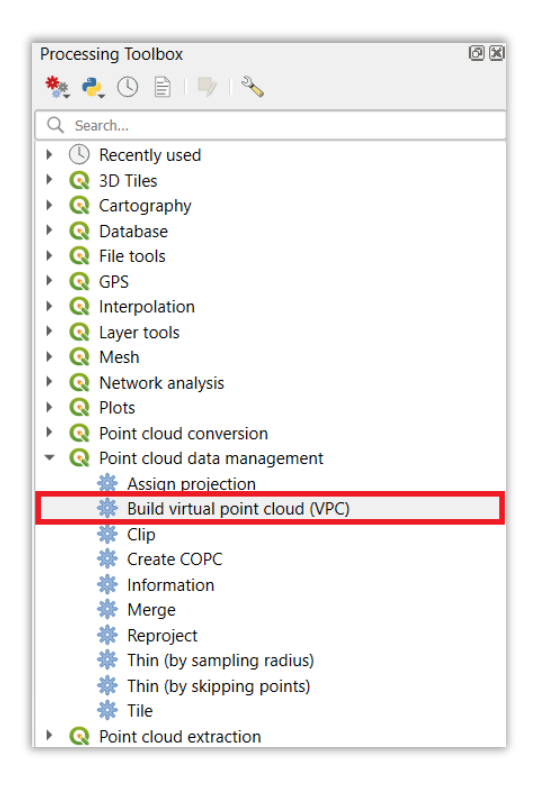

Po spustení tohto nástroja sa otvorí okno *Point Cloud Data Management – Build Virtual Point Cloud (VPC)*, kde treba vyplniť požadované parametre a potom kliknúť na tlačidlo *Run*:

• Input layers – vybrať vstupné vrstvy mračien bodov uložené a potom kliknúť na tlačidlo OK:

| arameters Log Input layers                                                                                                    |                                                                           | • | Build virtual point cloud<br>(VPC)                               |
|----------------------------------------------------------------------------------------------------|---------------------------------------------------------------------------|---|------------------------------------------------------------------|
| <ul> <li>01_Senica_18_218173_5408968_a_c_jtsk03_bpv_clip</li> <li>01_Senica_18_219231_5412538_a_c_jtsk03_bpv_clip</li> <li>01_Senica_18_219400_5412764_a_c_jtsk03_bpv_clip</li> <li>01_Senica_18_219480_5412998_a_c_jtsk03_bpv_clip</li> <li>01_Senica_18_219486_5413232_a_c_jtsk03_bpv_clip</li> <li>01_Senica_18_219712_5413474_a_c_jtsk03_bpv_clip</li> <li>01_Senica_18_219785_5413721_a_c_jtsk03_bpv_clip</li> <li>01_Senica_18_219880_5413971_a_c_jtsk03_bpv_clip</li> <li>01_Senica_18_220194_5413469_a_c_jtsk03_bpv_clip</li> </ul> | Clear Select All<br>Clear Selection<br>Add File(s)<br>Add Directory<br>OK |   | This algorithm creates a virtual point cloud<br>from input data. |
| 0%                                                                                                    |                                                                           |   | Cancel                                                           |

- *Calculate boundaty polygons* po označení políčka sa zobrazia presné hranice vrstiev namiesto len ich pravouhlého priestorového ohraničenia (BBOX).
- *Calculate statistics* označenie políčka pomôže aplikácii lepšie pochopiť rozsahy hodnôt rôznych atribútov vstupných vrstiev mračien bodov.
- Build overview point cloud po označení políčka sa vygeneruje jedna zjednodušená "prehľadová" vrstva mračna bodov vo forme COPC súboru, ktorá sa uloží v priečinku vedľa súboru VPC.

- *Virtual point cloud* po kliknutí na tlačidlo vybrať možnosť *Save to File* a zadať názov, formát (VPC files) a umiestnenie výstupného súboru.
- *Open output file after running algorithm* po označení tohto políčka sa vytvorená vrstva mračna bodov vo formáte VPC otvorí v projekte.

| Parameters Log                             | • | Build vi       | rtual noi        | nt cloud       |
|--------------------------------------------|---|----------------|------------------|----------------|
| nput layers                                |   | (VPC)          |                  | in cioud       |
| 10 inputs selected                         |   | This algorithm | creates a virtua | al point cloud |
| Calculate boundary polygons                |   | from input dat | ta.              |                |
| Calculate statistics                       |   |                |                  |                |
| Build overview point cloud                 |   |                |                  |                |
| /irtual point cloud                        |   |                |                  |                |
| C:/DATA/VPC/mracno_bodov_VPC.vpc           | ≪ |                |                  |                |
| ✔ Open output file after running algorithm |   |                |                  |                |
| 00/                                        |   |                |                  | Cancel         |
| 076                                        |   |                |                  |                |

Vstupné vrstvy mračien bodov:

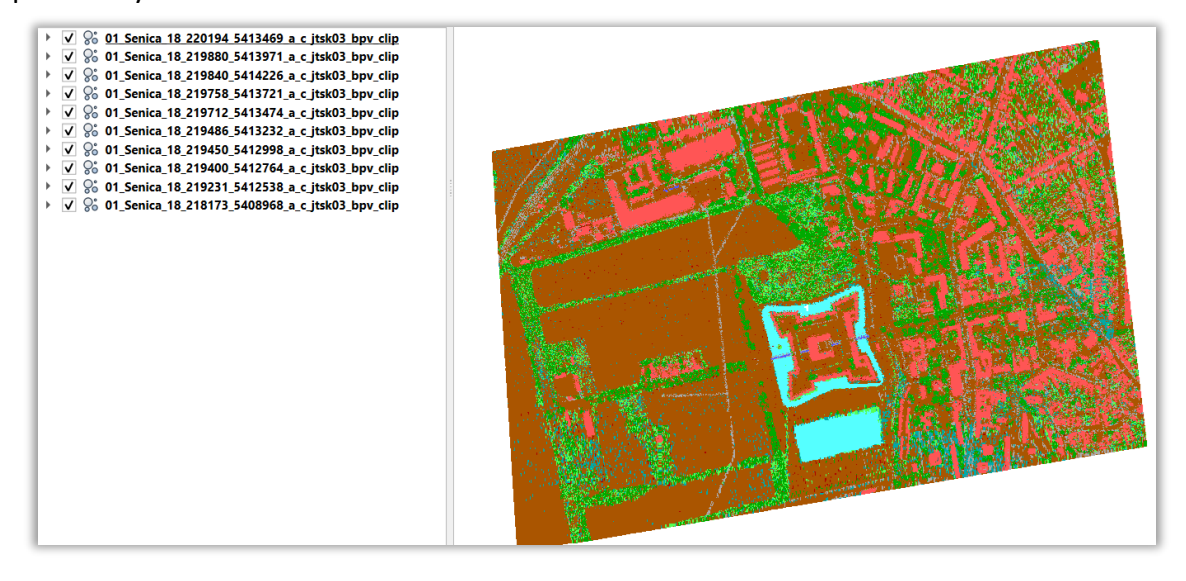

#### Výsledná vrstva vo formáte VPC:

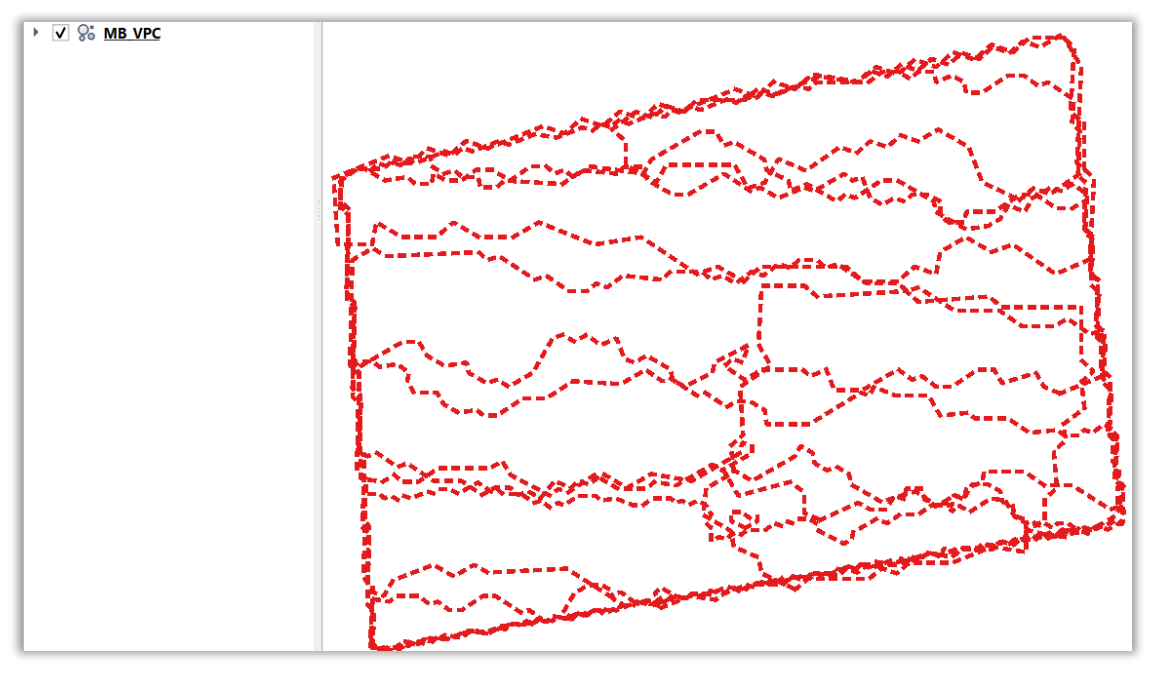

Ak vstupné vrstvy mračien bodov pre vytvorenie VPC nie sú súbory vo formáte COPC, tak QGIS v súčasnosti zobrazí iba ich hranice v 2D a 3D zobrazeniach. Nástroje pre spracovanie VPC súborov ale budú fungovať. Ak je potrebné v projekte vo vrstve VPC zobraziť priamo body z vrstiev mračien bodov, tak je potrebné pre vytvorenie VPC použiť COPC indexové súbory. Ako COPC súbory vytvoriť, je uvedené v <u>19. kapitole</u>.

VPC pracuje aj so vstupnými vrstvami mračien bodov, ktoré nie sú dlaždicové napríklad v prípadoch, ak sú dáta distribuované ako letové skenovacie pásy (footprints) s množstvom prekrytov medzi súbormi (ako napr. mračná bodov poskytované ÚGKK SR). Aj keď QGIS zvláda dobre prácu aj s takýmito vrstvami mračien bodov, tak sa vo všeobecnosti odporúča v prípade takýchto vrstiev mračien bodov najprv z nich vytvoriť dlaždice pomocou nástroja *Tile* (<u>18. kapitola</u>) pre dosiahnutie najlepšieho výkonu pre ich ďalšie zobrazenie a analýzu.

## 21. Vytvorenie rastra z mračna bodov metódou IDW

Nástroj *Export to raster* exportuje dáta mračna bodov do 2D rastrovej mriežky, pričom bunkám rastra zapisuje hodnoty podľa zvoleného atribútu pomocou interpolačnej metódy použitá IDW (inverse distance weighting). Tento nástroj sa nachádza v paneli *Processing Toolbox*  $\rightarrow$  *Point cloud conversion*:

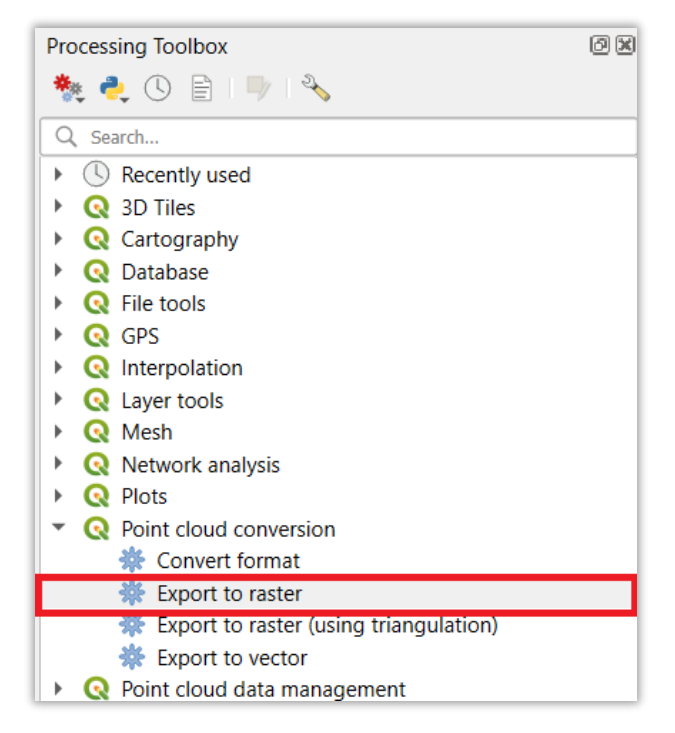

Po spustení nástroja *Export to raster* sa otvorí okno *Point Cloud Conversion - Export to Raster*, kde treba vyplniť požadované parametre a potom kliknúť na tlačidlo *Run*:

- Input layer vybrať vstupnú vrstvu mračna bodov.
- Attribute vybrať atribút, podľa ktorého hodnôt sa raster vytvorí.
- *Resolution of the density raster* zadať hodnotu veľkosti bunky výstupného rastra.
- *Filter expression* zadanie podmienky pre výber vybranej podmnožiny bodov z mračna bodov (napr. vybrané triedy klasifikácie) (voliteľný parameter).
- *Cropping extent* zadanie priestorového rozsahu pre výber podmnožiny bodov z mračna bodov (voliteľný parameter). Dostupné metódy:
  - Calculate from Layer použije sa priestorový rozsah (bounding box BBOX) vrstvy načítanej v aktuálnom projekte.
  - Calculate from Layout Map použije sa priestorový rozsah nastavený v uloženom mapovom projekte pre tlač (layout map item).
  - Calculate from Bookmark použije sa priestorový rozsah z uloženej záložky nastaveného obsahu mapového okna (<u>bookmark</u>).
  - Use Current Map Canvas Extent použije sa nastavený priestorový rozsah mapového okna.
  - Draw on Map Canvas kliknúť do mapového okna a nakresliť obdĺžnik ohraničujúci oblasť, z ktorej sa vyberú body.

- Do políčka priamo zadať súradnice priestorového ohraničenia v tvare xmin, xmax, ymin, ymax.
- *Exported* po kliknutí na tlačidlo vybrať možnosť *Save to File* a zadať názov a umiestnenie výstupného rastra vo formáte GeoTIFF.
- *Open output file after running algorithm* po označení tohto políčka sa vytvorená rastrová vrstva otvorí v projekte.

Ak je potrebné vytvoriť raster z viacerých LAS alebo LAZ súborov mračna bodov, tak ich treba najprv spojiť do jedného súboru pomocou nástroja *Merge* (<u>16. kapitola</u>) alebo v prípade mračna bodov z väčšieho územia z nich vytvoriť dlaždice pomocou nástroja *Tile* (<u>18. kapitola</u>). Potom pre každú vytvorenú dlaždice vyexportovať raster a nakoniec všetky rastre spojiť pomocou nástroja *Merge*, ktorý sa nachádza v paneli *Raster*  $\rightarrow$  *Miscellaneous* (viac informácií v <u>Návode na prácu s DMR v QGIS</u> v kapitole č. 24 Spojenie rastrov DMR).

Výhodné je použiť mračno bodov vo formáte VPC (Virtual Point Cloud), ktorý umožňuje prácu s objemovo a priestorovo väčšími súbormi mračien bodov bez nutnosti ich zlúčenia do jedného veľkého súboru alebo rozdelenia na dlaždice. Postup ako vytvoriť vrstvu mračna bodov vo formáte VPC je uvedený v <u>20. kapitole</u>.

Nástroj Export to raster je možné použiť napr. na tvorbu digitálneho modelu reliéfu (DMR) alebo rastra plochy vegetácie. Na tvorbu digitálneho modelu povrchu (DMP) tento nástroj nie je príliš vhodný vzhľadom na použitú interpolačnú metódu, ktorá interpoluje výšky objektov ako napr. elektrické vedenia, vyššie budovy či vegetácia vzhľadom na okolité body z mračna bodov, takže ich výška vo vytvorenom DMP potom nemusí úplne zodpovedať skutočnosti.

#### **Raster DMR**

Pre vytvorenie rastra digitálneho modelu reliéfu (terénu) podľa hodnôt atribútu Z (výška bodov) len z bodov triedy č. 2 Ground (terén) treba v nástroji *Export to raster* v políčku *Attribute* vybrať atribút Z a do políčka *Filter expression* zadať podmienku *Classification* = 2:

| Q Point Cloud Conversion - Export to Raster | ×                                                                                                    |
|---------------------------------------------|----------------------------------------------------------------------------------------------------|
| Parameters Log                              | Export to raster                                                                                                    |
| Parameters       Log         Input layer    | Export to raster This algorithm exports point cloud data to a 2D raster grid having cell size of given resolution, writing values from the specified attribute. |
| C:/DATA/dmr_idw.tif                         |                                                                                                    |
| 0%                                          | Cancel                                                                                                    |
| Advanced   Run as Batch Process             | Run Close Help                                                                                                    |

Vstupná vrstva mračna bodov – body z triedy č. 2 Ground (terén):

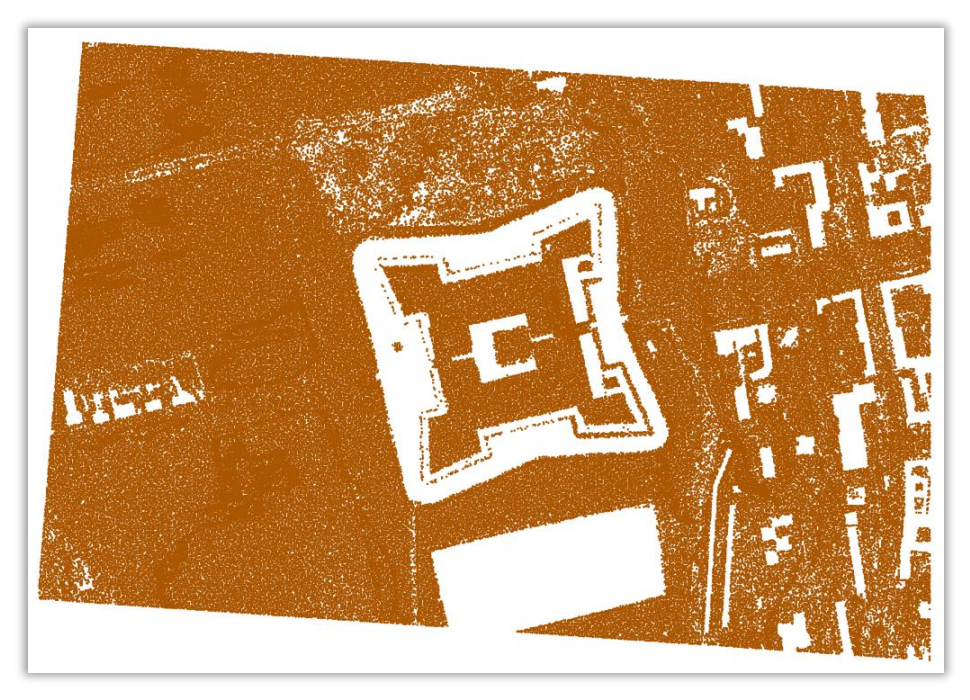

### Vytvorený raster DMR:

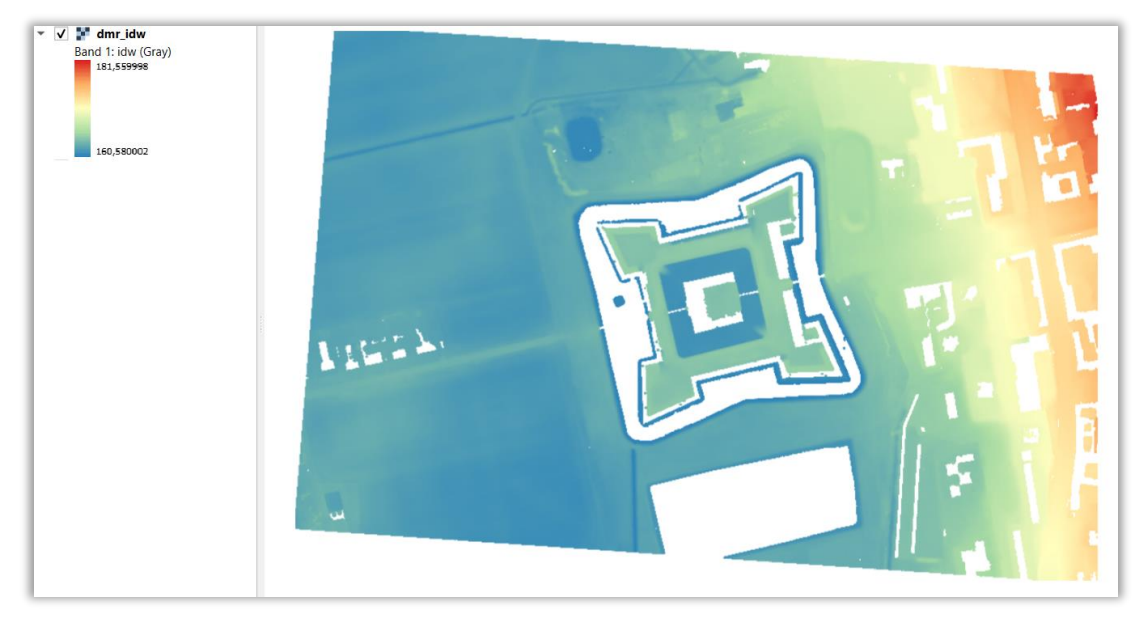

V oblastiach, kde nebolo naskenované mračno bodov (napr. vodné plochy, plochy pod budovami a vegetáciou) vzniknú po vyexportovaní rastra prázdne miesta (diery) a rastrové bunky v týchto miestach získajú hodnoty "NoData".

Tieto diery v rastri možno odstrániť použitím nástroja *Fill NoData*, ktorý doplní hodnoty pre prázdne bunky rastra interpoláciou z okolitých hodnôt buniek pomocou metódy IDW (inverse distance weighting).

Nástroj *Fill NoData* sa nachádza v paneli *Raster*  $\rightarrow$  *Analysis*:

| <u>P</u> lugins Vect <u>o</u> r | Raster Database Web Mesh | Processing Help                    |
|---------------------------------|--------------------------|------------------------------------|
| ۲ <sup>m</sup> 🔅 🕀              | Raster Calculator        |                                    |
|                                 | Analysis                 | GAL Aspect                         |
| <b>] //</b> . /                 | Projections              | 🕅 Fill NoData 🙀                    |
|                                 | Miscellaneous            | Grid (Moving Average)              |
|                                 | Extraction               | Grid (Data Metrics)                |
|                                 | Conversion               | Grid (Inverse Distance to a Power) |
|                                 | 🔆 Align Rasters          | 🔐 Grid (Nearest Neighbor)          |
|                                 |                          | 🚮 Hillshade                        |
|                                 |                          | Near Black                         |
|                                 |                          | N Proximity (Raster Distance)      |
|                                 |                          | Roughness                          |
|                                 |                          | Sieve                              |
|                                 |                          | Slope                              |
|                                 |                          | Topographic Position Index (TPI)   |
|                                 |                          | Gat Terrain Ruggedness Index (TRI) |

Po spustení nástroja treba vyplniť požadované parametre a kliknúť na tlačidlo Run:

- Input layer vybrať vstupný raster.
- *Band number* vybrať pásmo rastra, na ktorom sa algoritmus na úpravu hodnôt NoData spustí.
- Maximum distance (in pixels) to search out for values to interpolate zadať maximálnu vzdialenosť (v pixeloch) na vyhľadanie platných pixelov, ktoré budú použité pri interpolácii → pre automatický výpočet polomeru vyhľadávania zadať hodnotu 0.
- *Number of smoothing iterations to run after the interpolation* zadať počet iterácií vyhladzovania výsledkov interpolácie.
- Filled po kliknutí na tlačidlo vybrať možnosť Save to File a zadať názov, formát a umiestnenie výstupného súboru.
- *Open output file after running algorithm* po označení tohto políčka sa vytvorený raster otvorí v projekte.

| Raster analysis - Fill NoData                                       | ×         |
|---------------------------------------------------------------------|-----------|
| Parameters Log                                                      |           |
|                                                                     |           |
| iput layer                                                          |           |
| # dmr_idw [EPSG:8353]                                               | •         |
| and number                                                          |           |
| Band 1: idw (Gray)                                                  | *         |
| aximum distance (in pixels) to search out for values to interpolate |           |
|                                                                     |           |
| umber of smoothing iterations to run after the interpolation        |           |
| )                                                                   | \$        |
| alidity mask [optional]                                             |           |
|                                                                     | ·         |
| Advanced Parameters                                                 |           |
| Additional creation options [optional]                              |           |
| Profile                                                             |           |
|                                                                     |           |
| Name Value                                                          |           |
|                                                                     |           |
| 🖶 🥯 Validate Help                                                   |           |
| Additional command-line parameters [optional]                       |           |
|                                                                     |           |
|                                                                     |           |
| illed                                                               |           |
| :/DATA/dmr_idw_bezDier.tif                                          | <li></li> |
| Open output file after running algorithm                            |           |
|                                                                     | *         |
|                                                                     |           |
| 0%                                                                  | Cancel    |
| 0%                                                                  | Cancel    |

Vytvorený raster DMR bez dier pomocou nástroja Fill NoData:

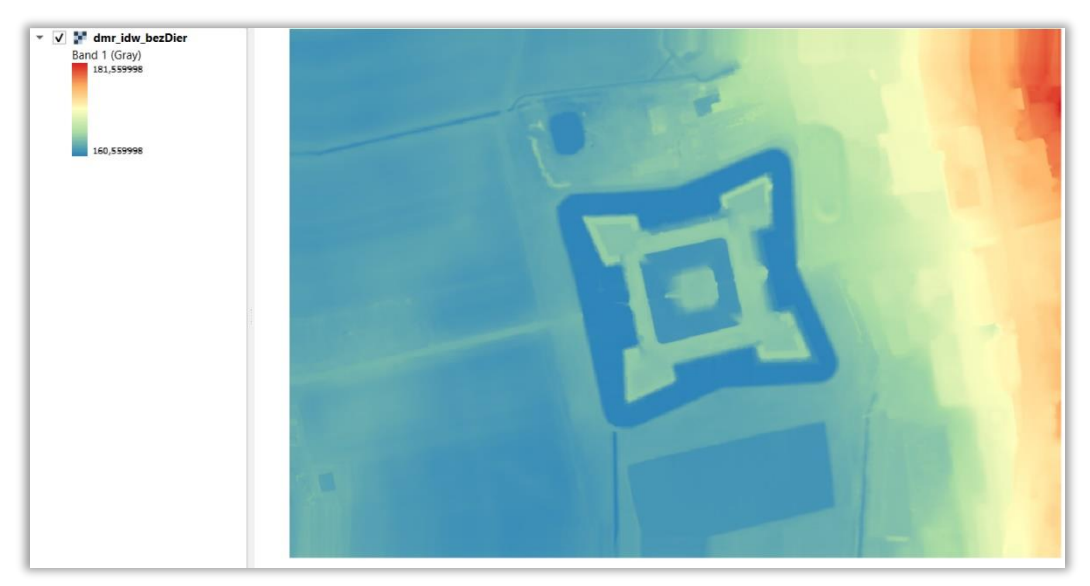

Ako posledný krok je potrebné raster DMR bez dier vytvorený pomocou nástroja *Fill NoData* ešte orezať presne podľa priestorového rozsahu zdrojového mračna bodov použitého na vytvorenie DMR, aby bola zachovaná pôvodná plocha územia podľa vstupného mračna bodov bez skreslených okrajových hodnôt rastra DMR doplnených interpoláciou.

Porovnanie priestorového rozsahu vrstvy zdrojového mračna bodov a vytvoreného rastra DMR bez dier pomocou nástroja *Fill NoData*:

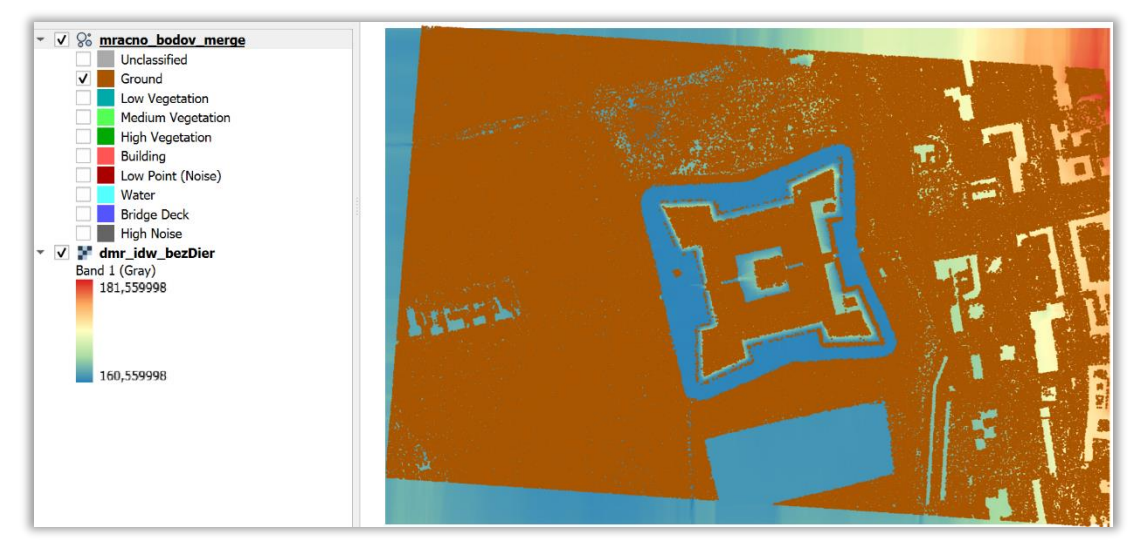

Raster DMR je možné orezať pomocou polygónu hranice vrstvy mračna bodov, vytvoreného pomocou nástroja *Boundary* (<u>14. kapitola</u>), alebo podľa zvolenej vektorovej polygónovej vrstvy, podľa ktorej bolo na začiatku mračno bodov orezané.

Polygón hranice vrstvy mračna bodov, vytvoreného pomocou nástroja Boundary:

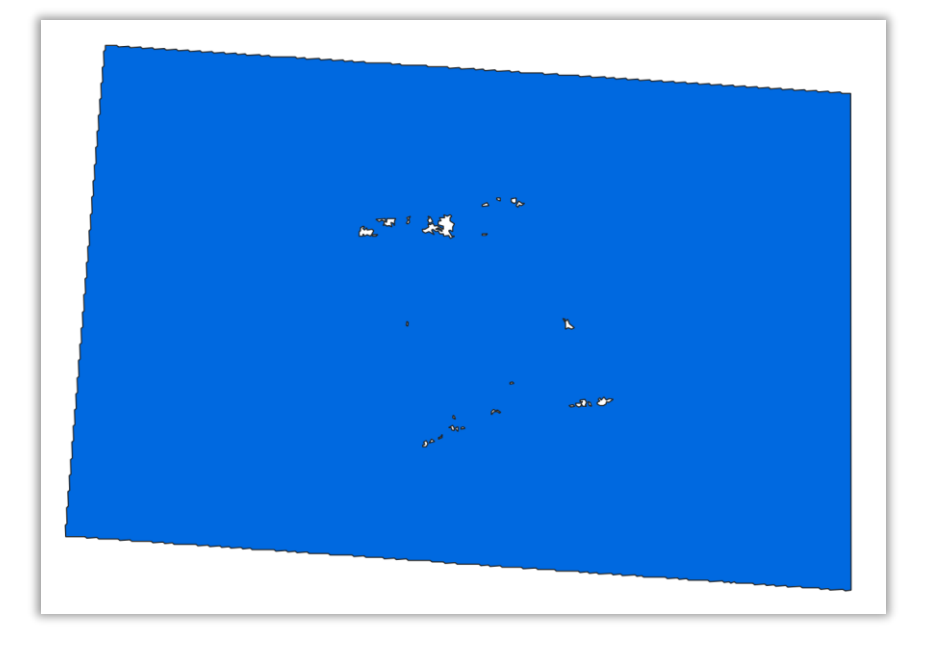

V polygónovej vrstve je ešte potrebné odstrániť dier na miestach, kde neboli dostupné žiadne body mračna bodov. Je na to možné použiť nástroj *Delete holes*, ktorý sa nachádza v paneli *Processing Toolbox*  $\rightarrow$  *Vector geometry*:

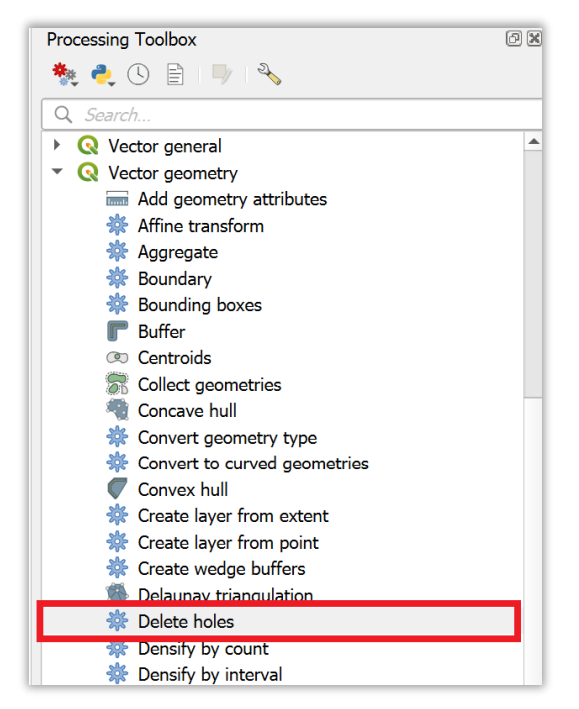

Po spustení toho nástroja sa objaví okno, kde treba vyplniť požadované parametre a potom kliknúť na tlačidlo *Run*:

- Input layer vybrať vstupnú polygónovú vrstvu, z ktorej treba odstrániť diery.
- *Remmove holes with area less than* podľa zadanej hodnoty sa odstránia iba diery s plochou menšou ako táto zadaná hodnota. Pri hodnote 0,0 sa odstránia všetky diery.
- *Cleaned* zvoliť možnosť *Save to File*... a zadať názov, formát, umiestnenie výstupnej polygónovej vrstvy.

| Q Vector Geometry - Delete Holes                                                                                                    | _ | ×                                                                                                    |
|----------------------------------------------------------------------------------------------------|---|----------------------------------------------------------------------------------------------------|
| Parameters Log                                                                                                    | • | Delete holes                                                                                                    |
| Input layer          Input layer         Image: mracno_bodov_merge_hranica [EPSG:8353]         Selected features only         Remove holes with area less than |   | This algorithm takes a polygon layer and<br>removes holes in polygons. It creates a new<br>vector layer in which polygons with holes<br>have been replaced by polygons with only<br>their external ring. Attributes are not<br>modified. |
| 0,00000                                                                                                    |   | An optional minimum area parameter allows                                                                                                    |
| Cleaned C:/DATA/mracno_bodov_merge_hranica_bezDier.gpkg                                                                                                    |   | specified area threshold. Leaving this<br>parameter as 0.0 results in all holes being<br>removed.                                                                                                    |
| ✓ Open output file after running algorithm                                                                                                    |   |                                                                                                    |
| 0%                                                                                                    |   | Cancel                                                                                                    |
| Advanced * Run as Batch Process                                                                                                    |   | Run Close Help                                                                                                    |

Polygón hranice vrstvy mračna bodov po odstránení dier:

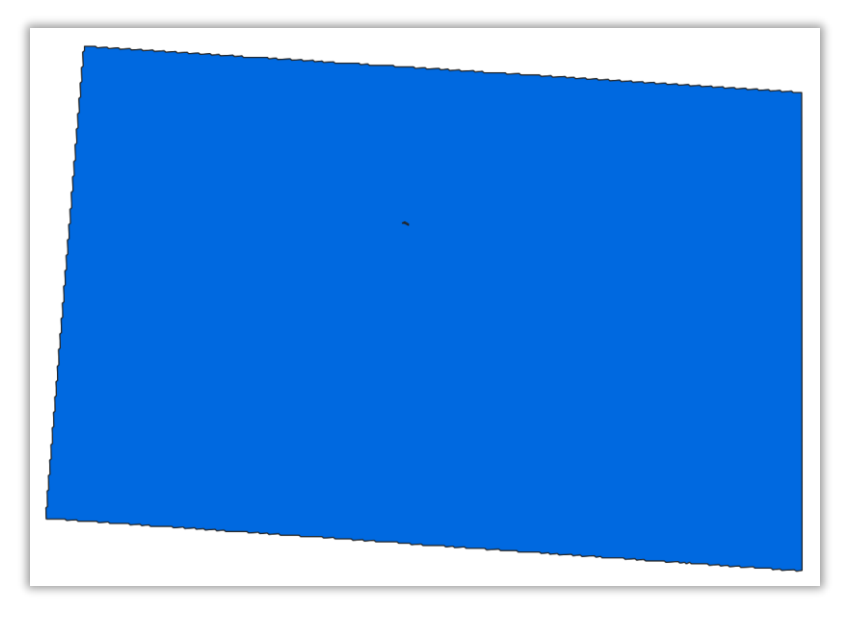

Na orezanie rastra DMR podľa polygónovej vrstvy je možné použiť nástroj *Clip raster by mask layer*, ktorý sa nachádza v paneli *Raster*  $\rightarrow$  *Extraction*. Po spustení toho nástroja sa objaví okno, kde treba vyplniť požadované parametre a potom kliknúť na tlačidlo *Run*:

- Input layer vybrať vstupný DMR.
- Mask layer vybrať vektorovú vrstvu, podľa ktorej sa vytvorí výrez z DMR.
- Source CRS vybrať súradnicový systém vstupného rastra.
- Target CRS vybrať súradnicový systém výstupného rastra.
- Match the extent of the clipped raster to the extent of the mask layer označiť políčko.
- *Clipped (mask)* zvoliť možnosť *Save to File...* a zadať názov, formát, umiestnenie výstupného rastra.

| Q Raster Extraction - Clip Raster by Mask Layer                          | ×          |
|--------------------------------------------------------------------------|------------|
| Parameters Log                                                           |            |
| Input layer                                                              | <u> </u>   |
| dmr_idw_bezDier [EPSG:8353]                                              | <b>▼</b>   |
| Mask layer                                                               |            |
| mracno_bodov_merge_hranica_bezDier [EPSG:8353]                           | - C 🔧 📖    |
| Selected features only                                                   |            |
| Source CRS [optional]                                                    |            |
| EPSG:8353 - S-JTSK [JTSK03] / Krovak East North                          |            |
| Target CRS [optional]                                                    |            |
| EPSG:8353 - S-JTSK [JTSK03] / Krovak East North                          | -          |
| Target extent [optional]                                                 |            |
| Not set                                                                  |            |
| Assign a specified NoData value to output bands [optional]               |            |
| Not set                                                                  | \$         |
| Create an output alpha band                                              |            |
| ✓ Match the extent of the clipped raster to the extent of the mask layer |            |
| Keep resolution of input raster                                          |            |
| Set output file resolution                                               |            |
| X Resolution to output bands [optional]                                  |            |
| Not set                                                                  | •          |
| Y Resolution to output bands [optional]                                  |            |
| Not set                                                                  | •          |
| Advanced Parameters                                                      |            |
| Clipped (mask)                                                           |            |
| C:/DATA/dmr_idw_final.tif                                                |            |
| ✓ Open output file after running algorithm                               |            |
|                                                                          |            |
| 0%                                                                       | Cancel     |
| Advanced * Run as Batch Process Run                                      | Close Help |

Finálny raster DMR po orezaní podľa polygónu hranice zdrojovej vrstvy mračna bodov:

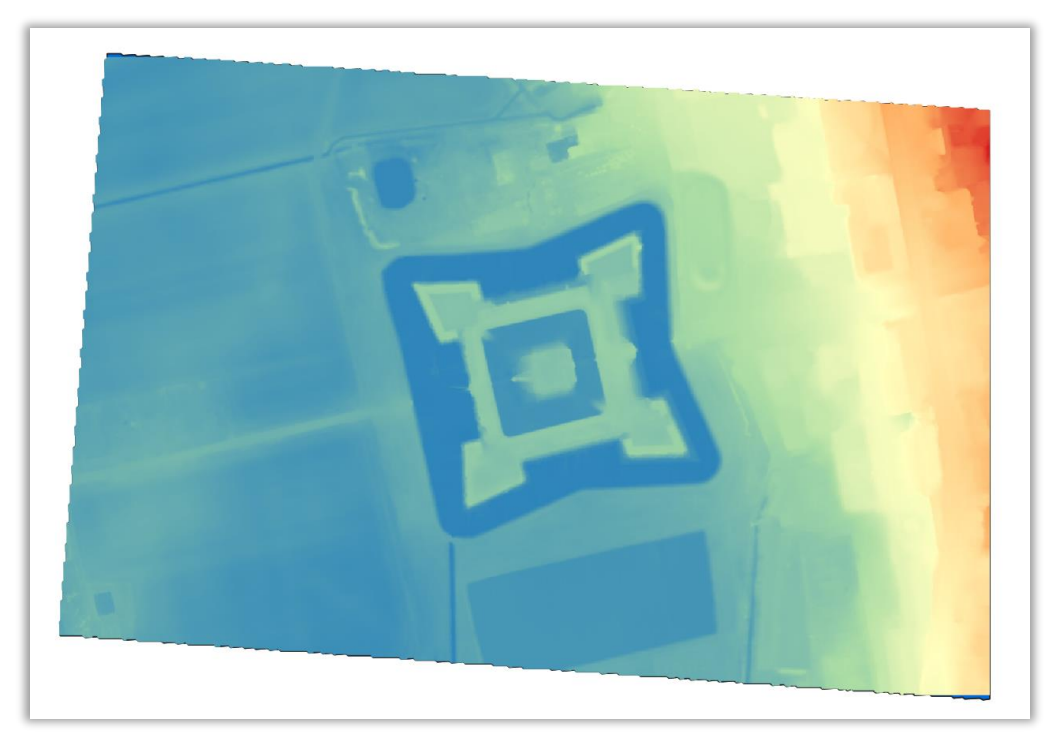

Porovnanie s priestorovým rozsahom vrstvy zdrojového mračna bodov:

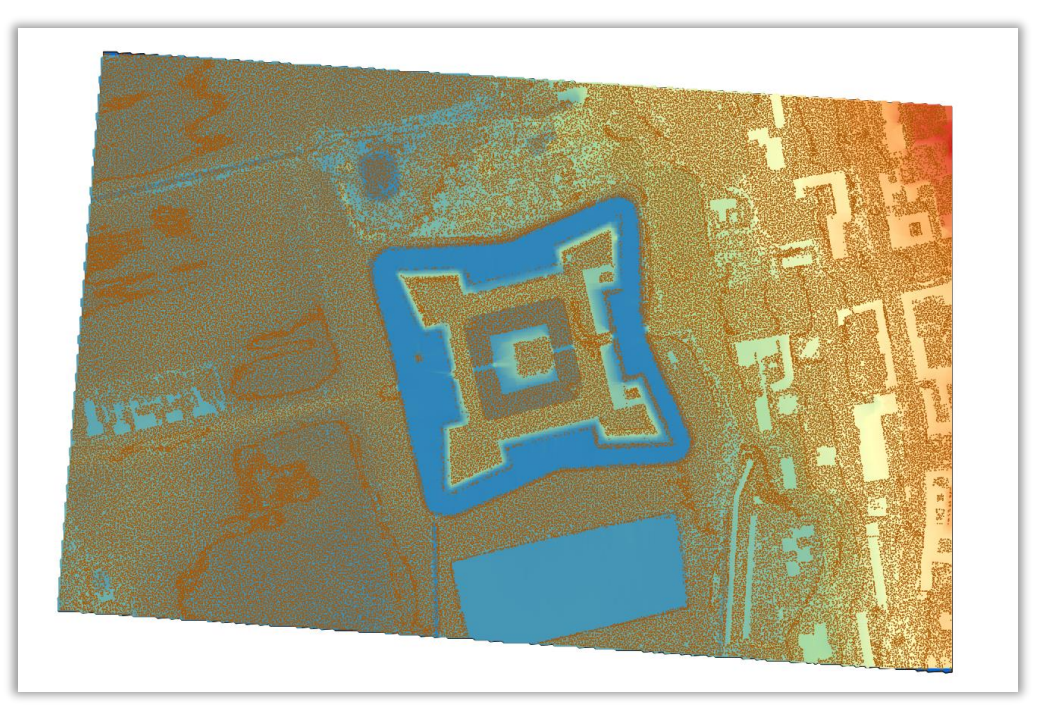

### Raster plochy vegetácie

Pre vytvorenie rastra plochy vegetácie pre triedy č. 3 Low Vegetation (nízka vegetácia), 4 Medium Vegetation (stredná vegetácia) a 5 High Vegetation (vysoká vegetácia) treba v nástroji *Export to raster* v políčku *Attribute* vybrať atribút *Classification* a do políčka *Filter expression* zadať podmienku *Classification* = 3 OR Classification = 4 OR Classification = 5:

| Q Point Cloud Conversion - Export to Raster                    | ×                                                                                                 |
|----------------------------------------------------------------|---------------------------------------------------------------------------------------------------|
| Parameters Log                                                 | Export to raster                                                                                  |
| Input layer                                                    | This algorithm exports point cloud data to a 2D                                                   |
| Q* 01_Senica_18_219486_5413232_a_c_jtsk03_bpv_clip [EPSG:8353] | raster grid having cell size of given resolution,<br>writing values from the specified attribute. |
| Attribute                                                      |                                                                                                   |
| 123 Classification                                             |                                                                                                   |
| Resolution of the density raster                               |                                                                                                   |
| 0,500000                                                       |                                                                                                   |
| Tile size for parallel runs                                    |                                                                                                   |
| 1000                                                           |                                                                                                   |
| Advanced Parameters                                            |                                                                                                   |
| Filter expression [optional]                                   |                                                                                                   |
| Classification = 3 OR Classification = 4 OR Classification = 5 |                                                                                                   |
| Cropping extent [optional]                                     |                                                                                                   |
| Not set                                                        |                                                                                                   |
| X origin of a tile for parallel runs [optional]                |                                                                                                   |
| Not set                                                        |                                                                                                   |
| Y origin of a tile for parallel runs [optional]                |                                                                                                   |
| Not set                                                        |                                                                                                   |
| Exported                                                       |                                                                                                   |
| C:/DATA/raster vegetacia.tif                                   |                                                                                                   |
| Onen output file after running algorithm                       |                                                                                                   |
| open adque no area ramming algoritan                           |                                                                                                   |
| 0%                                                             | Cancel                                                                                            |
| Advanced 👻 Run as Batch Process                                | Run Close Help                                                                                    |

Vstupná vrstva mračna bodov – body z tried vegetácie:

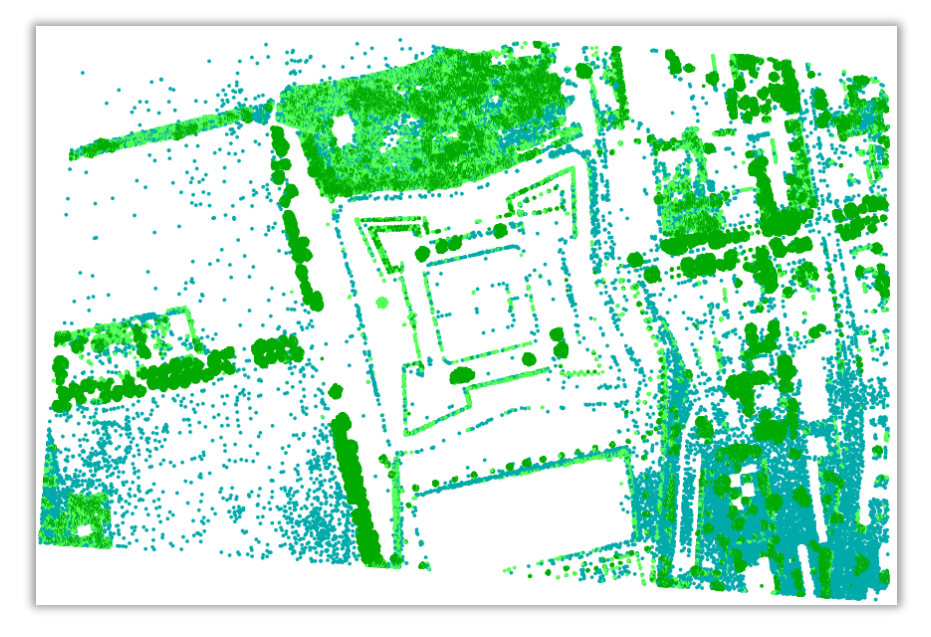

Výsledný raster zobrazujúci plochu pokrytú triedami vegetácie z mračna bodov v priestorovom rozlíšení 0,5 m:

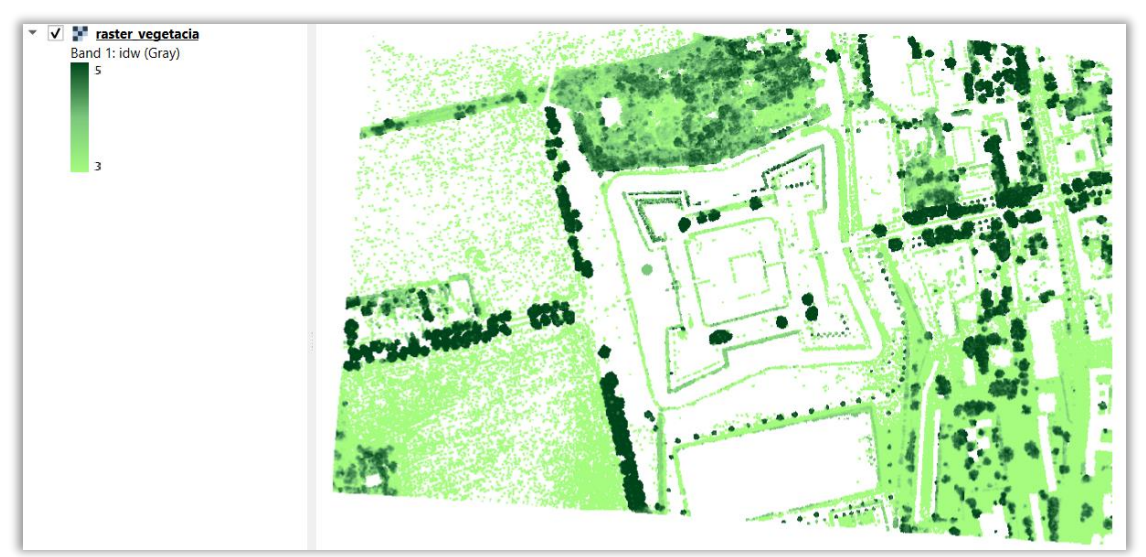

### **Raster intenzity**

Pre vytvorenie rastra, zobrazujúceho priebeh hodnôt atribútu intenzita odrazeného laserového lúča treba v nástroji *Export to raster* v políčku *Attribute* vybrať atribút *Intensity*:

| Q Point Cloud Conversion - Export to Raster                    |   | ×                                               |
|----------------------------------------------------------------|---|-------------------------------------------------|
| Parameters Log                                                 | • | Export to raster                                |
| Input layer                                                    |   | This algorithm exports point cloud data to a 2D |
| 00 01_Senica_18_219486_5413232_a_c_jtsk03_bpv_clip [EPSG:8353] |   | writing values from the specified attribute.    |
| Attribute                                                      |   |                                                 |
| As a literisity                                                |   |                                                 |
| 0,500000 🚳 😂                                                   |   |                                                 |
| Tile size for parallel runs                                    |   |                                                 |
| 1000                                                           |   |                                                 |
| Advanced Parameters                                            |   |                                                 |
| Filter expression [optional]                                   |   |                                                 |
| 3                                                              |   |                                                 |
| Cropping extent [optional]                                     |   |                                                 |
| Not set                                                        |   |                                                 |
| X origin of a tile for parallel runs [optional]                |   |                                                 |
| Y origin of a tile for parallel runs [optional]                |   |                                                 |
| Not set                                                        |   |                                                 |
| Exported                                                       |   |                                                 |
| C:/DATA/raster_intenzita.tif                                   |   |                                                 |
| Open output file after running algorithm                       |   |                                                 |
| 0%                                                             |   | Cancel                                          |
| Advanced 👻 Run as Batch Process                                |   | Run Close Help                                  |

Vstupná vrstva mračna bodov s nastavenou symbolikou podľa atribútu Intensity:

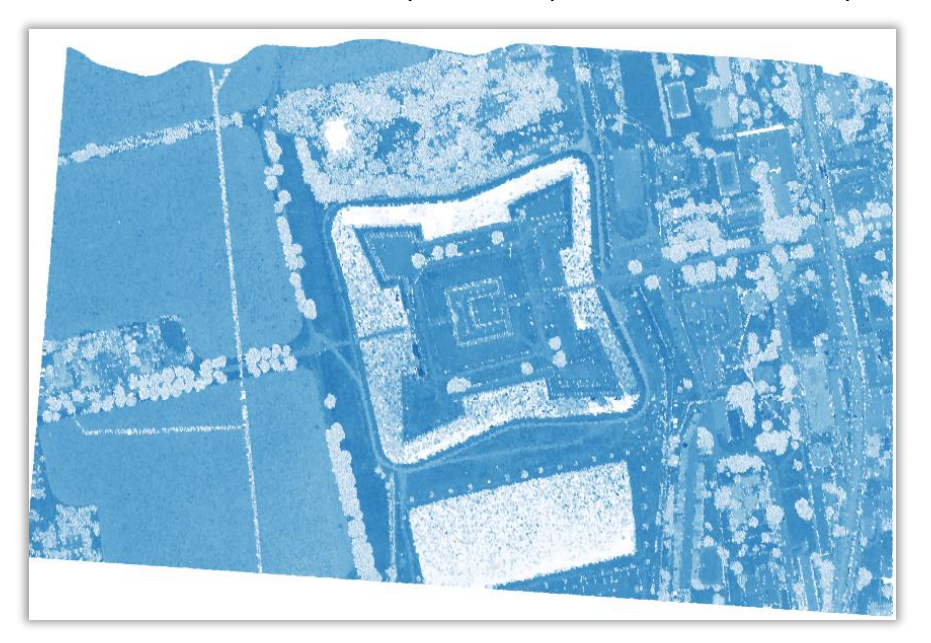

Výsledný raster zobrazujúci priebeh hodnôt atribútu intenzita:

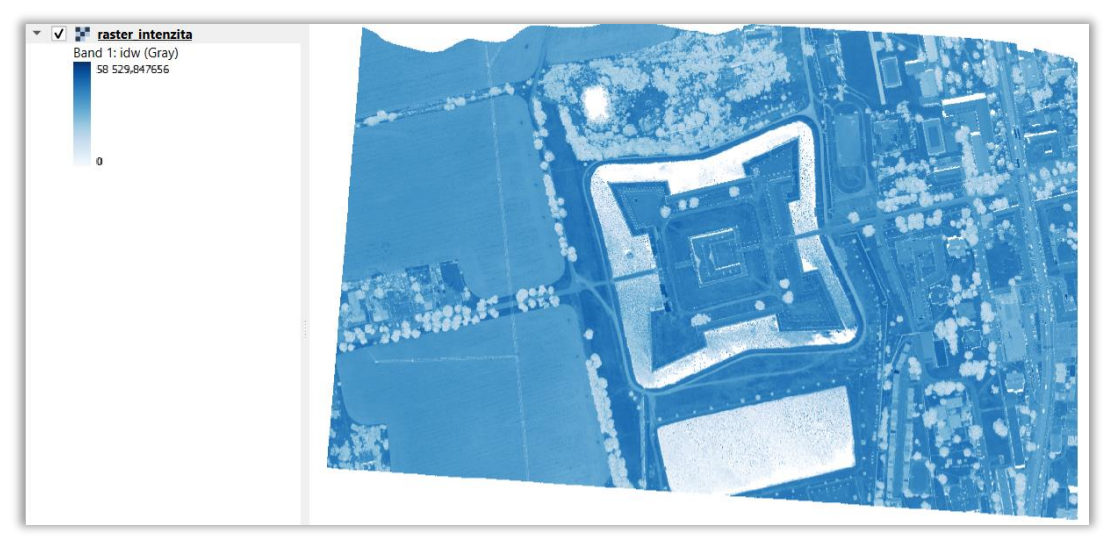

## 21. Vytvorenie rastra z mračna bodov metódou TIN

Nástroj *Export to raster (using triangulation)* exportuje dáta mračna bodov do 2D rastrovej mriežky pomocou triangulácie bodov použitím interpolačnej metódy TIN (Triangulated Irregular Network). Na výstupe je možné získať napr. digitálny model reliéfu (DMR). Tento nástroj sa nachádza v paneli *Processing Toolbox*  $\rightarrow$  *Point cloud conversion*:

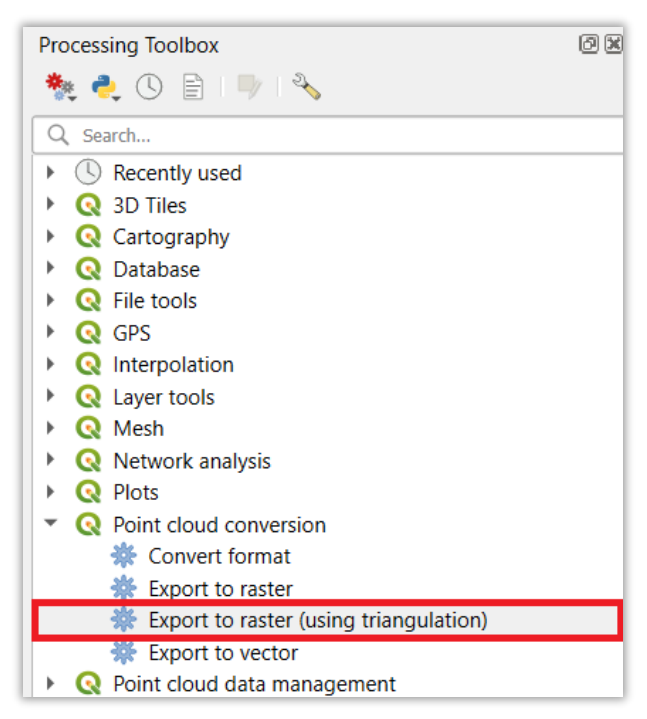

Po spustení tohto nástroja sa otvorí okno *Point Cloud Conversion - Export to Raster*, kde treba vyplniť požadované parametre a potom kliknúť na tlačidlo *Run*:

- Input layer vybrať vstupnú vrstvu mračna bodov.
- *Resolution of the density raster* zadať hodnotu veľkosti bunky výstupného rastra.
- *Filter expression* zadanie podmienky pre výber vybranej podmnožiny bodov z mračna bodov (napr. vybrané triedy klasifikácie) (voliteľný parameter).

- *Cropping extent* zadanie priestorového rozsahu pre výber podmnožiny bodov z mračna bodov (voliteľný parameter). Dostupné metódy:
  - *Calculate from Layer* použije sa priestorový rozsah (bounding box BBOX) vrstvy načítanej v aktuálnom projekte.
  - Calculate from Layout Map použije sa priestorový rozsah nastavený v uloženom mapovom projekte pre tlač (<u>layout map item</u>).
  - Calculate from Bookmark použije sa priestorový rozsah z uloženej záložky nastaveného obsahu mapového okna (<u>bookmark</u>).
  - Use Current Map Canvas Extent použije sa nastavený priestorový rozsah mapového okna.
  - Draw on Map Canvas kliknúť do mapového okna a nakresliť obdĺžnik ohraničujúci oblasť, z ktorej sa vyberú body.
  - Do políčka priamo zadať súradnice priestorového ohraničenia v tvare *xmin, xmax, ymin, ymax*.
- Exported po kliknutí na tlačidlo vybrať možnosť Save to File a zadať názov a umiestnenie výstupného rastra vo formáte GeoTIFF.
- *Open output file after running algorithm* po označení tohto políčka sa vytvorená rastrová vrstva otvorí v projekte.

Ak je potrebné vytvoriť raster z viacerých LAS alebo LAZ súborov mračna bodov, tak ich treba najprv spojiť do jedného súboru pomocou nástroja *Merge* (<u>16. kapitola</u>) alebo v prípade mračna bodov z väčšieho územia z nich vytvoriť dlaždice pomocou nástroja *Tile* (<u>18. kapitola</u>). Potom pre každú vytvorenú dlaždice vyexportovať raster a nakoniec všetky rastre spojiť pomocou nástroja *Merge*, ktorý sa nachádza v paneli *Raster*  $\rightarrow$  *Miscellaneous* (viac informácií v <u>Návode na prácu s DMR v QGIS</u> v kapitole č. 24 Spojenie rastrov DMR).

Výhodné je použiť mračno bodov vo formáte VPC (Virtual Point Cloud), ktorý umožňuje prácu s objemovo a priestorovo väčšími súbormi mračien bodov bez nutnosti ich zlúčenia do jedného veľkého súboru alebo rozdelenia na dlaždice. Postup ako vytvoriť vrstvu mračna bodov vo formáte VPC je uvedený v <u>20. kapitole</u>.

### **Raster DMR**

Pre vytvorenie rastra digitálneho modelu reliéfu (terénu) podľa hodnôt atribútu *Z* (výška bodov) len z bodov triedy č. 2 Ground (terén) treba v nástroji *Export to raster (using triangulation)* do políčka *Filter expression* zadať podmienku *Classification = 2*:

| <b>Q</b> Point Cloud Conversion - Export to Raster (Using Triangulation) |                     | ×                                                                                               |
|--------------------------------------------------------------------------|---------------------|-------------------------------------------------------------------------------------------------|
| Parameters Log                                                           |                     | Export to raster (using                                                                         |
| Input layer                                                              |                     | (initiguiation)                                                                                 |
|                                                                          | •                   | This algorithm exports point cloud data to a 2D raster grid using a triangulation of points and |
| Resolution of the density raster                                         |                     | then interpolating cell values from triangles.                                                  |
| 0,500000                                                                 | <ul><li>▲</li></ul> |                                                                                                 |
| Tile size for parallel runs                                              |                     |                                                                                                 |
| 1000                                                                     | \$                  |                                                                                                 |
| Advanced Parameters                                                      |                     |                                                                                                 |
| Filter expression [optional]                                             |                     |                                                                                                 |
| Classification = 2                                                       | 3                   |                                                                                                 |
| Cropping extent [optional]                                               |                     |                                                                                                 |
| -563154.7200,-562264.9200,-1207973.0500,-1207381.5100 [EPSG:8353]        |                     |                                                                                                 |
| X origin of a tile for parallel runs [optional]                          |                     |                                                                                                 |
| Not set                                                                  | \$                  |                                                                                                 |
| Y origin of a tile for parallel runs [optional]                          |                     |                                                                                                 |
| Not set                                                                  | *                   |                                                                                                 |
| Exported (using triangulation)                                           |                     | 1                                                                                               |
| C:/DATA/dmr tin.tif                                                      | ⊠                   |                                                                                                 |
| Open output file after running algorithm                                 |                     | <b>4</b>                                                                                        |
|                                                                          |                     |                                                                                                 |
|                                                                          |                     |                                                                                                 |
|                                                                          |                     |                                                                                                 |
|                                                                          |                     |                                                                                                 |
|                                                                          |                     |                                                                                                 |
|                                                                          |                     |                                                                                                 |
| ~~~~~                                                                    |                     |                                                                                                 |
| 0%                                                                       |                     | Cancel                                                                                          |
| Advanced V Run as Batch Process                                          |                     | Run Close Help                                                                                  |

Vstupná vrstva mračna bodov – body z triedy č. 2 Ground (terén):

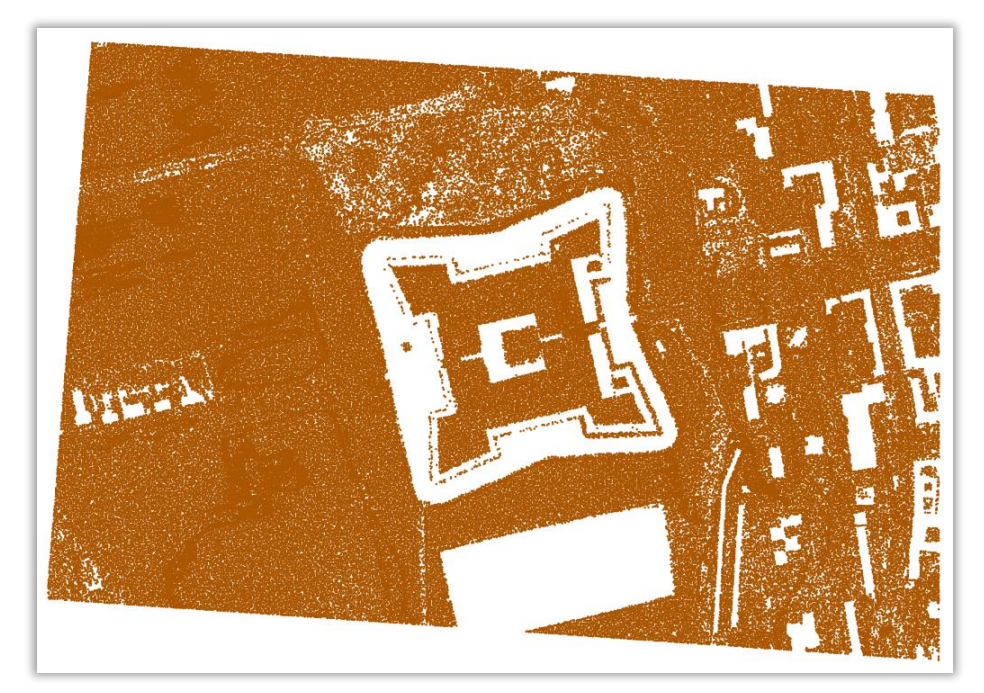

### Vytvorený raster DMR:

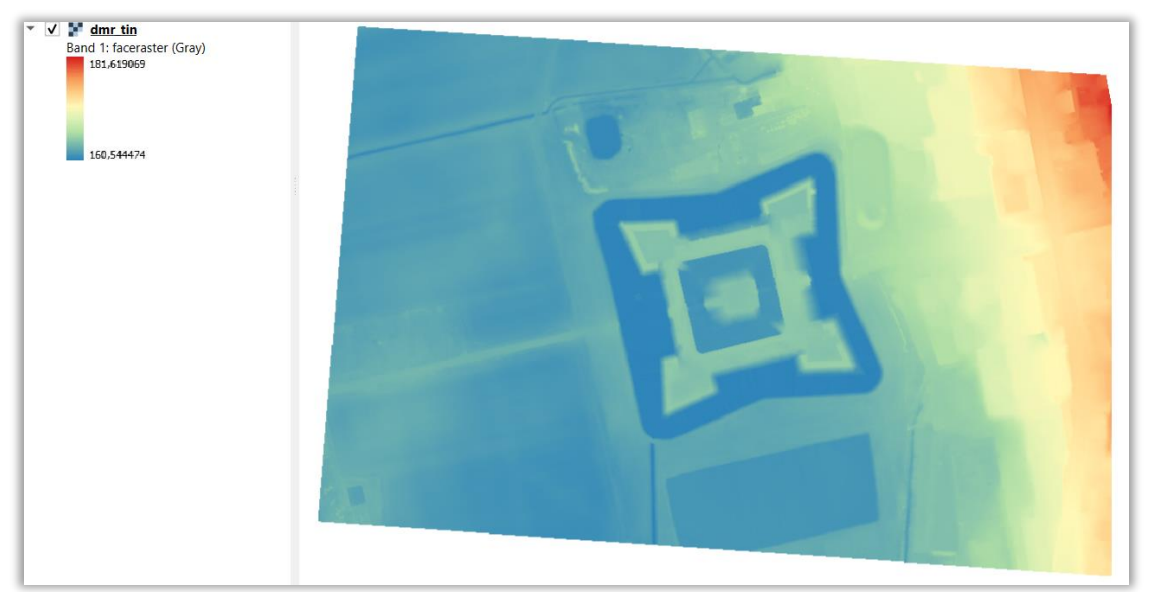